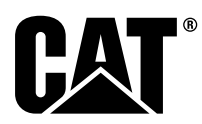

# Posebna uputa

i08062643

# Postupak montaže i konfiguracija sustava Cat<sup>®</sup> Detect (Otkrivanje) Proximity Awareness – PL671

SMCS kôd: 7606; 7620

## Proizvodi za rukovanje strojem i upute CATDETECT-PROXIAWAIV (Ser. broj: PA41-UP)

# Sadržaj

| Úvod                                         | 3 |
|----------------------------------------------|---|
| Važne informacije o sigurnosti               | 3 |
| Upozorenja specifična za stroj               | 4 |
| Specifikacije varova i kvalifikacije         | 4 |
| Zavarivanje na strojevima i motorima s       |   |
| elektroničkim upravljanjem                   | 4 |
| Obvezni dijelovi                             | 5 |
| Veliki rudarski kamioni 785 –797 Razreda od  |   |
| 150 tona i više, kompleti za nove stranke    | 5 |
| Sadržaj 523 - 4399 Komplet za                |   |
| ožičenje                                     | 5 |
| Sadržaj 462-5010 Komplet za monitor          | 5 |
| Sadržaj 468 - 5010 Komplet za ugradnju       | _ |
| antene                                       | 5 |
| Sadržaj 489-4251 Komplet za                  | - |
| ožičenje                                     | 6 |
| Sadržaj 519-5020 Komplet za                  | • |
|                                              | 6 |
| Sadrzaj 523 - 4400 Komplet za antenu         | 6 |
| Veliki rudarski kamioni 785 –797 Razreda od  | 0 |
| 150 tona i vise, CMPD nadogradnja            | 6 |
| Sadrzaj 523 - 4403 Komplet za                | 6 |
|                                              | 0 |
| Sadržaj 451 - 2596 Komplet za monitor        | 6 |
| Sadrzaj 489-4251 Kompiel za                  | 7 |
| Voliki rudarski komioni 795 - 707 Pozroda od | / |
| 150 topo i vičo, dodovanjo sustavo Drovimitu |   |
|                                              | 7 |
| Awai 511555                                  | 1 |

| Sadržaj 523 - 4406 Komplet za                |      |
|----------------------------------------------|------|
| ožičenje                                     | 7    |
| Sadržaj 489 - 4251 Komplet za                |      |
| ožičenje                                     | 7    |
| Terenski kamioni 770 –777 Razreda manje od   |      |
| 150 tona i Zglobni kamioni Kompleti za nove  |      |
| stranke                                      | 8    |
| Sadržaj 523-4401 Komplet za                  |      |
| ožičenje                                     | 8    |
| Sadržaj 462-5010 Komplet za monitor          | 8    |
| Sadržaj 468 - 5009 Komplet za ugradnju       |      |
| antene                                       | 8    |
| Sadržaj 515-9377 Komplet za                  |      |
| ožičenje                                     | 8    |
| Sadržaj 519-5020 Komplet za                  |      |
| ožičenje                                     | 9    |
| Sadržaj 523-4400 Komplet za antenu           | 9    |
| Terenski kamioni 770 –777 Razreda manje od   |      |
| 150 tona i Zglobni kamioni CMPD              |      |
| nadogradnja                                  | 9    |
| Sadržaj 523 - 4404 Komplet za                |      |
| ožičenje                                     | 9    |
| Sadržaj 451 - 2596 Komplet za monitor        | 9    |
| Sadržaj 515-9377 Komplet za                  |      |
| ožičenje                                     | 9    |
| Terenski kamioni 770 –777 Razreda manje od   |      |
| 150 tona i Zglobni kamioni Dodavanje sustava |      |
| Proximity Awareness                          | 9    |
| Sadržaj 523 - 4407 Komplet za                |      |
| ožičenje                                     | 9    |
| Sadržaj 515-9377 Komplet za                  |      |
| ožičenje                                     | .10  |
| Pomoćni strojevi i potporna oprema           |      |
| (Utovarivači na kotačima, Dozeri na          |      |
| gumenim kotačima, Motorni grejderi)          |      |
| Kompleti za nove stranke                     | .10  |
| Sadržaj 523 - 4402 Komplet za                |      |
| ožičenje                                     | .10  |
| Sadržaj 462-5010 Komplet za                  |      |
| monitor                                      | .10  |
| Sadrzaj 516-9764 Komplet za                  |      |
|                                              | .10  |
| Sadrzaj 519-5020 Komplet za                  | ,,   |
| ozicenje                                     | . 11 |
| Pomocni strojevi i potporna oprema           |      |
| (Utovarivaci na kotacima, Dozeri na          |      |

| gumenim kotačima, Motorni grejderi) CMPD                                   |
|----------------------------------------------------------------------------|
| nadogradnja11<br>Sadržaj 523 - 4405 Komplet za                             |
| ožičenje                                                                   |
| Sadržaj 451 - 2596 Komplet za                                              |
| monitor                                                                    |
| ožičenje 11                                                                |
| Pomoćni strojevi i potporna oprema                                         |
| (Utovarivači na kotačima, Dozeri na<br>gumonim katačima, Materni graidari) |
| Dodavanie sustava Proximity                                                |
| Awareness                                                                  |
| Sadržaj 523 - 4408 Komplet za                                              |
| ožičenje11<br>Sodržaj 516. 0764 Komplet za                                 |
| ožičenie 12                                                                |
| Lagana vozila12                                                            |
| Šadržaj 523 - 4398 Komplet za                                              |
| ožičenje12                                                                 |
| zaslona 12                                                                 |
| Sadržaj 511 - 2366 Komplet za                                              |
| ožičenje12                                                                 |
| Rotacijski stroj, kompleti za nove stranke                                 |
| Potrebni dijelovi za rotacijsku opciju 1                                   |
| ožičenie 13                                                                |
| Sadržaj 451 - 3759 Komplet za ugradnju                                     |
| zaslona13                                                                  |
| Sadržaj 564 - 2412 Antena i sklop za                                       |
| ugradnju13<br>Sadržaj 565 - 0750 Komplet za                                |
| ožičenje                                                                   |
| Potrebni dijelovi za rotacijsku opciju 214                                 |
| Sadržaj 523 - 4409 Komplet za                                              |
| 0ZICENJE                                                                   |
| zaslona14                                                                  |
| Sadržaj 565-0750 Komplet za                                                |
| ožičenje14                                                                 |
| Sastavni dijelovi i shema sustava                                          |
| Identifikacija mjesta za ugradnju                                          |
| Usmjerenost pri ugradnji20                                                 |
| Uspravna ugradnja20                                                        |
| Vodoravna ugradnja                                                         |
| Montaza PL071 Sustav                                                       |
| Ugradnja zaslona                                                           |
| Veliki rudarski kamion 462-2978 Komplet                                    |
| za ugradnju zaslona Nosač podnožja21                                       |
| Veliki rudarski kamion 450-5309 Komplet                                    |
| glavom                                                                     |
| Veliki rudarski kamion 450-5306 Komplet                                    |
| za ugradnju zaslona Serija F Montaža                                       |
| nad glavom, serija22<br>Voliki rudarski komion 450, 5207 Komplet           |
| za ugradnju zaslona Serija F. Montaža na                                   |
| nosaču, serija                                                             |
| Veliki rudarski kamion 450-5310 Komplet                                    |
| za ugradnju zaslona Montaža na nosaču,                                     |
| stariji                                                                    |

| Mali kamion koji se koristi izvan prometnica                                            |                  |
|-----------------------------------------------------------------------------------------|------------------|
| 450-5305 Komplet za ugradnju zaslona                                                    |                  |
| Montaža nad dlavom 24                                                                   | 4                |
| AT740 i AT740B Zalobni kamion 450 - 5320                                                | •                |
| Komplet za ugradnju zaslona Montaža nad                                                 |                  |
| glavom                                                                                  | 5                |
| Univerzalni 451 - 3759 Komplet za                                                       | -                |
| ugradnju zaslona Montaža na OKVIR                                                       | 3                |
| Sastavite sastavne dijelove na nosač i                                                  | -                |
| ugradite nosač                                                                          | 7                |
| Postavite i spojite PL671 snop kabela27                                                 | 7                |
| Montaža 489 - 4246 Upravliački snop                                                     |                  |
| kabela As Primarni snop kabela                                                          | 8                |
| Montaža 515-4737 Snop kabela za šasiju                                                  | -                |
| As Sekundarni snop kabela                                                               | 9                |
| Postavite i spojite 489-4247 Snop kabela                                                | -                |
| za kabinu As Snon kabela za zaslon 30                                                   | n                |
| Llaradite 519-3668 snop kabela za radio                                                 |                  |
| As Nanajanje zaslona i snon kabela za                                                   |                  |
| Fthernet 30                                                                             | า                |
| Postupak montaže za rotacijsku konfiguraciju                                            | ,                |
| s dva PI 671 Modules (Moduli)                                                           | 1                |
| Spajanje samostalnog modula PI 671 Spop                                                 | '                |
| kabala da C407 Diaplay (Zaalap)                                                         | 1                |
| Rabela uo G407 Display (Zasioli)                                                        | I                |
| postovljenje bidrovljene lonete o dvo                                                   |                  |
| DI 671 Modulos (Moduli)                                                                 | S                |
| PL07 I MOdules (Moduli)                                                                 | 2                |
| Postupak montaze za totacijsku komiguraciju                                             |                  |
| s jeanim modulom MS352 i jeanim modulom                                                 | 2                |
| PL0/1                                                                                   | 5                |
| Spajanje modula PL671 i snopa kabela na                                                 | ~                |
|                                                                                         | 5                |
| Spajanje modula MS352 i snopa                                                           | ~                |
| Kapela                                                                                  | 3<br>₄           |
| Niontaza PL671 modula na lagano vozilo                                                  | 4                |
| Ogradite nosac na vozilo                                                                | 4                |
| Ogradite zasion                                                                         | +                |
| Postavite i spojite PL671 snop kabela                                                   | 2                |
|                                                                                         | S                |
| Prikijucci za napajanje                                                                 | 2                |
| Pustanje modula u pogon PL6/1                                                           | (                |
| lest prilikom uključivanja                                                              | (                |
| Instalacija softvera u modulu PL671 Uporaba                                             | -                |
| metode WinFlash                                                                         | (                |
| Uspostavljanje veze između modula PL6/1 i                                               | _                |
|                                                                                         | J                |
| Opcenito PL6/1 Configuration                                                            |                  |
| (Konfiguracija)41                                                                       | 1                |
| Konfiguriranje modula PL671 za sustav                                                   |                  |
| Proximity Awareness41                                                                   | 1                |
| Konfiguracija za posebnu primjenu za modul                                              |                  |
| PL67146                                                                                 | 3                |
| PL671 Konfiguracija samostalne funkcije46                                               | 3                |
| PL671 Konfiguracija primarne i/ili sekundarne                                           | _                |
| funkcije50                                                                              | )                |
| Primarna funkcija50                                                                     | )                |
| Sekundarna funkcija53                                                                   | <u> </u>         |
| Postupak konfiguracije za rotacijsku opciju 1 s                                         | 3                |
| dva PL671 Modules (Moduli)56                                                            | 3                |
|                                                                                         | 3<br>3           |
| Konfiguriranje primarnog modula PL67156                                                 | 5<br>5<br>5      |
| Konfiguriranje primarnog modula PL67156<br>Konfiguriranje sekundarnog modula            | 5<br>5<br>5      |
| Konfiguriranje primarnog modula PL67156<br>Konfiguriranje sekundarnog modula<br>PL67159 | 3<br>3<br>3      |
| Konfiguriranje primarnog modula PL671                                                   | 3                |
| Konfiguriranje primarnog modula PL671                                                   | 3<br>6<br>6<br>9 |

#### PL671 Konfiguracija funkcije signalne

| postaje                                      | 65        |
|----------------------------------------------|-----------|
| Konfiguracija signalne postaje s omogućenim  | 07        |
| WIFI klijentom                               | 67        |
| Konfiguracija signalne postaje s             | ~~        |
| Drietupania wab konfiguraciji nakon početnog | 08        |
| Pristupanje web-koniiguraciji nakon početnog | 60        |
| Instalacija softvera zaslona                 | 09        |
| Sustav Provimity Awareness Tinke za          |           |
| postavljanje konfiguracije značajke Tope     | 72        |
| Sustav Proximity Awareness Općenite          |           |
| tipke                                        | 72        |
| Sustav Proximity Awareness Tipke za          |           |
| alarm                                        | 72        |
| Sustav Proximity Awareness Tipke za          |           |
| filtriranje                                  | 73        |
| Razine zumiranja sustava Proximity           |           |
| Awareness                                    | 73        |
| Tipke V2X                                    | 73        |
| Sustav Proximity Awareness Konfiguracija     |           |
| sustava Fleet Office                         | 77        |
| MineStar Konfiguracija nadzora               | //        |
| MineStar Savijena konfiguracija              | //        |
| Konfiguracija razreda stroja                 | /8        |
| Dimenzije stroja<br>Područio karosorijo      | /0<br>.00 |
| Područje izbiegavanje                        | 00        |
| Konfiguracija stroja                         | 01        |
| PI 671 Bežično učitavanje softvera putem     | 02        |
| sustava Eleet Office                         | 82        |
| PL671 Svietlosni pokazivači                  | 84        |
| Zelena LED dioda                             | 84        |
| Narančasti LED pokazivač – GPS               | 84        |
| Žuta LED lampica – DSRC komunikacije         | 84        |
| Plavi LED pokazivač – Ethernet               | 85        |

# Úvod

Ove Posebne upute pružaju informacije za ugradnju modula PL671 za uporabu u sustavima Detect.

Sustav Cat<sup>®</sup> Detect Proximity Awareness koristi se kombinacijom ugrađenih (stroj) i vanjskih (infrastruktura i ured) hardvera i softvera za pružanje informacija strojaru stroja. Stroj šalje GPS položaje drugim strojevima putem namjenske radijske komunikacije kratkog dometa i uredu (poslužitelju) putem bežične radijske mreže. Ured potom obrađuje poruke iz pojedinih strojeva i odašilje poruke putem bežične radijske mreže. Zaslon obrađuje poruke i izračunava strojeve od interesa na temelju položaja vaših strojeva i strojeva oko vas.

# Važne informacije o sigurnosti

Ne vršite nikakve postupke iz ovih posebnih uputa dok ih ne pročitate i shvatite informacije koje sadrže. Rabite samo pravilne alate i pridržavajte se svih mjera predostrožnosti koje vrijede za uporabu tih alata. Nepridržavanje tih uputa može rezultirati ozljedom. Potrebno je uzeti u obzir i sljedeće postupke. Radite na siguran način. Većina nezgoda koje uključuju rad s proizvodom, održavanje i popravak uzrokovana je nepridržavanjem osnovnih sigurnosnih pravila i mjera opreza. Nezgoda se najčešće može izbjeći prepoznavanjem potencijalno opasnih situacija prije nego do nje dođe.

Budite oprezni kako biste mogli uočiti potencijalne opasnosti. Za pravilno izvođenje ovih funkcija potrebna je odgovarajuća obuka, vještine i alati.

Sigurnosne mjere opreza i upozorenja nalaze se u ovim uputama i na samom proizvodu. Nepridržavanjem ovih upozorenja o opasnostima sebi i drugima možete prouzročiti tjelesne povrede ili smrt. Sve okolnosti koje mogu dovesti do potencijalnih opasnosti tvrtka Caterpillar ne može predvidjeti.

To znači da upozorenja u ovoj publikaciji i na proizvodu ne obuhvaćaju sve situacije. Pobrinite se da svaki alat, postupak, radna metoda i operativna tehnika koje rabite, a koje nisu u skladu s preporukama tvrtke Caterpillar budu sigurni.

Pobrinite se da se prilikom upravljanja, podmazivanja, održavanja ili popravaka proizvod ne ošteti i ne postane nesiguran.

# 🚺 UPOZORENJE

Poništavanje ove certifikacije može uzrokovati ozljedu ili smrt.

Oštećenje konstrukcije, prevrtanje, izmjene, preinake ili nepropisni popravak mogu narušiti sposobnost zaštite zaštitna struktura kod prevrtanja (ROPS) i time poništiti ovu certifikaciju.

Ne bušite rupe u konstrukciji ROPS. Ne varite na konstrukciju ROPS, osim ako je varenje specificirano u postupku. Varove postavljajte samo na mjesta specificirane u postupku.

Kako biste izbjegli moguće slabljenje konstrukcije ROPS, prije bilo kakvih preinaka konstrukcije ROPS posavjetujte se s ovlaštenim zastupnikom tvrtke Caterpillar. Zaštita koju nudi ova konstrukcija ROPS bit će narušena ako je konstrukcija bila izložena strukturalnom oštećenju.

Posavjetujte se s ovlaštenim zastupnikom tvrtke Caterpillar kako biste utvrdili ograničenja za ovu konstrukciju bez poništavanja certifikacije.

# 

Nepravilno djelovanje pristupne platforme moglo bi rezultirati ozljedama ili smrtnim slučajem. Strojari moraju izvršavati svoje zadaće pravilno i pridržavati se svih uputa i smjernica za dotični stroj i pristupnu platformu.

# Upozorenja specifična za stroj

# 

Ne rukovati ili raditi na ovom stroju ako niste pročitali i razumjeli upute i upozorenja u Priručniku za rad i održavanje. Nepoštivanje ovih uputa i zanemarivanje upozorenja moglo bi prouzročiti ozljede ili smrt. Zamjenske priručnike zatražite od ovlaštenog zastupnika Caterpillara. Pravilna briga o stroju vaša je odgovornost.

# 

Iznenadno kretanje ili nehotično pokretanje stroja može uzrokovati ozljede ili smrtni slučaj osoba koje se nalaze na ili u blizini stroja.

Kako bi se spriječile ozljede ili smrtni slučaj, treba provesti slijedeće:

Parkirajte stroj na glatku ravnu površinu.

Spustite nož i/ili priključke na tlo.

Ugasite motor i povucite parkirnu kočnicu.

Podložiti pod kotače i montirati blokadu okvira sustava upravljača.

Okrenite prekidač za isključivanje akumulatora u položaj OFF (ISKLJUČENO) i uklonite ključ.

Postavite oznaku Posebne upute, SEHS7332, Do Not Operate (Ne pokrećite) mjesto prekidača za isključivanje akumulatora kako biste obavijestili osoblje da se na stroju vrše radovi.

# Specifikacije varova i kvalifikacije

# 

Dimovi i ultraljubičaste zrake u iskricama koje nastaju pri zavarivanju mogu izazvati tjelesne ozljede ili smrt.

Zavarivanje može izazvati dimove, opekotine i ultraljubičasto zračenje.

Držite glavu podalje od dimova. Upotrijebite ventilaciju ili ispuh, ili oboje, da biste zadržali dimove i plinove što dalje od vašeg područja disanja. Prije početka rada, navucite zaštitnu opremu za oči, uši i tijelo.

Zaštitite sebe i druge; s razumijevanjem pročitajte ovo upozorenje. Dimovi mogu biti opasni za vaše zdravlje. Ultraljubičaste zrake u iskricama koje nastaju uslijed zavarivanja mogu izazvati ozljede očiju i kože. Strujni udar može izazvati smrt.

S razumijevanjem pročitajte upute proizvođača i sigurnosne naputke vašeg poslodavca. Ne dodirujte električne dijelove pod naponom.

Pogledajte "Američki državni standard Z49.1, Sigurnost pri zavarivanju i rezanju" kojeg izdaje Američko udruženje zavarivača.

Američko udruženje zavarivača 2501 N.W. 7th Street Miami, Florida 33125

Pogledajte "OSHA Standardi zaštite i sigurnosti na radu, 29 CFR 1910", koji se može dobiti od Američkog ministarstva rada.

Američko ministarstvo rada Washington, D.C. 20210

**Referenca:** Za više upute za zavarivanje pogledajte Posebne upute, REHS1841, General Welding Procedures.

## Zavarivanje na strojevima i motorima s elektroničkim upravljanjem

Neophodne su pravilne mjere predostrožnosti za sprječavanje oštećenja elektroničkih upravljačkih sklopova. Prilikom zavarivanja na stroju s elektroničkim upravljačkim sklopovima izvršite sljedeće korake:

- 1. Ugasite motor. Postavite ključ prekidača za pokretanje u položaj OFF (ISKLJUČENO).
- Ako je stroj opremljen prekidačem za isključivanje akumulatora, otvorite ga. Ako stroj nije opremljen prekidačem za isključivanje akumulatora, odvojite negativni kabel s akumulatora.

3. Spojite kabel za uzemljenje od aparata za zavarivanje izravno na sastavni dio stroja koji ćete variti. Stezaljku kabela za uzemljenje pričvrstite što bliže mjestu zavarivanja. Taj će spoj umanjiti mogućnost oštećenja sljedećih sastavnih dijelova uslijed struje zavarivanja: ležajeva, hidrauličnih sastavnih dijelova i električnih sastavnih dijelova.

Napomena: NE rabite električne sastavne dijelove kao točku uzemljenja za aparat za zavarivanje. NE rabite točke uzemljenja električnih sastavnih dijelove kao točku uzemljenja za aparat za zavarivanje.

4. Snopove kabela zaštitite od prskanja prilikom zavarivanja.

# Obvezni dijelovi

Uporabite tablicu 1 kako biste utvrdili potrebne komplete za vašu ugradnju.

Tablica 1

| Obvezni dijelovi                                                                                                    |                                             |                                            |                                            |                                                               |
|----------------------------------------------------------------------------------------------------|---------------------------------------------|--------------------------------------------|--------------------------------------------|---------------------------------------------------------------|
| Strojevi                                                                                                    | Broj<br>PL671<br>uređaja<br>koji se<br>rabe | Kompleti<br>za nove<br>stranke             | CMPD<br>nad-<br>ogradnja<br>za<br>stranku  | G407 Do-<br>davanje<br>stranke<br>Proximity<br>Aware-<br>ness |
| Veliki ru-<br>darski ka-<br>mioni 785<br>–797 Raz-<br>reda od<br>150 tona i<br>više                                                           | 2                                           | 523 -<br>4399<br>Komplet<br>za<br>ožičenje | 523 -<br>4403<br>Komplet<br>za<br>ožičenje | 523 -<br>4406<br>Komplet<br>za<br>ožičenje                    |
| Terenski<br>kamioni<br>770 –777<br>Razreda<br>manje od<br>150 tona i<br>Zglobni<br>kamioni                                                    | 2                                           | 523 -<br>4401<br>Komplet<br>za<br>ožičenje | 523 -<br>4404<br>Komplet<br>za<br>ožičenje | 523 -<br>4407<br>Komplet<br>za<br>ožičenje                    |
| Pomoćni<br>strojevi i<br>potporna<br>oprema<br>(Utovari-<br>vači na<br>kotačima,<br>Dozeri na<br>gumenim<br>kotačima,<br>Motorni<br>grejderi) | 1                                           | 523 -<br>4402<br>Komplet<br>za<br>ožičenje | 523 -<br>4405<br>Komplet<br>za<br>ožičenje | 523 -<br>4408<br>Komplet<br>za<br>ožičenje                    |

(nastavak)

| (Tablica 1, na               | stavak.) |                                            |   |                                            |
|------------------------------|----------|--------------------------------------------|---|--------------------------------------------|
| Lagana<br>vozila             | 1        | 523 -<br>4398<br>Komplet<br>za<br>ožičenje | x | x                                          |
| Svi rotacij-<br>ski strojevi | 2        | 523 -<br>4409<br>Komplet<br>za<br>ožičenje | х | 565 -<br>0750<br>Komplet<br>za<br>ožičenje |

# Veliki rudarski kamioni 785 – 797 Razreda od 150 tona i više, kompleti za nove stranke

#### Sadržaj 523-4399 Komplet za ožičenje

Tablica 2

| Sadržaj 523-4399 Komplet za ožičenje |                |                                 |  |
|--------------------------------------|----------------|---------------------------------|--|
| Količina                             | Kataloški broj | Opis                            |  |
| 1                                    | 394-0742       | Ploča                           |  |
| 1                                    | 416-9115       | Softver                         |  |
| 1                                    | 462-5010       | Komplet za monitor              |  |
| 1                                    | 468-5010       | Komplet za ugrad-<br>nju antene |  |
| 1                                    | 489-4251       | Komplet za<br>ožičenje          |  |
| 1                                    | 519-5020       | Komplet za<br>ožičenje          |  |
| 1                                    | 523-4400       | Komplet za antenu               |  |

#### Sadržaj 462-5010 Komplet za monitor

Tablica 3

| Sadržaj 462-5010 Komplet za monitor |                |                                               |  |
|-------------------------------------|----------------|-----------------------------------------------|--|
| Količina                            | Kataloški broj | Opis                                          |  |
| 1                                   | 459-2220       | Sklop elektroničke<br>upravljačke<br>jedinice |  |
| 1                                   | 517-1039       | Sklop sa softverom<br>za monitor              |  |

#### Sadržaj 468-5010 Komplet za ugradnju antene

| Sadržaj 468-5009 Komplet za ugradnju antene |                |          |  |
|---------------------------------------------|----------------|----------|--|
| Količina                                    | Kataloški broj | Opis     |  |
| 1                                           | 348-8145       | Nosač    |  |
| 1                                           | 385-4503       | Nosač As |  |

(Tablica 4, nastavak.)

| 1  | 385-4505 | Nosač As          |
|----|----------|-------------------|
| 1  | 417-6822 | Stup As           |
| 1  | 453-1571 | Sklop oslonca     |
| 2  | 453-1573 | Ploča As          |
| 4  | 158-5052 | Polovične pritege |
| 4  | 3K-6060  | Sigurnosne matice |
| 4  | 6V-7744  | Sigurnosne matice |
| 2  | 7K-4667  | U-vijci           |
| 8  | 7X-7729  | Podloške          |
| 4  | 8T-0389  | Sigurnosne matice |
| 4  | 8T-4195  | Vijci             |
| 4  | 8T-4196  | Vijci             |
| 4  | 8T-4198  | Vijci             |
| 16 | 8T-4896  | Tvrde podloške    |

#### Sadržaj 489-4251 Komplet za ožičenje

Tablica 5

| Sadržaj 489 - 4251 Komplet za ožičenje |                |                                               |  |
|----------------------------------------|----------------|-----------------------------------------------|--|
| Količina                               | Kataloški broj | Opis                                          |  |
| 18                                     | 38-2093        | Stezne trake za<br>kabel                      |  |
| 36                                     | 7K-1181        | Stezne trake za<br>kabel                      |  |
| 8                                      | 196-4687       | Pritege                                       |  |
| 2                                      | 520-4349       | Sklop elektroničke<br>upravljačke<br>jedinice |  |
| 1                                      | 489-4246       | Upravljački snop<br>kabela As                 |  |
| 1                                      | 489-4247       | Snop kabela za ka-<br>binu As                 |  |
| 2                                      | 505-4338       | Nosač As                                      |  |
| 1                                      | 515-4737       | Snop kabela za ša-<br>siju As                 |  |
| 16                                     | 8T-8737        | Čepovi za<br>brtvljenje                       |  |
| 8                                      | 169-0705       | Brtve                                         |  |
| 4                                      | 7R-7951        | Ploče                                         |  |
| 2                                      | 490-0571       | Utikač konektora<br>As                        |  |
| 12                                     | 8T-4138        | Vijci                                         |  |
| 2                                      | 490-0578       | Utikač konektora<br>As                        |  |

(nastavak)

| (Tablica 5, nastavak.) |  |
|------------------------|--|
|------------------------|--|

| 8 | 9X-8256  | Podloške               |
|---|----------|------------------------|
| 4 | 492-0394 | Oslonci                |
| 4 | 114-6658 | Podloške               |
| 2 | 155-2264 | Utikač konektora<br>As |
| 2 | 7G-7053  | Izolatori              |
| 8 | 8T-6974  | Vijci                  |

#### Sadržaj 519-5020 Komplet za ožičenje

Tablica 6

| Sadržaj 519-5020 Komplet za ožičenje |                |                              |
|--------------------------------------|----------------|------------------------------|
| Količina                             | Kataloški broj | Opis                         |
| 1                                    | 419-5974       | Adapter As                   |
| 1                                    | 435-9854       | Adapter za<br>brtvljenje     |
| 1                                    | 519-3668       | Snop kabela za ra-<br>dio As |

## Sadržaj 523-4400 Komplet za antenu

Tablica 7

| Sadržaj 523 - 4400 Komplet za antenu |                |          |
|--------------------------------------|----------------|----------|
| Količina                             | Kataloški broj | Opis     |
| 1                                    | 372-4806       | Antena   |
| 1                                    | 424-0877       | Kabel As |
| 1                                    | 516-1632       | Kabel As |

# Veliki rudarski kamioni 785 –797 Razreda od 150 tona i više, CMPD nadogradnja

#### Sadržaj 523-4403 Komplet za ožičenje

Tablica 8

| Sadržaj 523-4403 Komplet za ožičenje |                |                        |
|--------------------------------------|----------------|------------------------|
| Količina                             | Kataloški broj | Opis                   |
| 1                                    | 416-9115       | Softver                |
| 1                                    | 451-2596       | Komplet za monitor     |
| 1                                    | 489-4251       | Komplet za<br>ožičenje |

## Sadržaj 451 - 2596 Komplet za monitor

| Sadržaj 451-2596 Komplet za monitor |                |      |
|-------------------------------------|----------------|------|
| Količina                            | Kataloški broj | Opis |

(Tablica 9, nastavak.)

| 4 | 7K-1181  | Stezne trake za<br>kabel                      |
|---|----------|-----------------------------------------------|
| 1 | 444-7972 | Snop kabela za<br>monitor As                  |
| 1 | 459-2220 | Sklop elektroničke<br>upravljačke<br>jedinice |

## Sadržaj 489-4251 Komplet za ožičenje

Tablica 10

| Sadržaj 489 - 4251 Komplet za ožičenje |                |                                               |
|----------------------------------------|----------------|-----------------------------------------------|
| Količina                               | Kataloški broj | Opis                                          |
| 19                                     | 3S-2093        | Stezne trake za<br>kabel                      |
| 36                                     | 7K-1181        | Stezne trake za<br>kabel                      |
| 8                                      | 196-4687       | Pritege                                       |
| 2                                      | 520-4349       | Sklop elektroničke<br>upravljačke<br>jedinice |
| 1                                      | 489-4246       | Upravljački snop<br>kabela As                 |
| 1                                      | 489-4247       | Snop kabela za ka-<br>binu As                 |
| 2                                      | 505-4338       | Nosač As                                      |
| 1                                      | 515-4737       | Snop kabela za ša-<br>siju As                 |
| 16                                     | 8T-8737        | Čepovi za<br>brtvljenje                       |
| 8                                      | 169-0705       | Brtve                                         |
| 4                                      | 7R-7951        | Ploče                                         |
| 2                                      | 490-0571       | Utikač konektora<br>As                        |
| 12                                     | 8T-4138        | Vijci                                         |
| 2                                      | 490-0578       | Utikač konektora<br>As                        |
| 8                                      | 9X-8256        | Podloške                                      |
| 4                                      | 492-0394       | Oslonci                                       |
| 4                                      | 114-6658       | Podloške                                      |
| 2                                      | 155-2264       | Utikač konektora<br>As                        |
| 2                                      | 7G-7053        | Izolatori                                     |
| 8                                      | 8T-6974        | Vijci                                         |

# Veliki rudarski kamioni 785 –797 Razreda od 150 tona i više, dodavanje sustava Proximity Awareness

# Sadržaj 523-4406 Komplet za ožičenje

Tablica 11

| Sadržaj 523-4406 Komplet za ožičenje |                |                        |
|--------------------------------------|----------------|------------------------|
| Količina                             | Kataloški broj | Opis                   |
| 1                                    | 416-9115       | Softver                |
| 1                                    | 489-4251       | Komplet za<br>ožičenje |

#### Sadržaj 489-4251 Komplet za ožičenje

| Sadržaj 489-4251 Komplet za ožičenje |                |                                               |
|--------------------------------------|----------------|-----------------------------------------------|
| Količina                             | Kataloški broj | Opis                                          |
| 19                                   | 38-2093        | Stezne trake za<br>kabel                      |
| 36                                   | 7K-1181        | Stezne trake za<br>kabel                      |
| 8                                    | 196-4687       | Pritege                                       |
| 2                                    | 520-4349       | Sklop elektroničke<br>upravljačke<br>jedinice |
| 1                                    | 489-4246       | Upravljački snop<br>kabela As                 |
| 1                                    | 489-4247       | Snop kabela za ka-<br>binu As                 |
| 2                                    | 505-4338       | Nosač As                                      |
| 1                                    | 515-4737       | Snop kabela za ša-<br>siju As                 |
| 16                                   | 8T-8737        | Čepovi za<br>brtvljenje                       |
| 8                                    | 169-0705       | Brtve                                         |
| 4                                    | 7R-7951        | Ploče                                         |
| 2                                    | 490-0571       | Utikač konektora<br>As                        |
| 12                                   | 8T-4138        | Vijci                                         |
| 2                                    | 490-0578       | Utikač konektora<br>As                        |
| 8                                    | 9X-8256        | Podloške                                      |
| 4                                    | 492-0394       | Oslonci                                       |
| 4                                    | 114-6658       | Podloške                                      |
| 2                                    | 155-2264       | Utikač konektora<br>As                        |
| 2                                    | 7G-7053        | Izolatori                                     |
| 8                                    | 8T-6974        | Vijci                                         |

# Terenski kamioni 770 –777 Razreda manje od 150 tona i Zglobni kamioni Kompleti za nove stranke

# Sadržaj 523-4401 Komplet za ožičenje

#### Tablica 13

| Sadržaj 523 - 4401 Komplet za ožičenje |                |                                 |
|----------------------------------------|----------------|---------------------------------|
| Količina                               | Kataloški broj | Opis                            |
| 1                                      | 394-0742       | Ploča                           |
| 1                                      | 416-9115       | Tablica softvera                |
| 1                                      | 462-5010       | Komplet za monitor              |
| 1                                      | 468-5009       | Komplet za ugrad-<br>nju antene |
| 1                                      | 515-9377       | Komplet za<br>ožičenje          |
| 1                                      | 519-5020       | Komplet za<br>ožičenje          |
| 1                                      | 523-4400       | Komplet za antenu               |

#### Sadržaj 462-5010 Komplet za monitor

Tablica 14

| Sadržaj 462-5010 Komplet za monitor |                |                                               |
|-------------------------------------|----------------|-----------------------------------------------|
| Količina                            | Kataloški broj | Opis                                          |
| 1                                   | 459-2220       | Sklop elektroničke<br>upravljačke<br>jedinice |
| 1                                   | 517-1039       | Sklop sa softverom<br>za monitor              |

## Sadržaj 468-5009 Komplet za ugradnju antene

Tablica 15

| Sadržaj 468-5009 Komplet za ugradnju antene |                |                   |
|---------------------------------------------|----------------|-------------------|
| Količina                                    | Kataloški broj | Opis              |
| 1                                           | 348-8145       | Nosač             |
| 1                                           | 385-4503       | Nosač As          |
| 1                                           | 385-4505       | Nosač As          |
| 1                                           | 394-0745       | Stup As           |
| 1                                           | 453-1571       | Sklop oslonca     |
| 2                                           | 453-1573       | Ploča As          |
| 4                                           | 158-5052       | Polovične pritege |
| 4                                           | 3K-6060        | Sigurnosne matice |
| 4                                           | 6V-7744        | Sigurnosne matice |
| 2                                           | 7K-4667        | U-vijci           |
| 8                                           | 7X-7729        | Podloške          |

| (Tablica To, Hactavall) |
|-------------------------|
|-------------------------|

| 4  | 8T-0389 | Sigurnosne matice |
|----|---------|-------------------|
| 4  | 8T-4195 | Vijci             |
| 4  | 8T-4196 | Vijci             |
| 4  | 8T-4198 | Vijci             |
| 16 | 8T-4896 | Tvrde podloške    |

## Sadržaj 515-9377 Komplet za ožičenje

Tablica 16

| Sadržaj 5 | 15-9377 Komplet z | a ožičenje                                    |
|-----------|-------------------|-----------------------------------------------|
| Količina  | Kataloški broj    | Opis                                          |
| 17        | 3S-2093           | Stezne trake za<br>kabel                      |
| 29        | 7K-1181           | Stezne trake za<br>kabel                      |
| 8         | 196-4687          | Pritege                                       |
| 2         | 520-4349          | Sklop elektroničke<br>upravljačke<br>jedinice |
| 1         | 489-4246          | Upravljački snop<br>kabela As                 |
| 1         | 489-4247          | Snop kabela za ka-<br>binu As                 |
| 2         | 505-4338          | Nosač As                                      |
| 1         | 515-5587          | Snop kabela za ša-<br>siju As                 |
| 16        | 8T-8737           | Čepovi za<br>brtvljenje                       |
| 8         | 169-0705          | Brtve                                         |
| 4         | 7R-7951           | Ploče                                         |
| 2         | 490-0571          | Utikač konektora<br>As                        |
| 4         | 8T-4138           | Vijci                                         |
| 2         | 490-0578          | Utikač konektora<br>As                        |
| 8         | 9X-8256           | Podloške                                      |
| 4         | 492-0394          | Oslonci                                       |
| 4         | 114-6658          | Podloške                                      |
| 2         | 155-2264          | Utikač konektora<br>As                        |
| 2         | 7G-7053           | Izolatori                                     |
| 8         | 8T-6974           | Vijci                                         |

#### Sadržaj 519-5020 Komplet za ožičenje

Tablica 17

| Sadržaj 519-5020 Komplet za ožičenje |                | a ožičenje                   |
|--------------------------------------|----------------|------------------------------|
| Količina                             | Kataloški broj | Opis                         |
| 1                                    | 419-5974       | Adapter As                   |
| 1                                    | 435-9854       | Adapter za<br>brtvljenje     |
| 1                                    | 519-3668       | Snop kabela za ra-<br>dio As |

#### Sadržaj 523-4400 Komplet za antenu

Tablica 18

| Sadržaj 523-4400 Komplet za antenu |                |          |
|------------------------------------|----------------|----------|
| Količina                           | Kataloški broj | Opis     |
| 1                                  | 372-4806       | Antena   |
| 1                                  | 424-0877       | Kabel As |
| 1                                  | 516-1632       | Kabel As |

# Terenski kamioni 770 –777 Razreda manje od 150 tona i Zglobni kamioni CMPD nadogradnja

#### Sadržaj 523-4404 Komplet za ožičenje

Tablica 19

| Sadržaj 523 - 4404 Komplet za ožičenje |                |                        |
|----------------------------------------|----------------|------------------------|
| Količina                               | Kataloški broj | Opis                   |
| 1                                      | 416-9115       | Softver                |
| 1                                      | 451-2596       | Komplet za monitor     |
| 1                                      | 515-9377       | Komplet za<br>ožičenje |

#### Sadržaj 451 - 2596 Komplet za monitor

Tablica 20

| Sadržaj 451-2596 Komplet za monitor |                |                                               |
|-------------------------------------|----------------|-----------------------------------------------|
| Količina                            | Kataloški broj | Opis                                          |
| 4                                   | 7K-1181        | Stezne trake za<br>kabel                      |
| 1                                   | 444-7972       | Snop kabela za<br>monitor As                  |
| 1                                   | 459-2220       | Sklop elektroničke<br>upravljačke<br>jedinice |

#### Sadržaj 515-9377 Komplet za ožičenje

Tablica 21

| Sadržaj 515-9377 Komplet za ožičenje |                |                                               |
|--------------------------------------|----------------|-----------------------------------------------|
| Količina                             | Kataloški broj | Opis                                          |
| 17                                   | 38-2093        | Stezne trake za<br>kabel                      |
| 27                                   | 7K-1181        | Stezne trake za<br>kabel                      |
| 8                                    | 196-4687       | Pritege                                       |
| 2                                    | 520-4349       | Sklop elektroničke<br>upravljačke<br>jedinice |
| 1                                    | 489-4246       | Upravljački snop<br>kabela As                 |
| 1                                    | 489-4247       | Snop kabela za ka-<br>binu As                 |
| 2                                    | 505-4338       | Nosač As                                      |
| 1                                    | 515-5587       | Snop kabela za ša-<br>siju As                 |
| 16                                   | 8T-8737        | Čepovi za<br>brtvljenje                       |
| 8                                    | 169-0705       | Brtve                                         |
| 4                                    | 7R-7951        | Ploče                                         |
| 2                                    | 490-0571       | Utikač konektora<br>As                        |
| 12                                   | 8T-4138        | Vijci                                         |
| 2                                    | 490-0578       | Utikač konektora<br>As                        |
| 8                                    | 9X-8256        | Podloške                                      |
| 4                                    | 492-0394       | Oslonci                                       |
| 4                                    | 114-6658       | Podloške                                      |
| 2                                    | 155-2264       | Utikač konektora<br>As                        |
| 2                                    | 7G-7053        | Izolatori                                     |
| 8                                    | 8T-6974        | Vijci                                         |

# Terenski kamioni 770 –777 Razreda manje od 150 tona i Zglobni kamioni Dodavanje sustava Proximity Awareness

#### Sadržaj 523-4407 Komplet za ožičenje

| Sadržaj 523-4407 Komplet za ožičenje |                |                        |
|--------------------------------------|----------------|------------------------|
| Količina                             | Kataloški broj | Opis                   |
| 1                                    | 416-9115       | Softver                |
| 1                                    | 515-9377       | Komplet za<br>ožičenje |

#### Sadržaj 515-9377 Komplet za ožičenje

Tablica 23

| Sadržaj 515-9377 Komplet za ožičenje |                |                                               |
|--------------------------------------|----------------|-----------------------------------------------|
| Količina                             | Kataloški broj | Opis                                          |
| 17                                   | 38-2093        | Stezne trake za<br>kabel                      |
| 27                                   | 7K-1181        | Stezne trake za<br>kabel                      |
| 8                                    | 196-4687       | Pritege                                       |
| 2                                    | 520-4349       | Sklop elektroničke<br>upravljačke<br>jedinice |
| 1                                    | 489-4246       | Upravljački snop<br>kabela As                 |
| 1                                    | 489-4247       | Snop kabela za ka-<br>binu As                 |
| 2                                    | 505-4338       | Nosač As                                      |
| 1                                    | 515-5587       | Snop kabela za ša-<br>siju As                 |
| 16                                   | 8T-8737        | Čepovi za<br>brtvljenje                       |
| 8                                    | 169-0705       | Brtve                                         |
| 4                                    | 7R-7951        | Ploče                                         |
| 2                                    | 490-0571       | Utikač konektora<br>As                        |
| 12                                   | 8T-4138        | Vijci                                         |
| 2                                    | 490-0578       | Utikač konektora<br>As                        |
| 8                                    | 9X-8256        | Podloške                                      |
| 4                                    | 492-0394       | Oslonci                                       |
| 4                                    | 114-6658       | Podloške                                      |
| 2                                    | 155-2264       | Utikač konektora<br>As                        |
| 2                                    | 7G-7053        | Izolatori                                     |
| 8                                    | 8T-6974        | Vijci                                         |

Pomoćni strojevi i potporna oprema (Utovarivači na kotačima, Dozeri na gumenim kotačima, Motorni grejderi) Kompleti za nove stranke

Sadržaj 523-4402 Komplet za ožičenje

Tablica 24

| Sadržaj 523-4402 Komplet za ožičenje |                |         |
|--------------------------------------|----------------|---------|
| Količina                             | Kataloški broj | Opis    |
| 1                                    | 416-9115       | Softver |

(Tablica 24, nastavak.)

| <u>.                                    </u> |          |                        |
|----------------------------------------------|----------|------------------------|
| 1                                            | 426-5010 | Nosač As               |
| 1                                            | 516-9764 | Komplet za<br>ožičenje |
| 1                                            | 519-5020 | Komplet za<br>ožičenje |

#### Sadržaj 462-5010 Komplet za monitor

Tablica 25

| Sadržaj 462-5010 Komplet za monitor |                |                                               |  |
|-------------------------------------|----------------|-----------------------------------------------|--|
| Količina                            | Kataloški broj | Opis                                          |  |
| 1                                   | 459-2220       | Sklop elektroničke<br>upravljačke<br>jedinice |  |
| 1                                   | 517-1039       | Sklop sa softverom<br>za monitor              |  |

#### Sadržaj 516-9764 Komplet za ožičenje

Tablica 26

| Sadržaj 516-9764 Komplet za ožičenje |                |                                               |
|--------------------------------------|----------------|-----------------------------------------------|
| Količina                             | Kataloški broj | Opis                                          |
| 15                                   | 38-2093        | Stezne trake za<br>kabel                      |
| 20                                   | 7K-1181        | Stezne trake za<br>kabel                      |
| 4                                    | 196-4687       | Pritege                                       |
| 1                                    | 520-4349       | Sklop elektroničke<br>upravljačke<br>jedinice |
| 1                                    | 489-4246       | Upravljački snop<br>kabela As                 |
| 1                                    | 489-4247       | Snop kabela za ka-<br>binu As                 |
| 1                                    | 505-4338       | Nosač As                                      |
| 8                                    | 8T-8737        | Čepovi za<br>brtvljenje                       |
| 4                                    | 169-0705       | Brtve                                         |
| 1                                    | 374-7467       | Poklopac za<br>brtvljenje                     |
| 2                                    | 7R-7951        | Ploče                                         |
| 4                                    | 8T-6974        | Vijci                                         |
| 6                                    | 8T-4138        | Vijci                                         |
| 1                                    | 490-0571       | Utikač konektora<br>As                        |
| 4                                    | 9X-8256        | Podloške                                      |
| 1                                    | 490-0578       | Utikač konektora<br>As                        |

(Tablica 26, nastavak.)

| 2 | 492-0394 | Oslonci                |
|---|----------|------------------------|
| 2 | 114-6658 | Podloške               |
| 1 | 155-2264 | Utikač konektora<br>As |
| 2 | 7G-7053  | Izolatori              |

#### Sadržaj 519-5020 Komplet za ožičenje

Tablica 27

| Sadržaj 519-5020 Komplet za ožičenje |          |                              |  |
|--------------------------------------|----------|------------------------------|--|
| Količina                             | Opis     |                              |  |
| 1                                    | 419-5974 | Adapter As                   |  |
| 1                                    | 435-9854 | Adapter za<br>brtvljenje     |  |
| 1                                    | 519-3668 | Snop kabela za ra-<br>dio As |  |

# Pomoćni strojevi i potporna oprema (Utovarivači na kotačima, Dozeri na gumenim kotačima, Motorni grejderi) CMPD nadogradnja

Sadržaj 523-4405 Komplet za ožičenje

Tablica 28

| Sadržaj 523 - 4405 Komplet za ožičenje |          |                        |  |
|----------------------------------------|----------|------------------------|--|
| Količina Kataloški broj Opis           |          |                        |  |
| 1                                      | 416-9115 | Softver                |  |
| 1                                      | 451-2596 | Komplet za monitor     |  |
| 1                                      | 516-9764 | Komplet za<br>ožičenje |  |

Sadržaj 451 - 2596 Komplet za monitor

Tablica 29

| Sadržaj 451-2596 Komplet za monitor |                |                                               |
|-------------------------------------|----------------|-----------------------------------------------|
| Količina                            | Kataloški broj | Opis                                          |
| 4                                   | 7K-1181        | Stezne trake za<br>kabel                      |
| 1                                   | 444-7972       | Snop kabela za<br>monitor As                  |
| 1                                   | 459-2220       | Sklop elektroničke<br>upravljačke<br>jedinice |

#### Sadržaj 516-9764 Komplet za ožičenje

Tablica 30

| Sadržaj 516-9764 Komplet za ožičenje |                |                                               |  |
|--------------------------------------|----------------|-----------------------------------------------|--|
| Količina                             | Kataloški broj | Opis                                          |  |
| 15                                   | 38-2093        | Stezne trake za<br>kabel                      |  |
| 20                                   | 7K-1181        | Stezne trake za<br>kabel                      |  |
| 4                                    | 196-4687       | Pritege                                       |  |
| 1                                    | 520-4349       | Sklop elektroničke<br>upravljačke<br>jedinice |  |
| 1                                    | 489-4246       | Upravljački snop<br>kabela As                 |  |
| 1                                    | 489-4247       | Snop kabela za ka-<br>binu As                 |  |
| 1                                    | 505-4338       | Nosač As                                      |  |
| 8                                    | 8T-8737        | Čepovi za<br>brtvljenje                       |  |
| 4                                    | 169-0705       | Brtve                                         |  |
| 1                                    | 374-7467       | Poklopac za<br>brtvljenje                     |  |
| 2                                    | 7R-7951        | Ploče                                         |  |
| 4                                    | 8T-6974        | Vijci                                         |  |
| 6                                    | 8T-4138        | Vijci                                         |  |
| 1                                    | 490-0571       | Utikač konektora<br>As                        |  |
| 4                                    | 9X-8256        | Podloške                                      |  |
| 1                                    | 490-0578       | Utikač konektora<br>As                        |  |
| 2                                    | 492-0394       | Oslonci                                       |  |
| 2                                    | 114-6658       | Podloške                                      |  |
| 1                                    | 155-2264       | Utikač konektora<br>As                        |  |
| 2                                    | 7G-7053        | Izolatori                                     |  |

# Pomoćni strojevi i potporna oprema (Utovarivači na kotačima, Dozeri na gumenim kotačima, Motorni grejderi) Dodavanje sustava Proximity Awareness

#### Sadržaj 523-4408 Komplet za ožičenje

| Sadržaj 523-4408 Komplet za ožičenje |                     |                        |  |
|--------------------------------------|---------------------|------------------------|--|
| Količina                             | Kataloški broj Opis |                        |  |
| 1                                    | 416-9115            | Softver                |  |
| 1                                    | 516-9764            | Komplet za<br>ožičenje |  |

## Sadržaj 516-9764 Komplet za ožičenje

Tablica 32

| Sadržaj 516-9764 Komplet za ožičenje |                     |                                               |  |  |
|--------------------------------------|---------------------|-----------------------------------------------|--|--|
| Količina                             | Kataloški broj Opis |                                               |  |  |
| 15                                   | 38-2093             | Stezne trake za<br>kabel                      |  |  |
| 20                                   | 7K-1181             | Stezne trake za<br>kabel                      |  |  |
| 4                                    | 196-4687            | Pritege                                       |  |  |
| 1                                    | 520-4349            | Sklop elektroničke<br>upravljačke<br>jedinice |  |  |
| 1                                    | 489-4246            | Upravljački snop<br>kabela As                 |  |  |
| 1                                    | 489-4247            | Snop kabela za ka-<br>binu As                 |  |  |
| 1                                    | 505-4338            | Nosač As                                      |  |  |
| 8                                    | 8T-8737             | Čepovi za<br>brtvljenje                       |  |  |
| 4                                    | 169-0705            | Brtve                                         |  |  |
| 1                                    | 374-7467            | Poklopac za<br>brtvljenje                     |  |  |
| 2                                    | 7R-7951             | Ploče                                         |  |  |
| 4                                    | 8T-6974             | Vijci                                         |  |  |
| 6                                    | 8T-4138             | Vijci                                         |  |  |
| 1                                    | 490-0571            | Utikač konektora<br>As                        |  |  |
| 4                                    | 9X-8256             | Podloške                                      |  |  |
| 1                                    | 490-0578            | Utikač konektora<br>As                        |  |  |
| 2                                    | 492-0394            | Oslonci                                       |  |  |
| 2                                    | 114-6658            | Podloške                                      |  |  |
| 1                                    | 155-2264            | Utikač konektora<br>As                        |  |  |
| 2                                    | 7G-7053             | Izolatori                                     |  |  |

# Lagana vozila

# Sadržaj 523-4398 Komplet za ožičenje

Tablica 33

| Sadržaj 523 - 4398 Komplet za ožičenje |          |                          |  |
|----------------------------------------|----------|--------------------------|--|
| Količina Kataloški broj Opis           |          |                          |  |
| 1                                      | 7K-1181  | Stezna traka za<br>kabel |  |
| 1                                      | 416-9115 | Softver                  |  |

(nastavak)

| Tablica | 33.     | nastavak.) |  |
|---------|---------|------------|--|
|         | · · · , |            |  |

| 1 | 451-3759 | Komplet za ugrad-<br>nju zaslona |
|---|----------|----------------------------------|
| 1 | 462-5010 | Komplet za monitor               |
| 1 | 518-1142 | Snop kabela za na-<br>pajanje As |
| 1 | 511-2366 | Komplet za<br>ožičenje           |

## Sadržaj 451 - 3759 Komplet za ugradnju zaslona

Tablica 34

| Sadržaj 451-3759 Komplet za ugradnju zaslona |                |                |
|----------------------------------------------|----------------|----------------|
| Količina                                     | Kataloški broj | Opis           |
| 1                                            | 329-2679       | Pritega        |
| 2                                            | 329-2680       | Podnožja       |
| 1                                            | 329-2682       | Nosač As       |
| 1                                            | 450-0297       | Nosač As       |
| 4                                            | 114-6658       | Podloške       |
| 2                                            | 5C-7261        | Matice         |
| 4                                            | 6V-5683        | Vijci          |
| 2                                            | 8T-4189        | Vijci          |
| 4                                            | 8T-4224        | Tvrde podloške |
| 8                                            | 8T-4753        | Vijci          |

#### Sadržaj 511-2366 Komplet za ožičenje

Tablica 35

| Sadržaj 511-2366 Komplet za ožičenje |                |                                               |
|--------------------------------------|----------------|-----------------------------------------------|
| Količina                             | Kataloški broj | Opis                                          |
| 8                                    | 8T-8737        | Čepovi za<br>brtvljenje                       |
| 4                                    | 169-0705       | Brtve                                         |
| 1                                    | 419-5974       | Adapter As                                    |
| 1                                    | 462-5010       | Komplet za monitor                            |
| 1                                    | 490-0571       | Utikač konektora<br>As                        |
| 1                                    | 490-0578       | Utikač konektora<br>As                        |
| 2                                    | 492-0394       | Oslonci                                       |
| 1                                    | 505-4338       | Nosač As                                      |
| 1                                    | 509-8032       | Upravljački snop<br>kabela As                 |
| 1                                    | 520-4349       | Sklop elektroničke<br>upravljačke<br>jedinice |

(Tablica 35, nastavak.)

| 1 | 155-2264 | Utikač konektora<br>As   |
|---|----------|--------------------------|
| 1 | 3E-3370  | Utičnica konektora<br>As |
| 6 | 8T-4138  | Vijci                    |
| 2 | 9X-8256  | Podloške                 |

# Rotacijski stroj, kompleti za nove stranke

## Potrebni dijelovi za rotacijsku opciju 1

Tablica 36

| Potrebni dijelovi za rotacijsku opciju 1 |                |                        |
|------------------------------------------|----------------|------------------------|
| Količina                                 | Kataloški broj | Opis                   |
| 1                                        | 523-4409       | Komplet za<br>ožičenje |

## Sadržaj 523-4409 Komplet za ožičenje

Tablica 37

| Sadržaj 523 - 4409 Komplet za ožičenje |                |                                  |
|----------------------------------------|----------------|----------------------------------|
| Količina                               | Kataloški broj | Opis                             |
| 1                                      | 416-9115       | Softver                          |
| 1                                      | 451-3759       | Komplet za ugrad-<br>nju zaslona |
| 1                                      | 462-5010       | Komplet za monitor               |
| 1                                      | 519-5020       | Komplet za<br>ožičenje           |
| 2                                      | 564-2412       | Antena i sklop za<br>ugradnju    |
| 1                                      | 565-0750       | Komplet za<br>ožičenje           |

#### Sadržaj 451-3759 Komplet za ugradnju zaslona

#### Tablica 38

| Sadržaj 451-3759 Komplet za ugradnju zaslona |                |          |
|----------------------------------------------|----------------|----------|
| Količina                                     | Kataloški broj | Opis     |
| 1                                            | 329-2679       | Pritega  |
| 2                                            | 329-2680       | Podnožja |
| 1                                            | 329-2682       | Nosač As |
| 1                                            | 450-0297       | Nosač As |
| 4                                            | 114-6658       | Podloške |
| 2                                            | 5C-7261        | Matice   |
| 4                                            | 6V-5683        | Vijci    |
| 2                                            | 8T-4189        | Vijci    |

(Tablica 38, nastavak.)

| 4 | 8T-4224 | Tvrde podloške |
|---|---------|----------------|
| 8 | 8T-4753 | Vijci          |

#### Sadržaj 564-2412 Antena i sklop za ugradnju

Tablica 39

| Sadržaj 564-2412 Antena i sklop za ugradnju |                |                         |
|---------------------------------------------|----------------|-------------------------|
| Količina                                    | Kataloški broj | Opis                    |
| 1                                           | 178-8510       | Ploča za<br>zavarivanje |
| 2                                           | 196-4687       | Pritege                 |
| 1                                           | 372-4806       | Antena                  |
| 1                                           | 516-1632       | Kabel As                |
| 1                                           | 559-0333       | Nosač As                |
| 2                                           | 8T-3844        | Vijci                   |

## Sadržaj 565-0750 Komplet za ožičenje

Tablica 40

| Sadržaj 565-0750 Komplet za ožičenje |                |                                               |
|--------------------------------------|----------------|-----------------------------------------------|
| Količina                             | Kataloški broj | Opis                                          |
| 18                                   | 38-2093        | Stezne trake za<br>kabel                      |
| 36                                   | 7K-1181        | Stezne trake za<br>kabel                      |
| 8                                    | 196-4687       | Pritege                                       |
| 2                                    | 520-4349       | Sklop elektroničke<br>upravljačke<br>jedinice |
| 1                                    | 489-4246       | Upravljački snop<br>kabela As                 |
| 1                                    | 489-4247       | Snop kabela za ka-<br>binu As                 |
| 2                                    | 505-4338       | Nosač As                                      |
| 16                                   | 8T-8737        | Čepovi za<br>brtvljenje                       |
| 4                                    | 114-6658       | Podloške                                      |
| 2                                    | 115-2264       | Okvir As                                      |
| 4                                    | 7R-7951        | Ploče                                         |
| 4                                    | 490-0590       | Poklopci za<br>utičnice                       |
| 4                                    | 8T-4138        | Vijci                                         |
| 4                                    | 492-0394       | Magneti                                       |
| 8                                    | 9X-8256        | Podloške                                      |
| 2                                    | 539-0985       | Ploče                                         |

(Tablica 40, nastavak.)

| 1 | 565-5135 | Snop žica |
|---|----------|-----------|
| 8 | 6V-8490  | Vijci     |
| 2 | 7G-7053  | Izolatori |
| 8 | 8T-6974  | Vijci     |

## Potrebni dijelovi za rotacijsku opciju 2

Tablica 41

| Potrebni dijelovi za rotacijsku opciju 2 |                |                                      |
|------------------------------------------|----------------|--------------------------------------|
| Količina                                 | Kataloški broj | Opis                                 |
| 1                                        | 371-7044       | Komunikacijski<br>elektronički sklop |
| 1                                        | 367-3253       | Snop žica                            |
| 1                                        | 523-4409       | Komplet za<br>ožičenje               |
| 2                                        | 419-5974       | Adapter As                           |
| 2                                        | 382-0995       | Komunikacijski ka-<br>bel As         |

# Sadržaj 523-4409 Komplet za ožičenje

Tablica 42

| Sadržaj 523 - 4409 Komplet za ožičenje |                |                                  |
|----------------------------------------|----------------|----------------------------------|
| Količina                               | Kataloški broj | Opis                             |
| 1                                      | 416-9115       | Softver                          |
| 1                                      | 451-3759       | Komplet za ugrad-<br>nju zaslona |
| 1                                      | 462-5010       | Komplet za monitor               |
| 1                                      | 519-5020       | Komplet za<br>ožičenje           |
| 2                                      | 562-2412       | Oslonac                          |
| 1                                      | 565-0750       | Komplet za<br>ožičenje           |

## Sadržaj 451 - 3759 Komplet za ugradnju zaslona

Tablica 43

| Sadržaj 451-3759 Komplet za ugradnju zaslona |                |          |
|----------------------------------------------|----------------|----------|
| Količina                                     | Kataloški broj | Opis     |
| 1                                            | 329-2679       | Pritega  |
| 2                                            | 329-2680       | Podnožja |
| 1                                            | 329-2682       | Nosač As |
| 1                                            | 450-0297       | Nosač As |
| 4                                            | 114-6658       | Podloške |
| 2                                            | 5C-7261        | Matice   |

(Tablica 43, nastavak.)

| 4 | 6V-5683 | Vijci          |
|---|---------|----------------|
| 2 | 8T-4189 | Vijci          |
| 4 | 8T-4224 | Tvrde podloške |
| 8 | 8T-4753 | Vijci          |

## Sadržaj 565-0750 Komplet za ožičenje

Tablica 44

| Sadržaj 565-0750 Komplet za ožičenje |                |                                               |
|--------------------------------------|----------------|-----------------------------------------------|
| Količina                             | Kataloški broj | Opis                                          |
| 18                                   | 38-2093        | Stezne trake za<br>kabel                      |
| 36                                   | 7K-1181        | Stezne trake za<br>kabel                      |
| 8                                    | 196-4687       | Pritege                                       |
| 2                                    | 520-4349       | Sklop elektroničke<br>upravljačke<br>jedinice |
| 1                                    | 489-4246       | Upravljački snop<br>kabela As                 |
| 1                                    | 489-4247       | Snop kabela za ka-<br>binu As                 |
| 2                                    | 505-4338       | Nosač As                                      |
| 16                                   | 8T-8737        | Čepovi za<br>brtvljenje                       |
| 4                                    | 114-6658       | Podloške                                      |
| 2                                    | 115-2264       | Okvir As                                      |
| 4                                    | 7R-7951        | Ploče                                         |
| 4                                    | 490-0590       | Poklopci za<br>utičnice                       |
| 4                                    | 8T-4138        | Vijci                                         |
| 4                                    | 492-0394       | Magneti                                       |
| 8                                    | 9X-8256        | Podloške                                      |
| 2                                    | 539-0985       | Ploče                                         |
| 1                                    | 565-5135       | Snop žica                                     |
| 8                                    | 6V-8490        | Vijci                                         |
| 2                                    | 7G-7053        | Izolatori                                     |
| 8                                    | 8T-6974        | Vijci                                         |

# Sastavni dijelovi i shema sustava

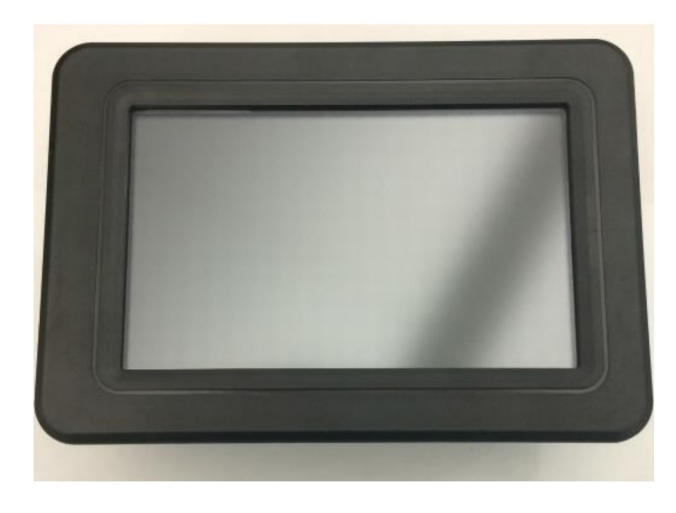

Slika 1 G407 zaslon g06148271

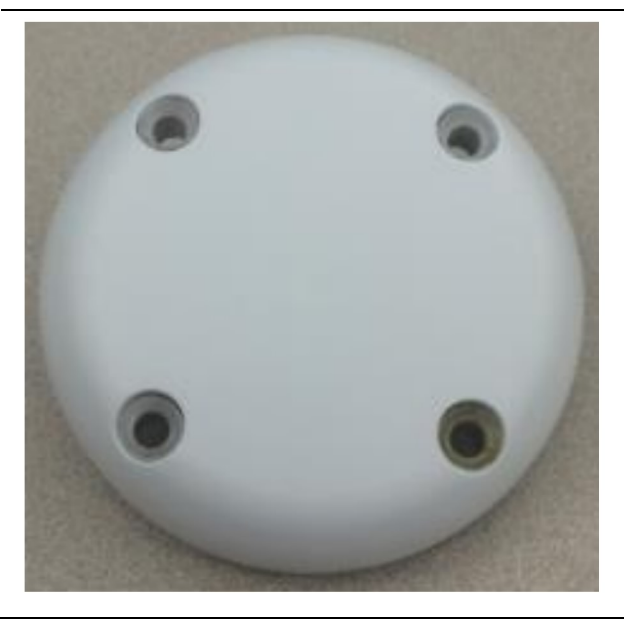

Slika 2 GPS antena g06148306

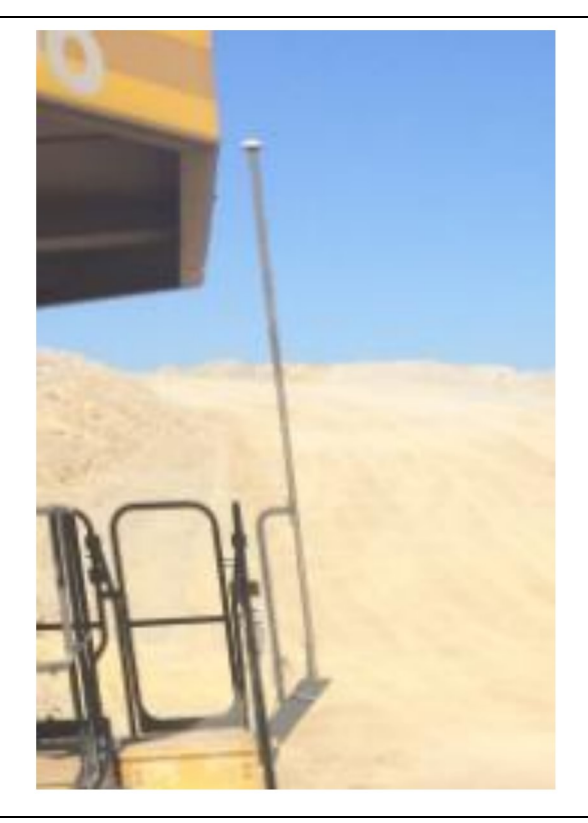

Slika 3 GPS stup g06148308

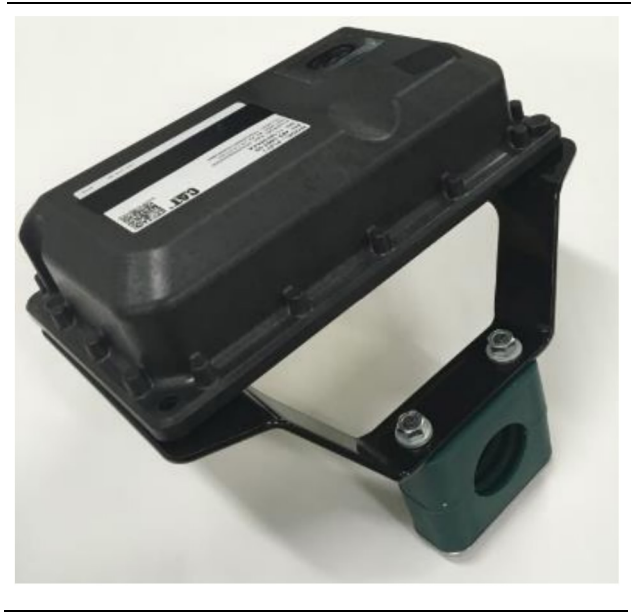

Slika 4 PL671 module

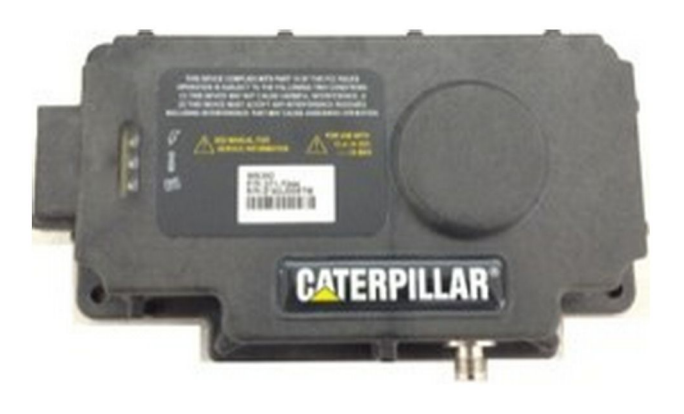

Slika 5 MS352, opcija. g06367295

**Napomena:** Za konfiguraciju modula MS352 pogledajte Rad sustava, Cat Detect i Cat MineStar System Onboard Configuration for the MS352 Satellite Receiver UENR4696.

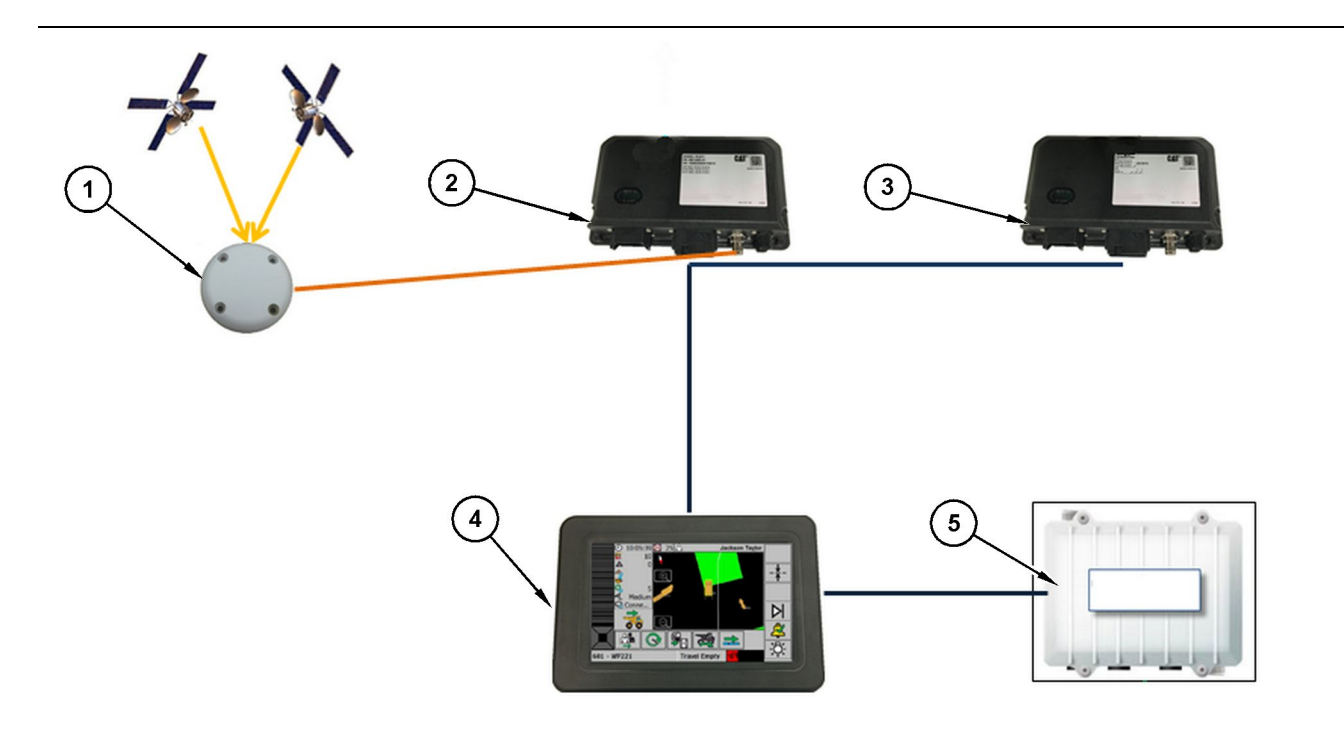

#### Slika 6

Samostalni sustav Proximity Awareness

(1) Antena (2) PL671 (3) PL671 (4) Zaslon MineStar

(5) Wifi radio (opcija)

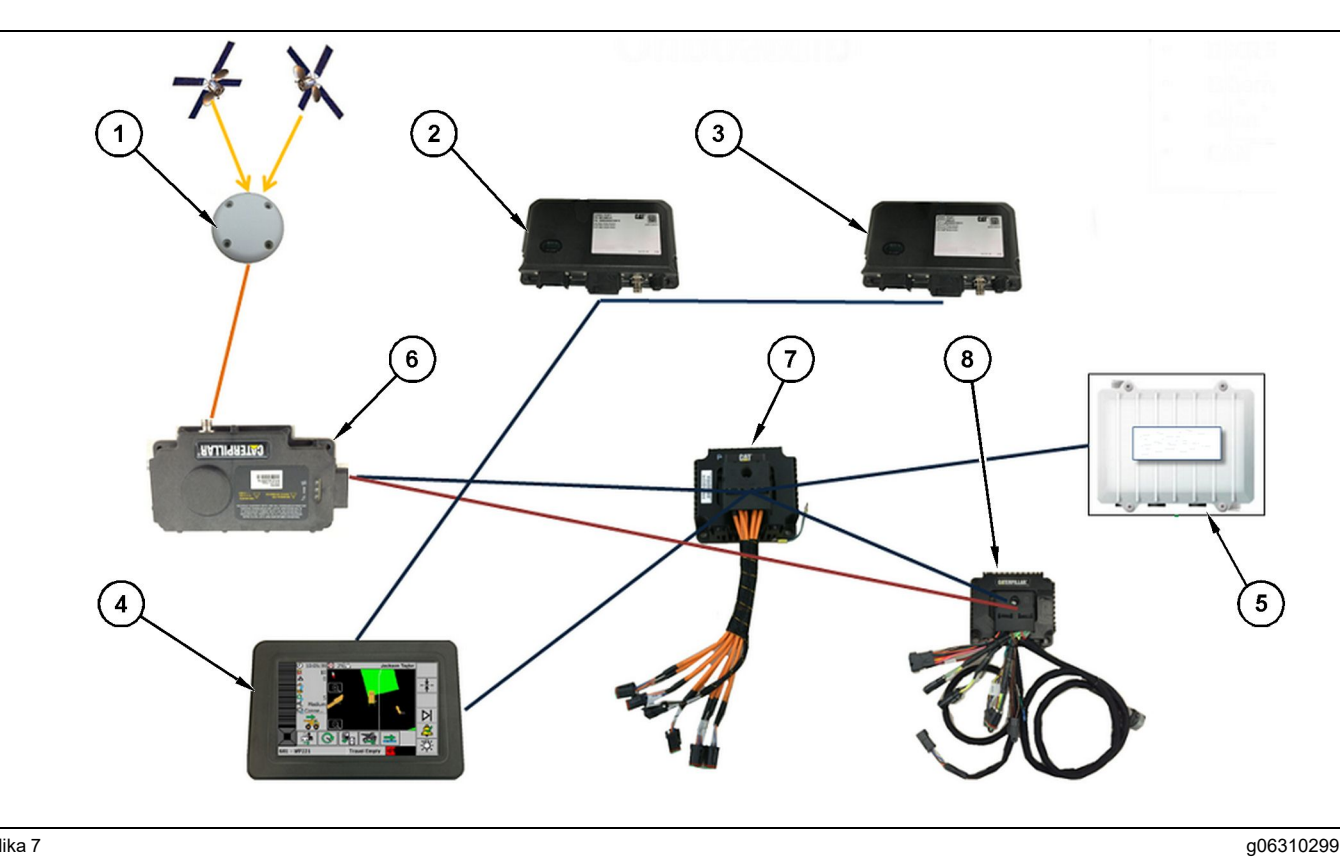

Slika 7

Sustav Proximity Awareness, integriran sa sustavom Fleet

(1) Antena (2) PL671 (3) PL671

(4) Zaslon MineStar(5) Wifi radio(6) GPS prijamnik

(7) Neupravljana mrežna skretnica(8) Modul sučelja Health

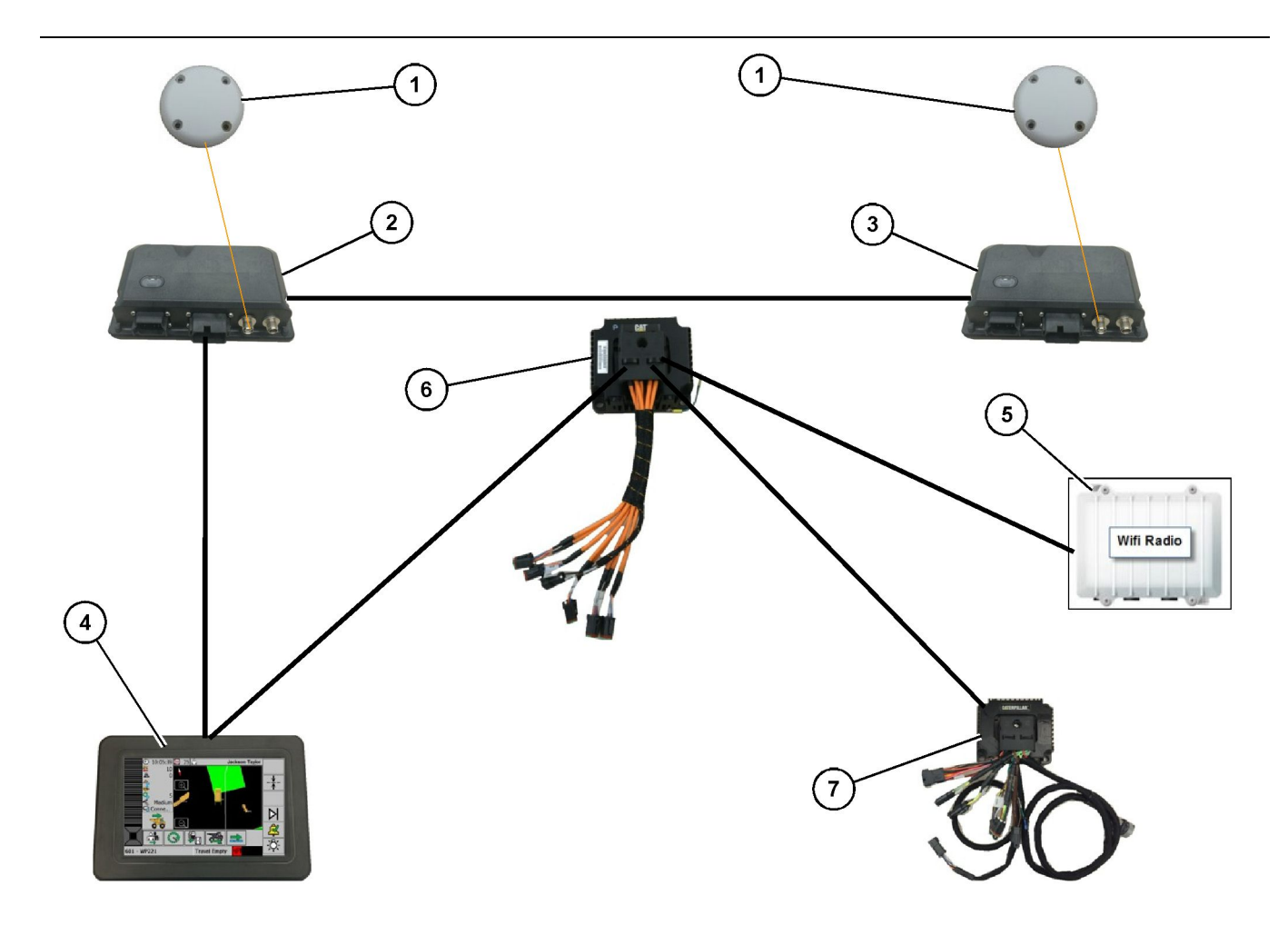

Rotacijski sustav Proximity Awareness, integriran sa sustavom Fleet, opcija 1

- (1) GPS antena (2) Sekundarni PL671 (3) Primarni PL671

- (4) MineStar G407 zaslon(5) Radio na lokaciji(6) Modul sučelja Health

(7) Neupravljana mrežna skretnica

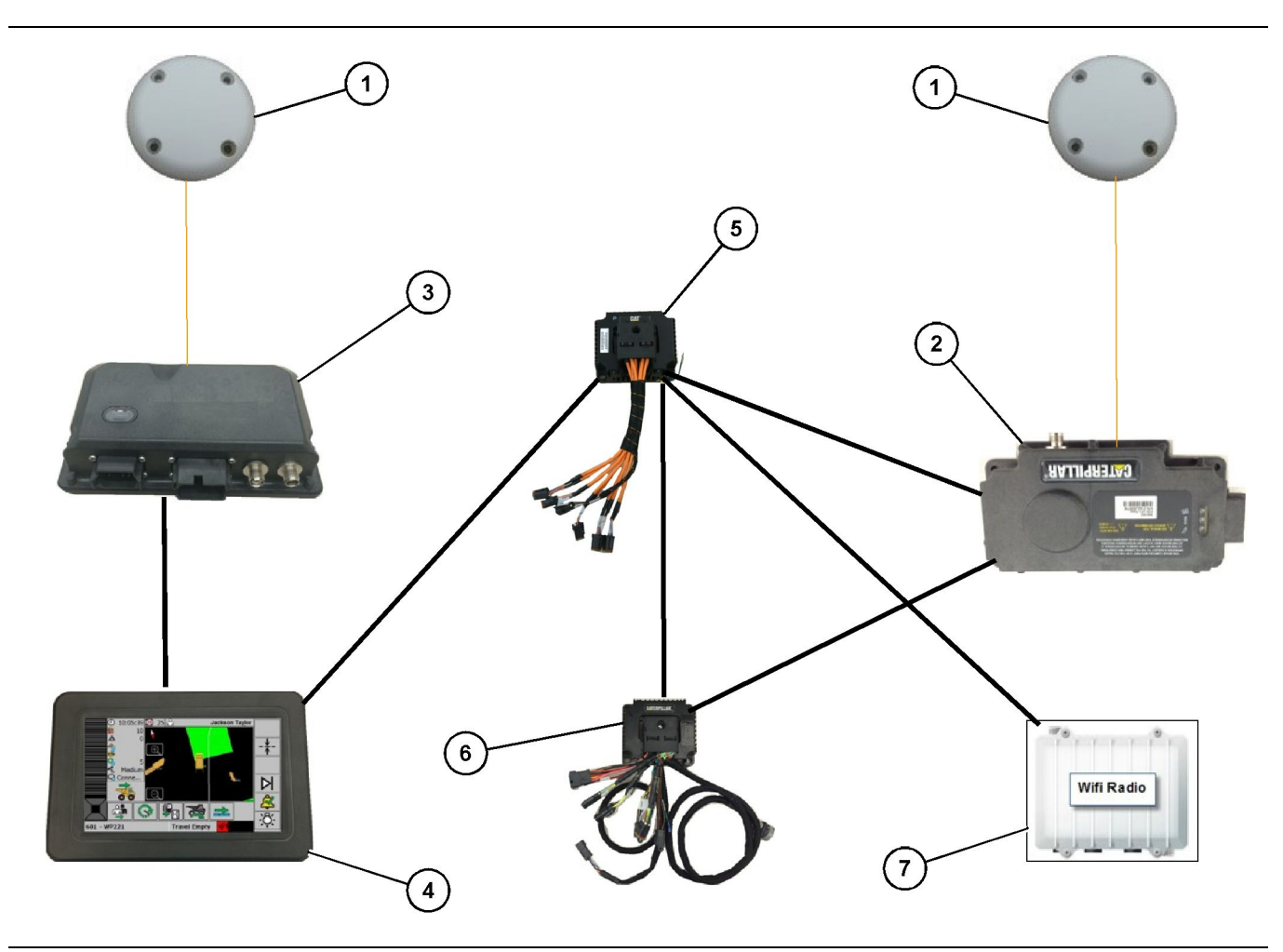

Rotacijski sustav Proximity Awareness, integriran sa sustavom Fleet, opcija 2

g06372179

(1) GPS antena (2) MS352 (3) PL671

- (4) MineStar G407 zaslon (5) Neupravljana mrežna skretnica (6) Modul sučelja Health

(7) Radio na lokaciji

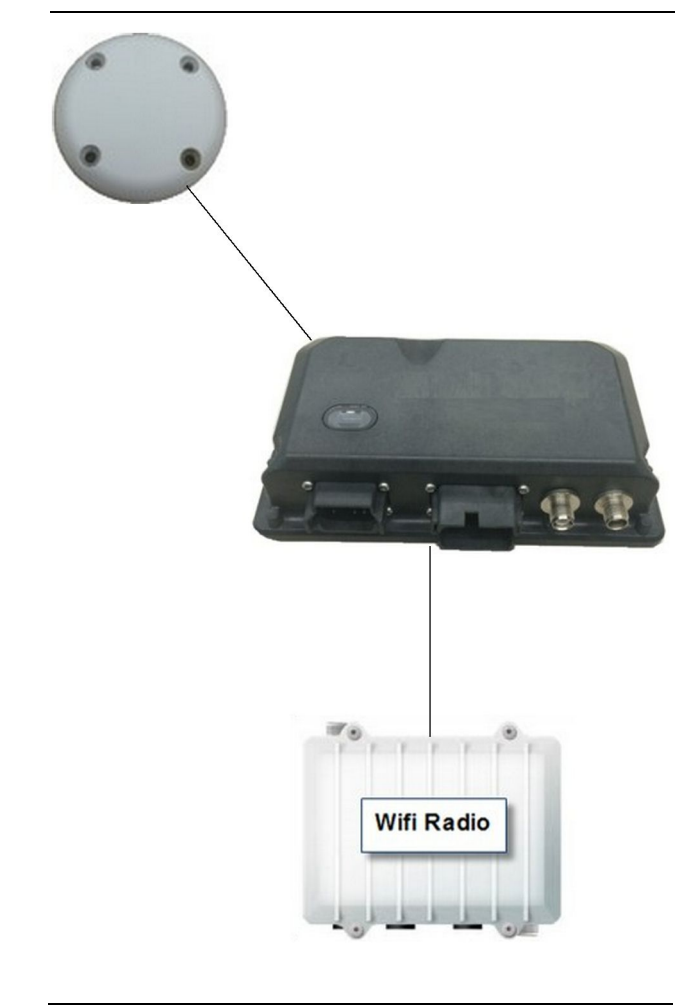

Sustav Proximity Awareness, sustav sa signalnom postajom.

(1) Antena (2) PL671

(3) Wifi radio (opcija)

# Opće smjernice za ugradnju

Sustav se može ugraditi u stroj samostalno ili se može integrirati s već ugrađenim sustavom MineStar. Pogledajte sliku 6 i sliku 7.

# Identifikacija mjesta za ugradnju

Identificirajte mjesto za ugradnju modula PL671:

Za velike kamione, kao što su veliki rudarski kamioni, kamioni koji se koriste izvan prometnica i zglobni kamioni, bit će potrebna dva modula. Module treba ugraditi na suprotnim stranama stroja, najmanje 30.48 cm (12 inch) iznad površine za hodanje i iza bočnih retrovizora. Nakon ugradnje i konfiguracije treba provjeriti i dokumentirati pokrivanje modula.

Napomena: Ako se na platformi kabine nalazi velika količina rasutog kamenja ili otpadaka, postavite jedinicu PL671 ispred retrovizora kako biste umanjili moguća oštećenja.

Za potpornu opremu, kao što su motorni grejderi, dozeri na gumenim kotačima, traktori na gusjenicama, utovarivači na kotačima i drugi tipovi građevinskih strojeva, bit će potreban jedan modul. Modul treba ugraditi na gornii rukohvat ili visoku točku stroja. Nakon ugradnje i konfiguracije treba provjeriti i dokumentirati pokrivanje modula.

Izbjegavajte postavljanje modula PL671 na mjesta na kojima:

- će ometati dostupnost stroja
- će zaprječavati pogled strojara
- će biti izložen stalnim udarcima kamenja ili otpadaka
- mu nebo neće biti potpuno vidljivo kada se ugradi vodoravno

# Usmjerenost pri ugradnji

# Uspravna ugradnja

Kada se postavljaju kao sustav s dva modula PL671 s vanjskom antenom, module treba ugraditi uspravno tako da konektori budu okrenuti prema dolje.

Primjeri u kojima je potrebna uspravna ugradnja s vanjskom antenom:

- Ugradnja na velike rudarske kamione
- Ugradnja na kamione koji se koriste izvan prometnica
- Ugradnja na zglobne kamione

# Vodoravna ugradnja

Kada se ugrađuje kao pojedinačni sustav, modul treba ugraditi vodoravno kako bi unutarnja antena imala vidljivost na nebo.

Primjeri u kojima je potrebna vodoravna ugradnja s unutarnjom antenom u pojedinačnom postavljanju:

- Utovarivači na kotačima
- Motorni grejderi
- Dozeri na gumenim kotačima
- Traktori na gusjenicama
- Lagana vozila

# Montaža PL671 Sustav

Montaža sustava PL671 na stroj zahtijeva sljedeće korake:

Ugradnja zaslona – U ovom se odjeljku pokriva ugradnja zaslona i nosača zaslona.

a06307371

Sastavite sastavne dijelove na nosač i ugradite nosač – U ovom se odjeljku pokriva sastavljanje i ugradnja modula PL671 i pripadajućeg nosača.

Ugradnja snopova kabela – U trima odjeljcima navodi se ugradnja primarnog i sekundarnog snopa kabela te snopa kabela zaslona i spajanje sustava na napajanje. Za ugradnju u svaki stroj bit će potreban primarni snop kabela i snop kabela za zaslon. Sekundarni snop kabela ugrađuje se samo u dvostrukim instalacijama modula PL671.

## Ugradnja zaslona

#### Ugradnja zaslona

459-2220 sklop za elektroničko upravljanje može se ugraditi na razne nosače za razne primjene specifične za stroj i univerzalne primjene.

#### Veliki rudarski kamion 462-2978 Komplet za ugradnju zaslona Nosač podnožja

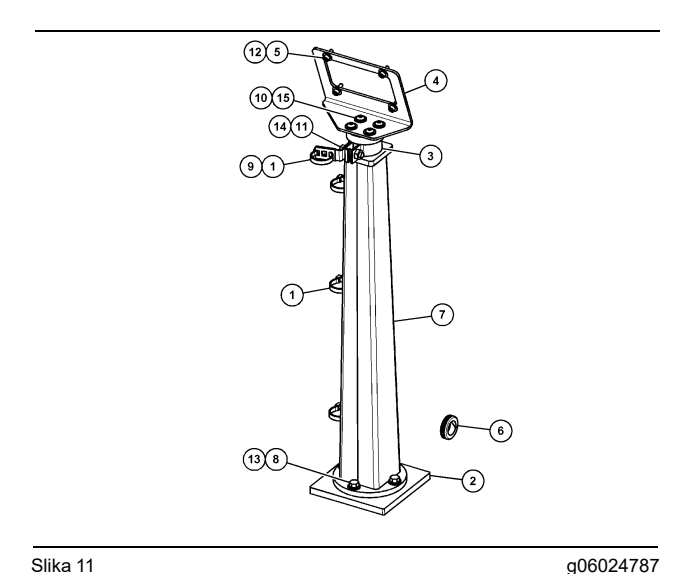

Slika 11

(1) 7K-1181 stezna traka za kabel

- (2) 167-8748 ploča
- (3) 352-4694 nosač
- (4) 444-7077 ploča (5) 114-6658 podloška
- (6) 2D-0388 izolator
- (7) 348-2163 podnožje As
- (8) 3Y-8100 vijak
- (9) 4P-7429 spojnica
- (10) 5P-4116 tvrda podloška
- (11) 5S-7382 vijak
- (12) 6V-5683 vijak
- (13) 8T-4121 tvrda podloška
- (14) 8T-4896 tvrda podloška
- (15) 9X-2044 vijak

Veliki rudarski kamion 450-5309 Komplet za ugradnju zaslona Montaža nad glavom

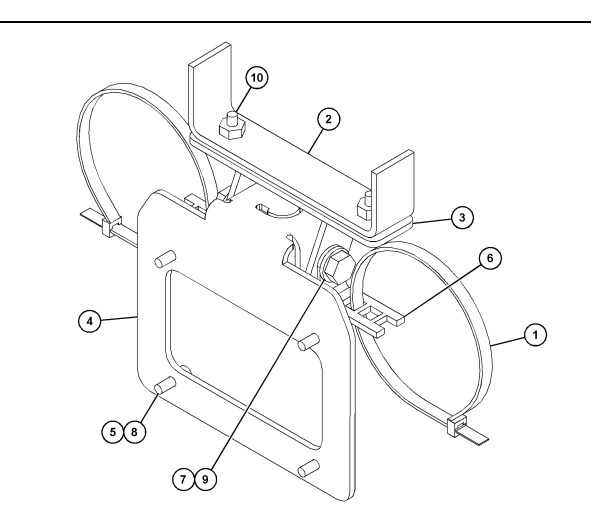

g06024631

Slika 12

- (1) 7K-1181 stezna traka za kabel
- (2) 253-9507 nosač As
- (3) 6V-9632 matica za zavarivanje
- (4) 398-1744 nosač As
- (5) 114-6658 podloška
- (6) 132-5789 spojnica
- (7) 6V-4248 vijak
- (8) 6V-5683 vijak
- (9) 8T-4121 tvrda podloška
- (10) 9X-2045 vijak

#### Veliki rudarski kamion 450-5306 Komplet za ugradnju zaslona Serija F Montaža nad glavom, serija

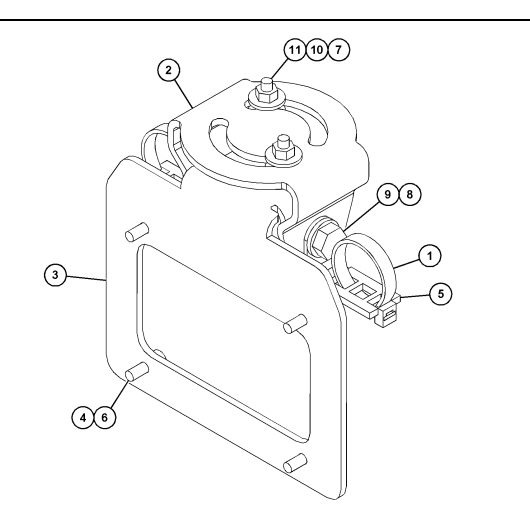

#### Slika 13

- (1) 7K-1181 stezna traka za kabel
- (2) 362-1249 nosač
- (3) 398-1744 nosač As
- (4) 114-6658 podloška (5) 132-5789 spojnica
- (6) 6V-5683 vijak
- (7) 6V-8225 matica
- (8) 8T-4121 tvrda podloška
- (9) 8T-4136 vijak (10) 9X-2038 podloška (11) 9X-2045 vijak

#### Veliki rudarski kamion 450-5307 Komplet za ugradnju zaslona Serija F Montaža na nosaču, serija

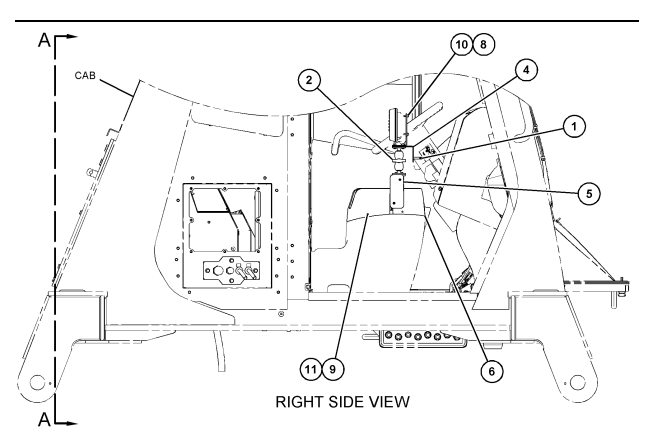

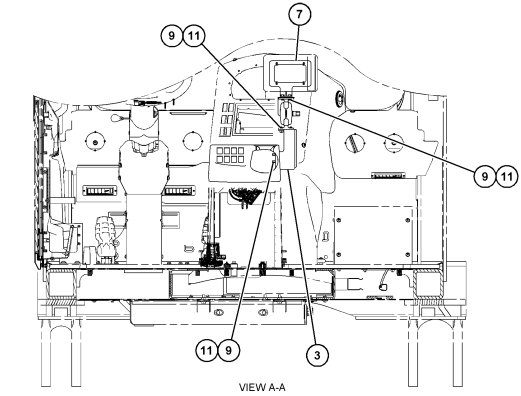

g06024683

Slika 14

- (1) 7K-1181 stezna traka za kabel
- (2) 261-3222 sklop za ugradnju zaslona (3) 426-5346 nosač As
- (4) 433-4905 nosač
- (5) 433-4915 poklopac (6) 439-6917 poklopac (7) 444-7076 nosač As
- (8) 114-6658 podloška
- (9) 166-3777 vijak
- (10) 6V-5683 vijak
- (11) 9X-8256 podloška

# Veliki rudarski kamion 450-5310 Komplet za ugradnju zaslona Montaža na nosaču, stariji

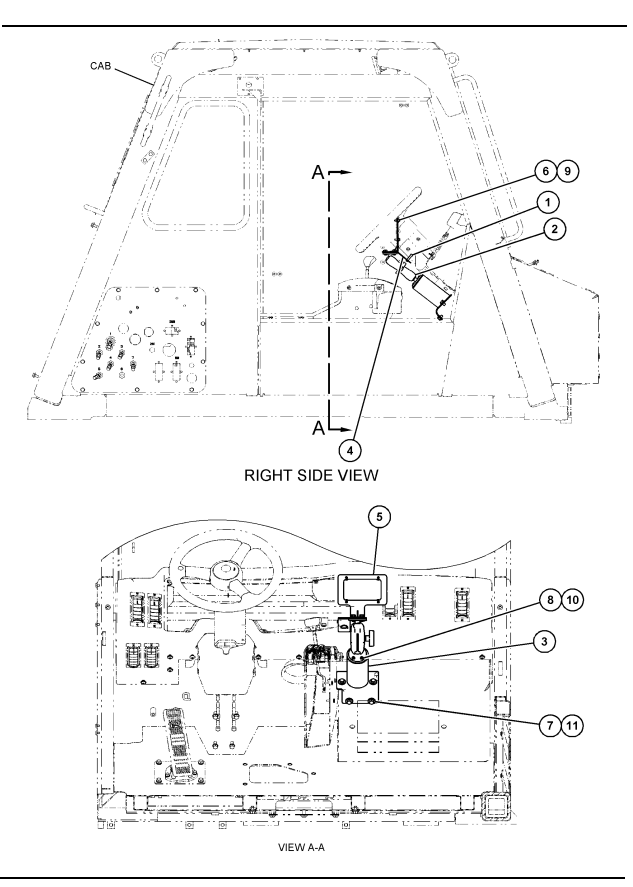

Slika 15

- (1) 7K-1181 stezna traka za kabel
  (2) 300-3582 sklop montažnog nosača
  (3) 426-4883 montažni nosač
  (4) 434-6219 nosač
  (5) 444-7076 nosač As
  (6) 114-6658 podloška
  (7) 0T-0102 vijak
  (8) 335-4416 vijak
  (9) 6V-5683 vijak
  (10) 8T-0328 tvrda podloška
  (11) 9N-0869 tvrda podloška

#### Mali kamion koji se koristi izvan prometnica 450-5305 Komplet za ugradnju zaslona Montaža nad glavom

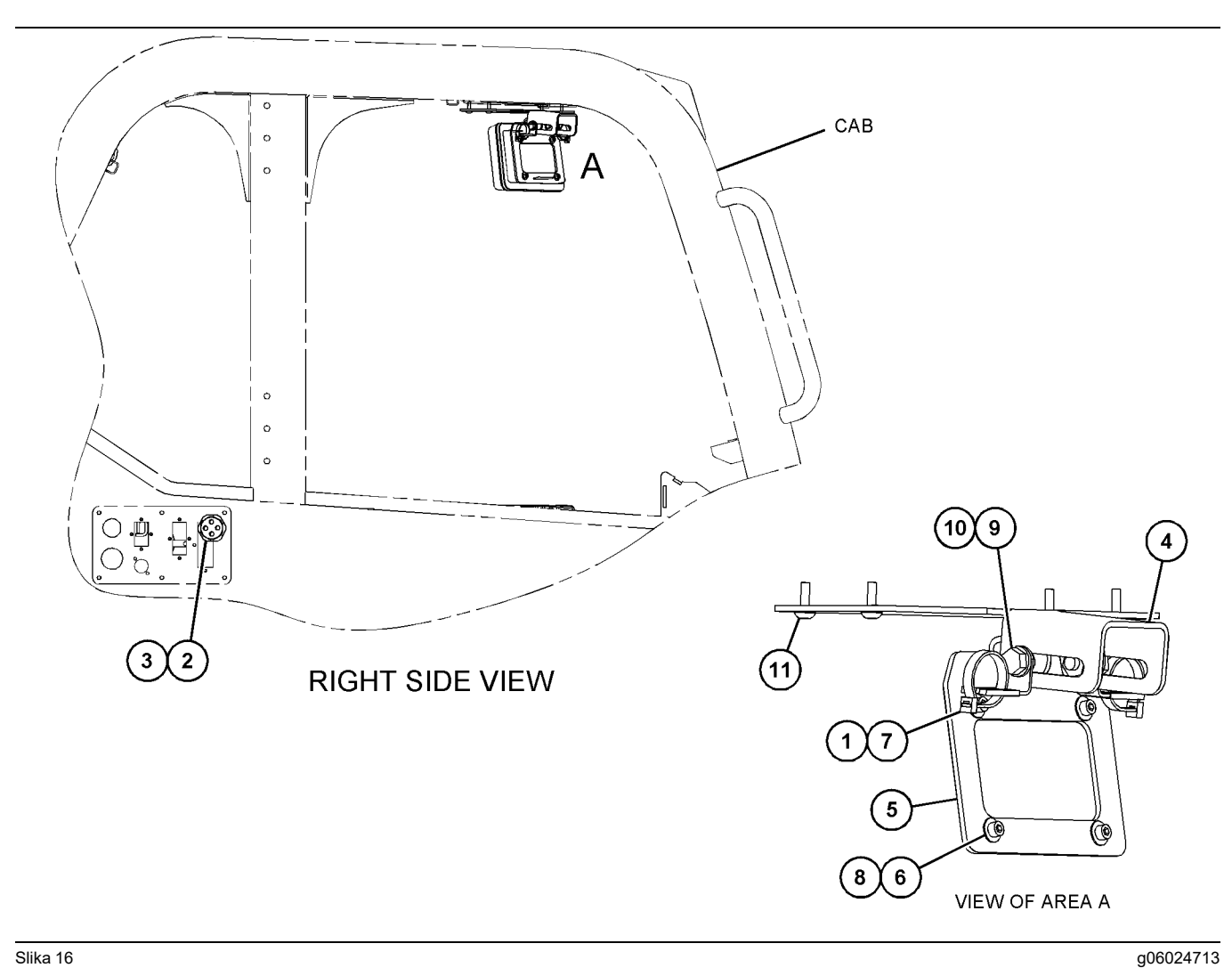

Slika 16

- (1) 7K-1181 stezna traka za kabel
  (2) 315-5391 matica
  (3) 348-9226 sklop izolatora
  (4) 360-0168 nosač

(5) 398-1744 nosač As (6) 114-6658 podloška (7) 132-5789 spojnica (8) 6V-5683 vijak

(9) 8T-4121 tvrda podloška (10) 8T-4136 vijak (11) 9X-2045 vijak

AT740 i AT740B Zglobni kamion 450-5320 Komplet za ugradnju zaslona Montaža nad glavom

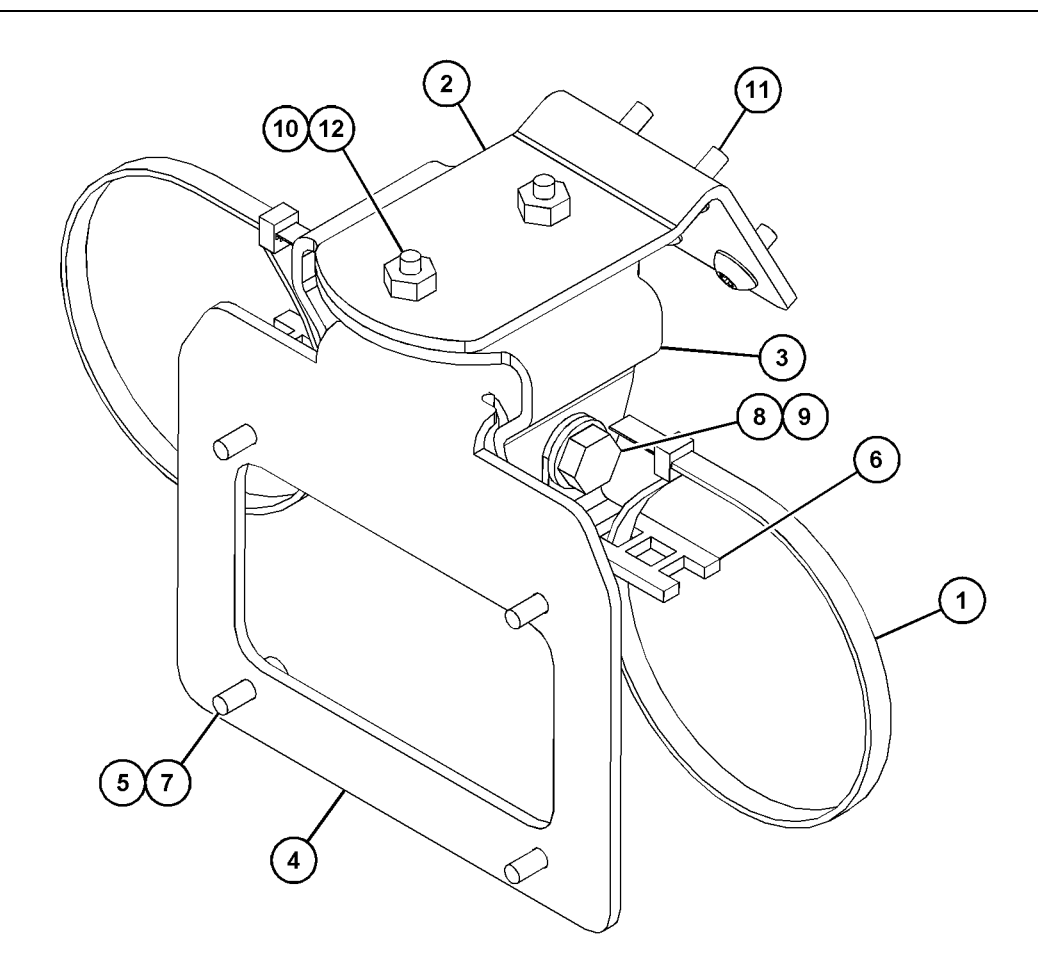

| Slika 17                          |              | g06023869    |
|-----------------------------------|--------------|--------------|
| (1) 7K-1181 stezna traka za kabel | (5) 114-6658 | (9) 8T-4136  |
| (2) 361-2255                      | (6) 132-5789 | (10) 9X-2038 |
| (3) 362-1249                      | (7) 6V-5683  | (11) 9X-2043 |
| (4) 398-1744                      | (8) 8T-4121  | (12) 9X-2045 |

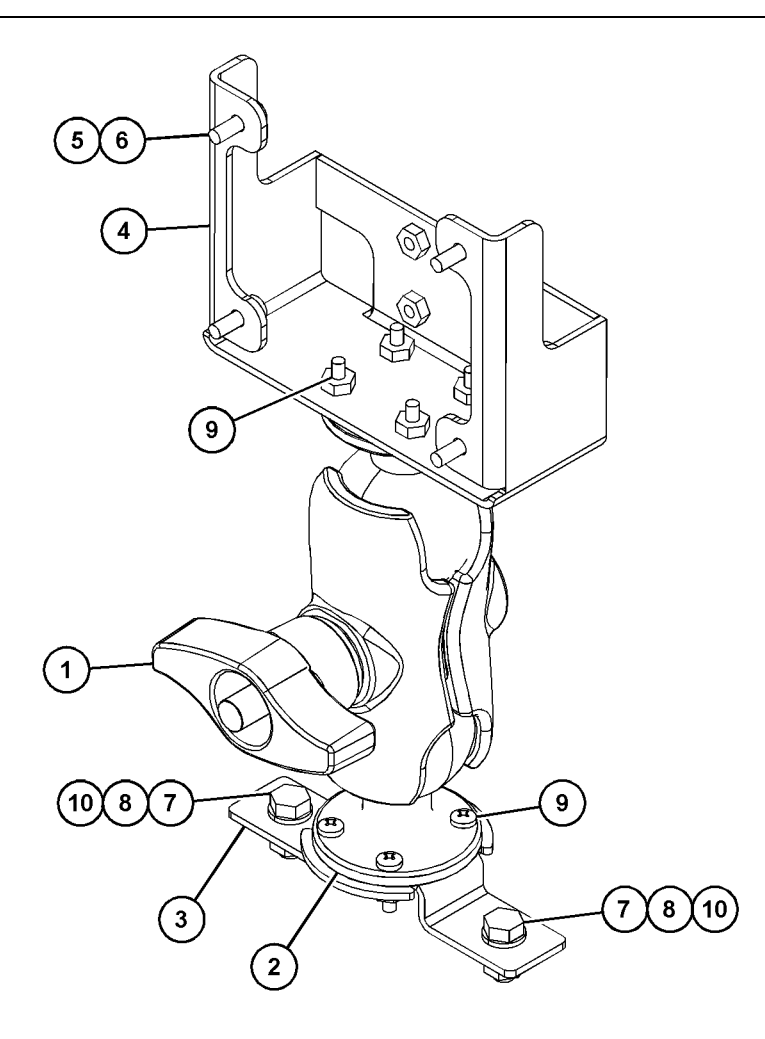

| (4) 450-0297 (8) 8T-4224 | (1) 329-2679<br>(2) 329-2680<br>(3) 329-2682<br>(4) 450-0297 | (5) 114-6658<br>(6) 6V-5683<br>(7) 8T-4189<br>(8) 8T-4224 |
|--------------------------|--------------------------------------------------------------|-----------------------------------------------------------|
|--------------------------|--------------------------------------------------------------|-----------------------------------------------------------|

(9) 8T-4753 (10) 5C-7261

# Sastavite sastavne dijelove na nosač i ugradite nosač

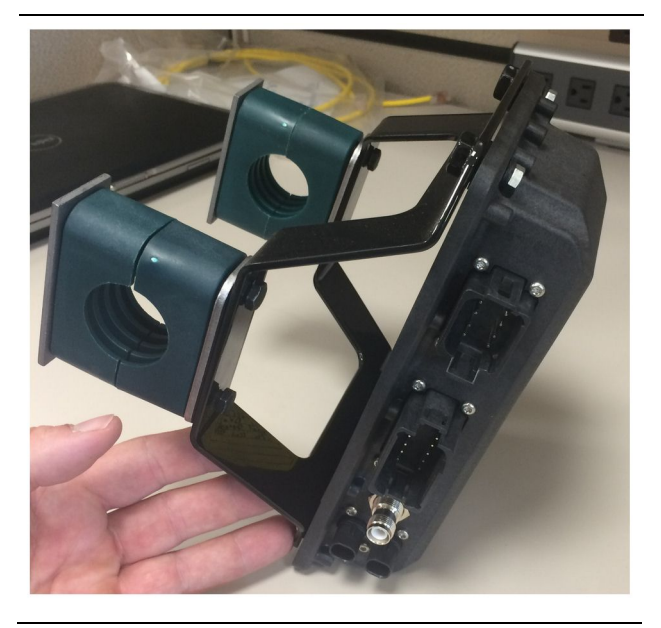

Slika 19

g06217950

 Montirajte 520 - 4349 Sklop elektroničke upravljačke jedinice na 505 - 4338 nosač As s pomoću četiriju 8T - 4138 vijaka četiriju 9X - 8256 podloški.

**Napomena:** Ponovite ovaj korak ako ugrađujete sustav s dva modula PL671.

- Montirajte sklop iz koraka 1 na prethodno odabran nosač. Uporabite četiri 196-4687 pritege. Montirajte dvije pritege oko mjesta uza montažu, umetnite dva 8T-6974 vijka kroz 7R-7951 ploču i zavijte vijke u 505-4338 nosač As.
- Ponovite postupak za drugu pritegu s pomoću 341-3624 spojnica između dvaju 8T-6974 vijaka i 7R-7951 ploče kako biste pričvrstili snop kabela.

#### Postavite i spojite PL671 snop kabela

Za sustav PL671 za strojeve mogu se rabiti sljedeći snopovi kabela:

- 489-4246 Upravljački snop kabela As (Primarni PL671 snop kabela)
- 515-4737 Snop kabela za šasiju As (Sekundarni PL671 snop kabela)
- 489-4247 Snop kabela za kabinu As (Snop kabela od zaslona do modula PL671)
- 519-3668 Snop kabela za radio As (Snop kabela za napajanje i radio)

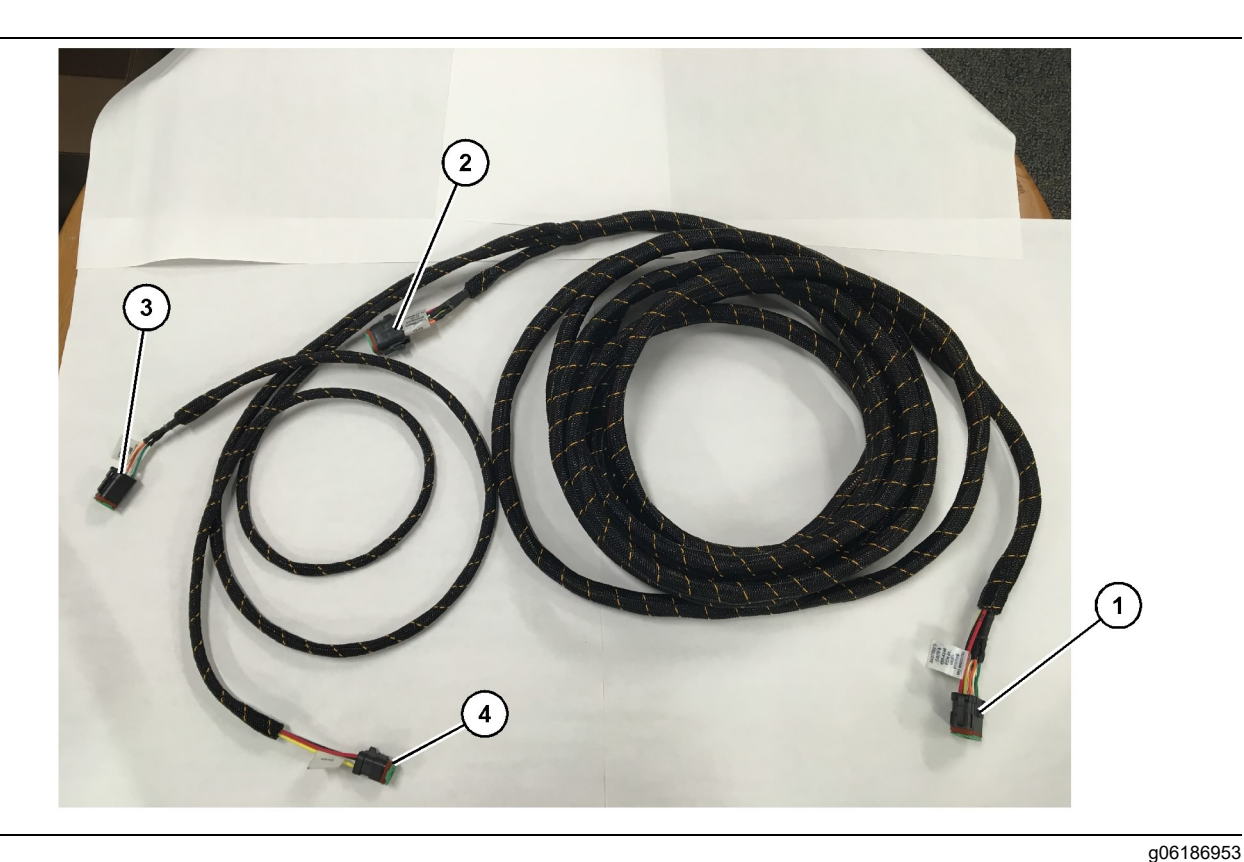

489-4246 Upravljački snop kabela As

- (1) PL671 priključak
- (2) Priključak sekundarnog snopa kabela za PL671
- (3) Ethernet priključak za snop kabela zaslona
- 1. Spojite konektor sa 12 iglica "CV-C16" modul PL671.
- Pričvrstite snop kabela na spojnicu ljestava s pomoću 7K-1181 stezne trake za kabel i ostavite rasterećenje od najmanje 100 mm (3.94 inch) radi servisiranja.
- Položite suprotni kraj snopa kabela prema sučelju priključka za kabinu i šasiju. Prilikom postavljanja snopa kabela pratite smjernice za postavljanje snopa kabela i najbolje prakse.
- Provucite konektor s tri iglice "CV-C3" i šest iglica "CV-C1" u odjeljak s elektroničkim sklopovima stroja. Tu će se vršiti spajanje snopa kabela za zaslon.
- Konektor s osam iglica "CV-C2" može se provući u odjeljak s elektroničkim sklopovima ili ostaviti na šasiji za spajanje sa sekundarnim kabelskim sklopom.
- 6. Nakon što postavite snop kabela pričvrstite ga s pomoću priloženih 7K-1181 steznih traka za kabel. Prilikom postavljanja snopa kabela pratite smjernice za postavljanje snopa kabela i najbolje prakse.

(4) Priključak napajanja iz snopa kabela zaslona

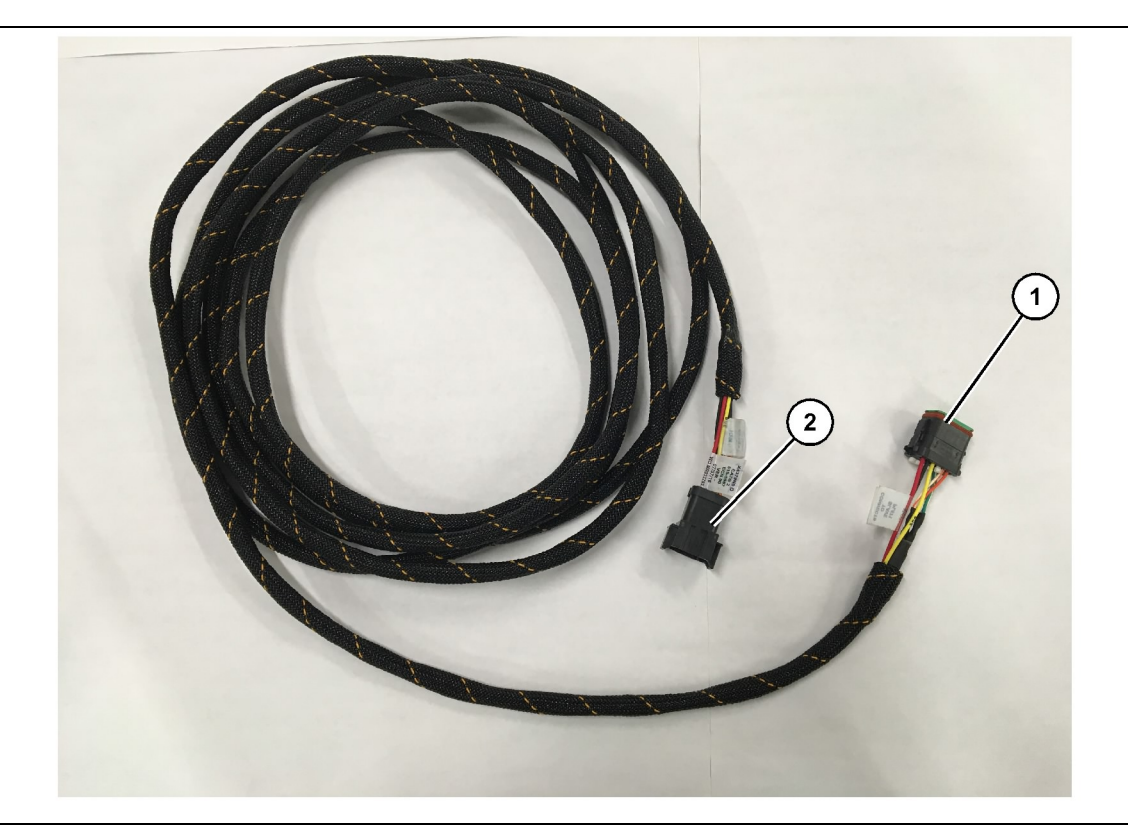

- 515-4737 Snop kabela za šasiju As
- (1) PL671 priključak

(2) Priključak primarnog snopa kabela za PL671

- 1. Spojite konektor sa 12 iglica "AC-C2" modul PL671.
- Pričvrstite snop kabela na spojnicu ljestava s pomoću 7K-1181 stezne trake za kabel. Ostavite rasterećenje od najmanje 100 mm (3.94 inch) radi servisiranja.
- Položite suprotni kraj snopa kabela prema sučelju priključka za kabinu i šasiju. Prilikom postavljanja snopa kabela pratite smjernice za postavljanje snopa kabela i najbolje prakse.
- Konektor s osam iglica "AC-C1" može se provući za spajanje sa sekundarnim snopom kabela u odjeljku s elektroničkim sklopovima ili na šasiji.
- **5.** Spojite konektor s osam iglica 489-4246 upravljačkog snopa kabela As (primarni snop kabela).
- 6. Nakon što postavite snop kabela pričvrstite ga s pomoću 7K-1181 steznih traka za kabel. Prilikom postavljanja snopa kabela pratite smjernice za postavljanje snopa kabela i najbolje prakse.

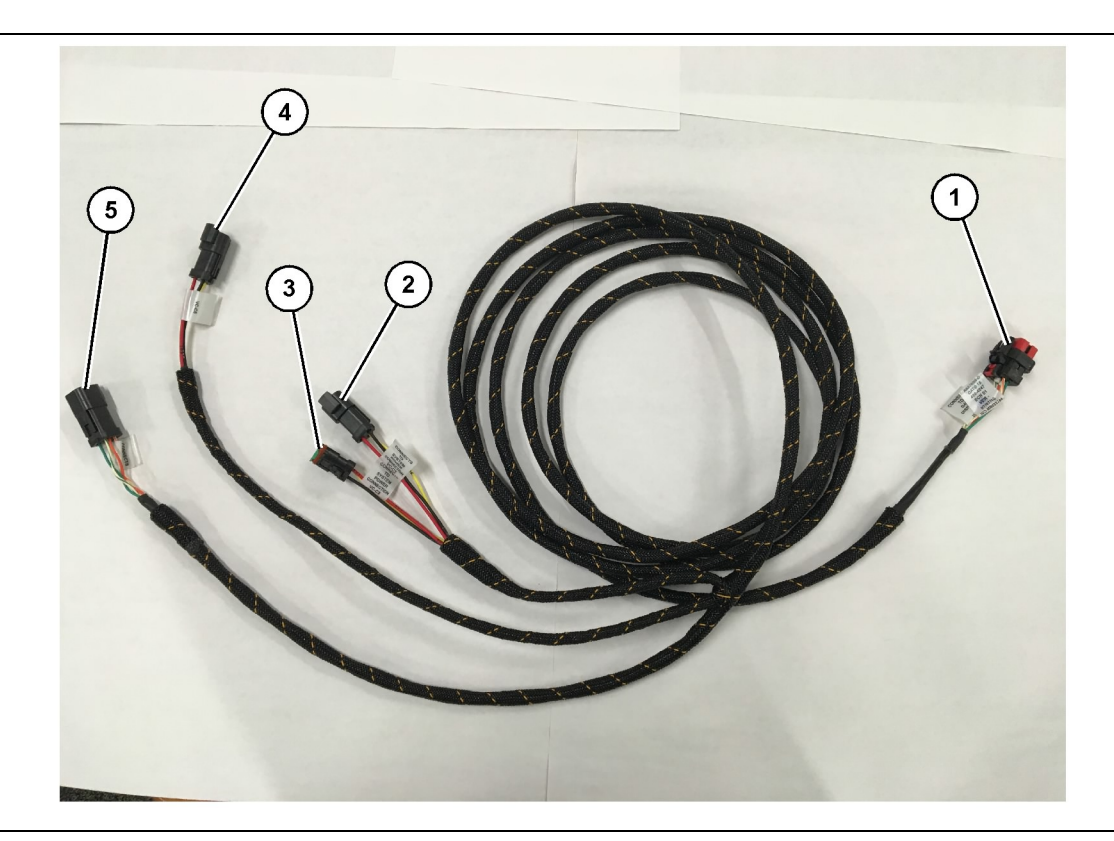

489-4247 Upravljački snop kabela As

(1) Ethernet priključak za zaslon(2) ULAZ za napajanje

(3) IZLAZ za napajanje(4) Napajanje modula PL671

(5) Ethernet priključak za primarni modul PL671

g06187064

- Uklonite sastavne dijelove kabine kako biste mogli pristupiti prostoru za postavljanje kabela zaslona. Obično je potrebno ukloniti oblogu krova i pristupne ploče.
- **2.** Spojite konektor s 12 iglica "VC-C1" na priključak "Ethernet 2" .
- Položite preostali dio kabelskog snopa prema odjeljku s elektroničkim sklopovima. Prilikom postavljanja snopa kabela pratite smjernice za postavljanje snopa kabela i najbolje prakse. Spajanje snopa kabela zaslona vršit će se u odjeljku s elektroničkim sklopovima.
- 4. Spojite konektore sa šest iglica "VC-C5" i tri iglice "VC-C4" snopa kabela zaslona na konektore sa šest iglica "CV-C1" i tri iglice "CV-C3" primarnog PL671 489-4246 upravljačkog snopa kabela As.
- 5. Ako je na stroj prethodno ugrađen sustav Fleet Onboard, identificirajte 343-8444 kabel za napajanje i iskopčajte konektor "H-C1".
- 6. Spojite utikač "H-C1" u priključak "VC-C3" 489-4247 snopa kabela kabine As.
- Spojite priključak "VC-C2" u utičnicu iz koje ste iskopčali utikač "H-C1".

8. Ako su napajanje i Ethernet priključak zaslona spojeni preko drugog sustava, možete ponovno ugraditi sastavne dijelove i ploče koje ste prethodno uklonili. Ako trebate spojiti zaslon na napajanje i Ethernet, nastavite na Napajanje zaslona i snop kabela za Ethernet.

#### Ugradite 519-3668 snop kabela za radio As Napajanje zaslona i snop kabela za Ethernet

- 1. S uklonjenim sastavnim dijelovima kabine spojite konektor sa šest iglica "NC-C1" na priključak zaslona "Ethernet 1".
- **2.** Spojite konektor "NC-C2" na konektor za napajanje zaslona.
- Položite preostali dio kabelskog snopa prema odjeljku s elektroničkim sklopovima. Prilikom postavljanja snopa kabela pratite smjernice za postavljanje snopa kabela i najbolje prakse. Spajanje na snop kabela radija stranke i napajanje stroja vršit će se u odjeljku s elektroničkim sklopovima.
- **4.** Kraj bez konektora 519-3668 snopa kabela za radio As rabit će se za spajanje napajanja. Spojite tri 8T-8729 iglice konektora i 102-8803 komplet utičnice na kraj bez konektora 519-3668 snopa kabela za radio As. Lokacija žice treba biti:

- Položaj A 109-RD(Crvena)Neprekidno napajanje
- Položaj B 229-BK(Crna )Uzemljenje
- Položaj C 308-YL(Žuta)Uključivanje napajanja
- 5. Spojite 102-8803 komplet utičnice na priključak "VC-C2" 489-4247 snopa kabela kabine As.
- 6. Spajanje radija stranke vršit će se postavljanjem 419-5974 adaptera As na konektor sa šest iglica "N-C2" 519-3668 snopa kabela za radio As. To će omogućiti spajanje priključka RJ45 s podatkovnog radija stranke na 419-5974 adapter As. 435-9854 adapter za brtvljenje može se postaviti na kraj bez priključaka kabela kategorija CAT 5 ili veće prije postavljanja završetka RJ45.

# Postupak montaže za rotacijsku konfiguraciju s dva PL671 Modules (Moduli)

Spajanje samostalnog modula PL671 Snop kabela do G407 Display (Zaslon)

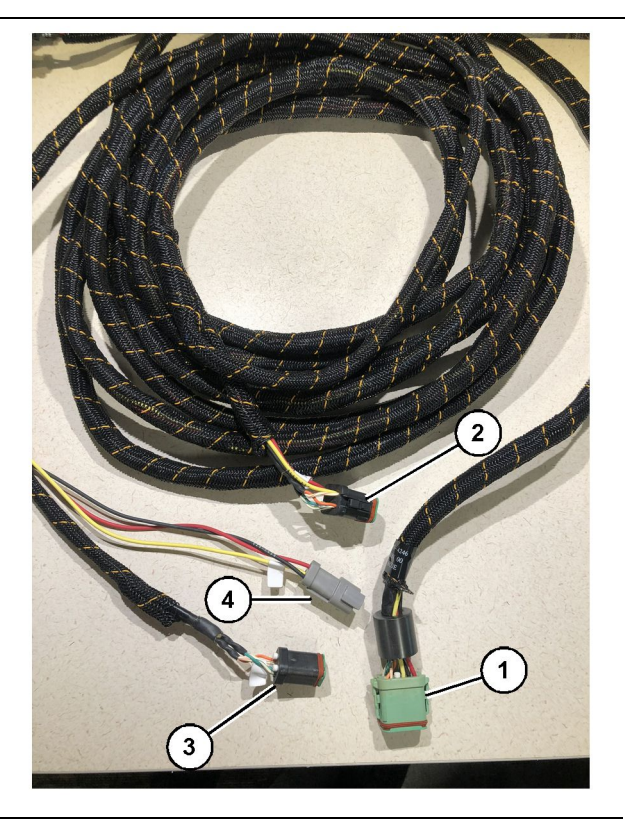

#### Slika 23

489-4246 Upravljački snop kabela As

- (1) Primarni priključak modula PL671
- (2) Sekundarni priključak modula PL671
- (3) Ethernet priključak prema snopu kabela zaslona
- (4) Priključak napajanja iz snopa kabela zaslona

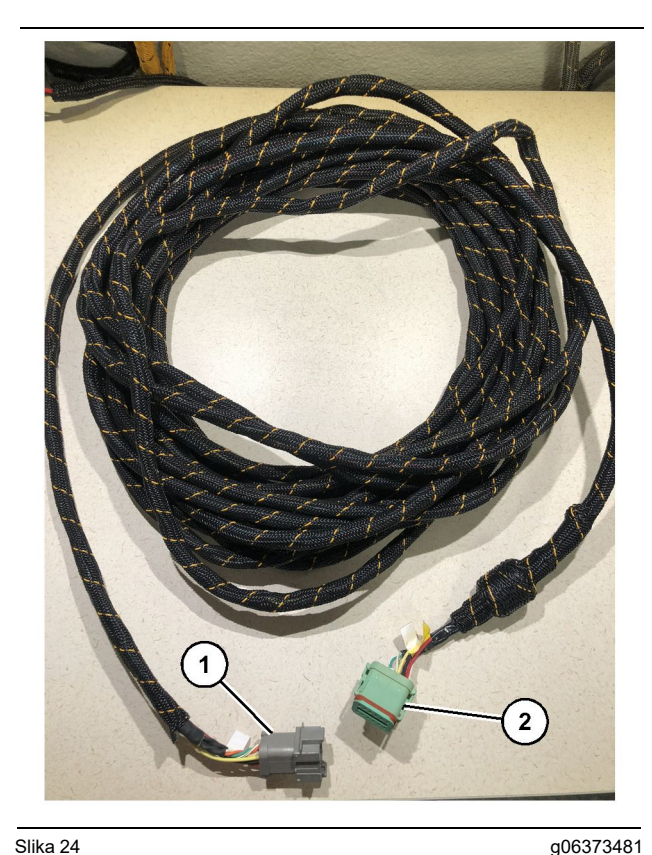

#### Slika 24

565-5135 snop žica

- (1) PL671 priključak
- (2) Priključak primarnog snopa kabela za PL671
- 1. Spojite konektor s 12 iglica 489-4246 upravljačkog snopa kabela As na samostalni modul PL671.
- 2. Spojite konektor "AC-C1" 489-4246 snopa kabela As u utičnicu "CV-C2" na 565-5135 snopu žica.
- 3. Spojite "podređeni" konektor 565-5135 snopa žica na sekundarni modul PL671.
- 4. Spojite konektor s 12 iglica "VC-C1" na priključak "Ėthernet 2".
- 5. Spojite konektor "VC-C5" priključka sučelja kabine 489-4246 snopa kabela As ú utičnicu "ĆV-C1" na 489-4247 snopu žica.
- 6. Spojite konektor "VC-V4" utičnicu sučelja kabine 489-4246 upravljačkog snopa kabela As u priključak napajanja sustava.
- 7. Spojite utikač "G407 Ethernet 1" u priključak "ETH 1" na zaslonu G407.
- Spojite 516-1632 kabel As na oba modula PL671 i 372-4806 antenu.

#### Preporučena mjesta za ugradnju za postavljanje hidraulične lopate s dva PL671 Modules (Moduli)

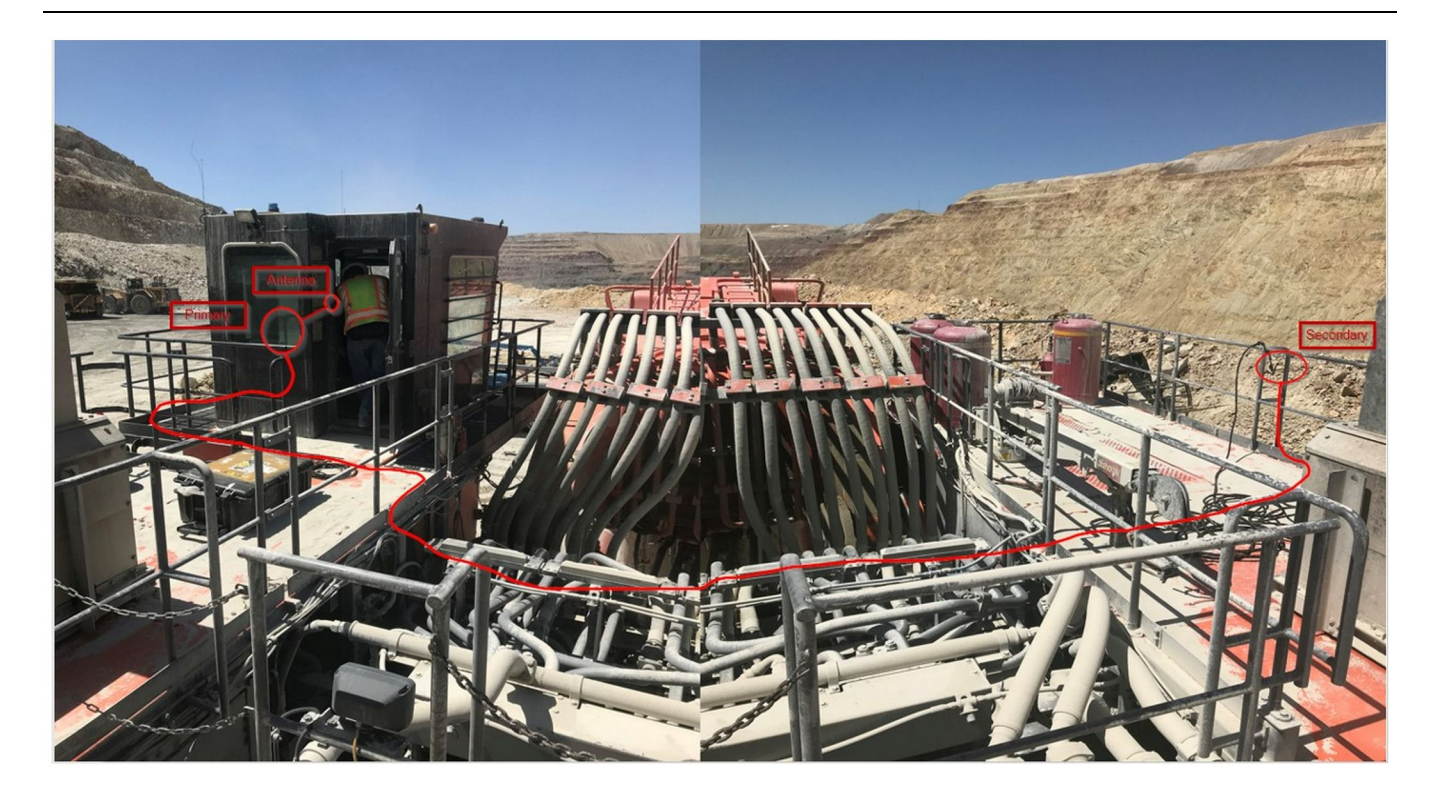

#### Slika 25

**Napomena:** Primarnu i sekundarnu jedinicu treba ugraditi uspravno nasuprot jedan drugome na stroju s vanjskom antenom kako bi se omogućilo potpuno pokrivanje i svjesnost. Imajte na umu najbolje prakse za ugradnju kako biste izbjegli sve opasnosti od prevrtanja.Kabel sekundarne jedinice PL671 uzduž bočne strane kućišta pokraj podnih šipki, ispod prolaza kroz kućište i natrag prema gore uz nožnu šipku do primarne jedinice PL671. Spojite koaksijalni kabel na antenu. Pogledajte sliku 25.

# Postupak montaže za rotacijsku konfiguraciju s jednim modulom MS352 i jednim modulom PL671

Spajanje modula PL671 i snopa kabela na G407 Display (Zaslon)

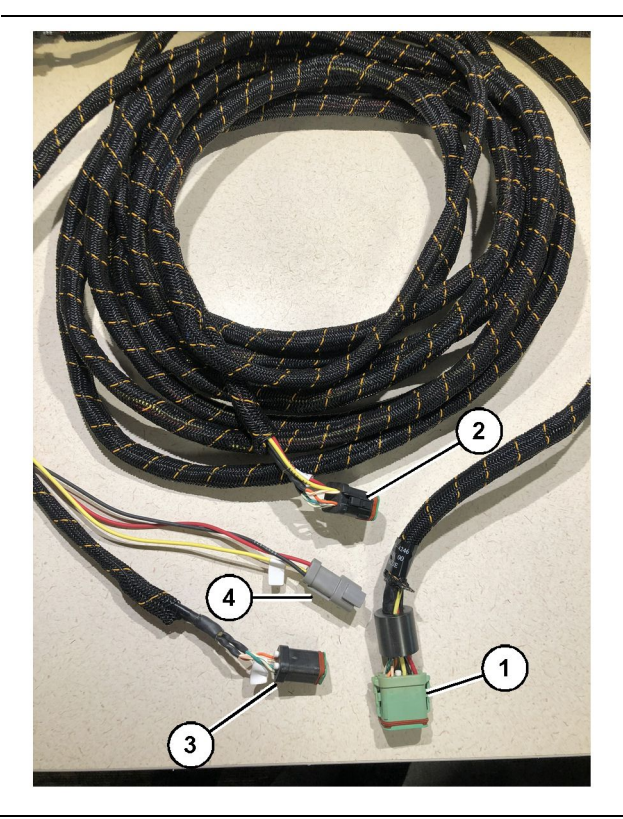

#### Slika 26

g06373473

489-4246 Upravljački snop kabela As

- (1) Primarni priključak modula PL671
- (2) Sekundarni priključak modula PL671
- (3) Ethernet priključak prema snopu kabela zaslona
- (4) Priključak napajanja iz snopa kabela zaslona
- 1. Spojite konektor s 12 iglica 489 4246 upravljačkog snopa kabela As na modul PL671.
- Spojite konektor "VC-C5" priključka sučelja kabine 489-4246 snopa kabela As u utičnicu "CV-C1" na 489-4247 snopu žica.
- **3.** Spojite konektor s 12 iglica "VC-C1" na priključak "Ethernet 2" .
- Spojite konektor "VC-C4" utičnicu sučelja kabine 489-4246 upravljačkog snopa kabela As u priključak napajanja sustava.
- **5.** Spojite utikač "G407 Ethernet 1" u priključak "Eth 1" na zaslonu G407.
- 6. Spojite 516-1632 kabel As na oba modula PL671 i 372-4806 antenu.

#### Spajanje modula MS352 i snopa kabela

- 1. Spojite konektor "CAT 4" 367 3253 snopa žica na modul MS352.
- 2. Spojite 419-5974 RJ-45 adapter As na spojnu utičnicu sa šest iglica na 367-3253 snopu žica.
- **3.** Spojite 516-1632 kabel As na oba modula MS352 i 372-4806 antenu.
- Spojite Ethernet kabel Cat 5 ili Cat 6 na 419-5974 RJ-45 adapter As i neupravljanu Ethernet skretnicu na stroju.

# Montaža PL671 modula na lagano vozilo

#### Ugradite nosač na vozilo

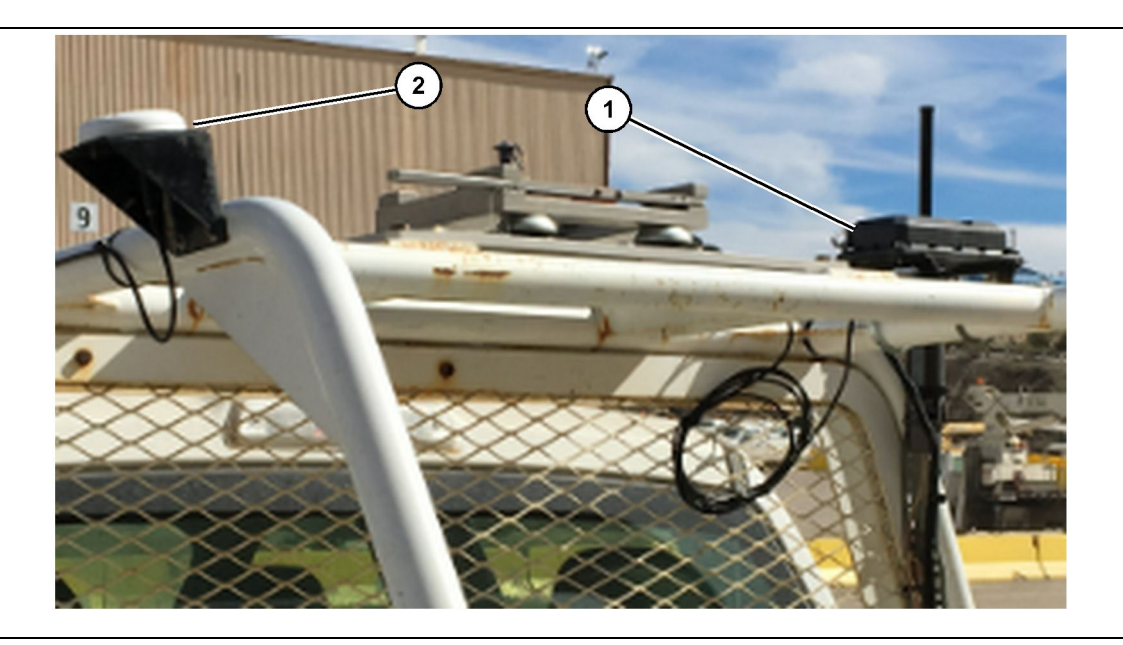

Slika 27

(1) PL671 radio

(2) PL671 antena

- 1. Odaberite mjesto za ugradnju modula PL671 i GPS antene. Modul PL671 i antena moraju biti razdvojeni barem 91.44 cm (36 inch) kako bi se spriječio gubitak signala. Mjesta za ugradnju moraju omogućavati slobodan pogled na nebo za GPS i neometano područje za odašiljanje od 360 stupnjeva za modul PL671.
- Montirajte 520 4349 Sklop elektroničke upravljačke jedinice na 505 - 4338 nosač As s pomoću četiriju 8T - 4138 vijaka četiriju 9X - 8256 podloški.
- **3.** Ugradite sklop na prethodno odabrano mjesto za ugradnju.

#### **Ogradite zaslon**

- 1. Odaberite mjesto za ugradnju zaslona koji zadovoljava zahtjeve specifične za lokaciju.
- 2. Sastavite nosač zaslona i montirajte zaslon na nosač.

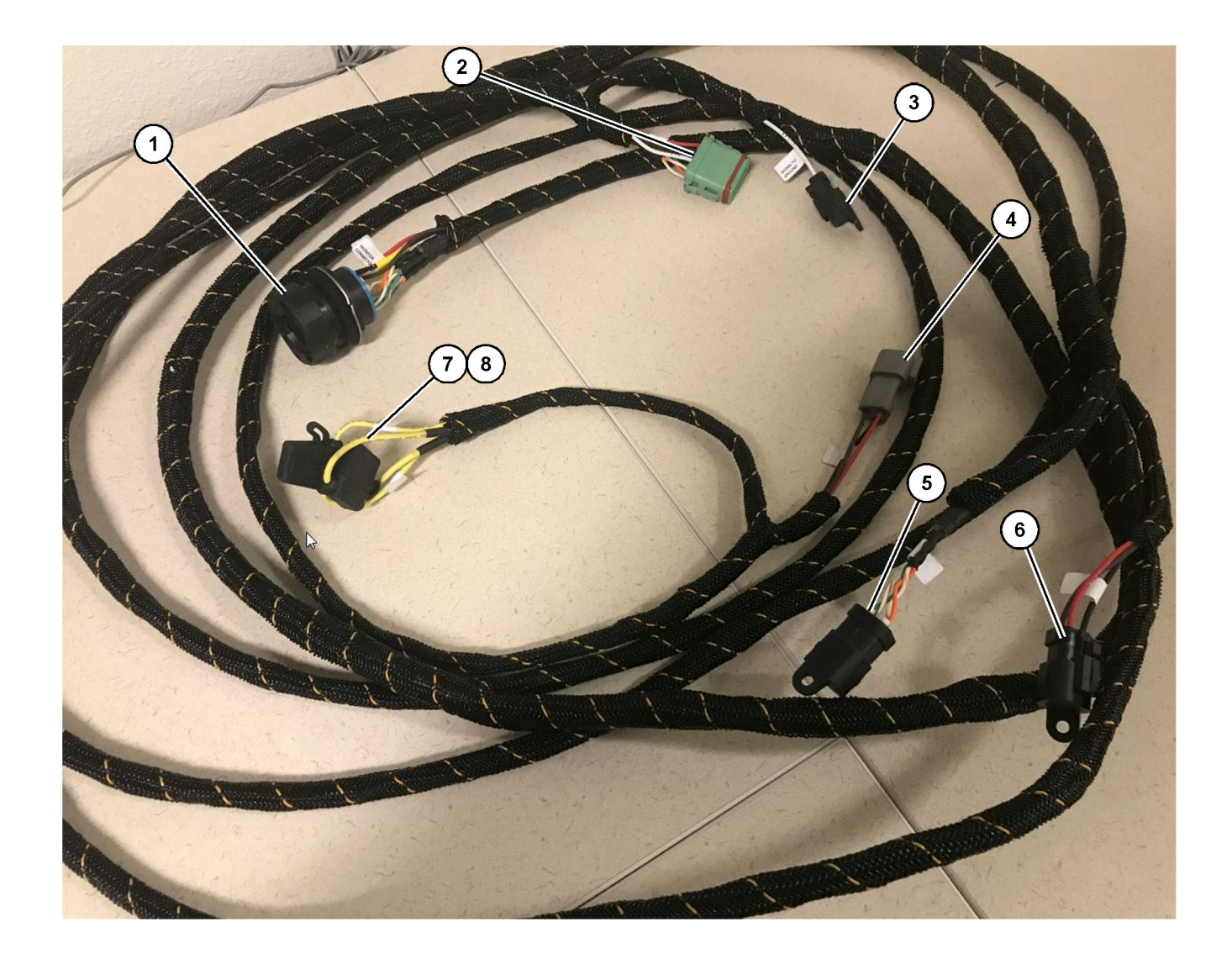

509-8032 Upravljački snop kabela As

Glavi snop kabela za lagano vozilo

- (1) Konektor monitora(2) Konektor za GPS radio(3) Signal na uzemljenje

(4) Priključak za napajanje (5) Konektor za radio stranke (6) Napajanje stranke

(7) Osigurač 1 (+) (8) Osigurač 2 (-)

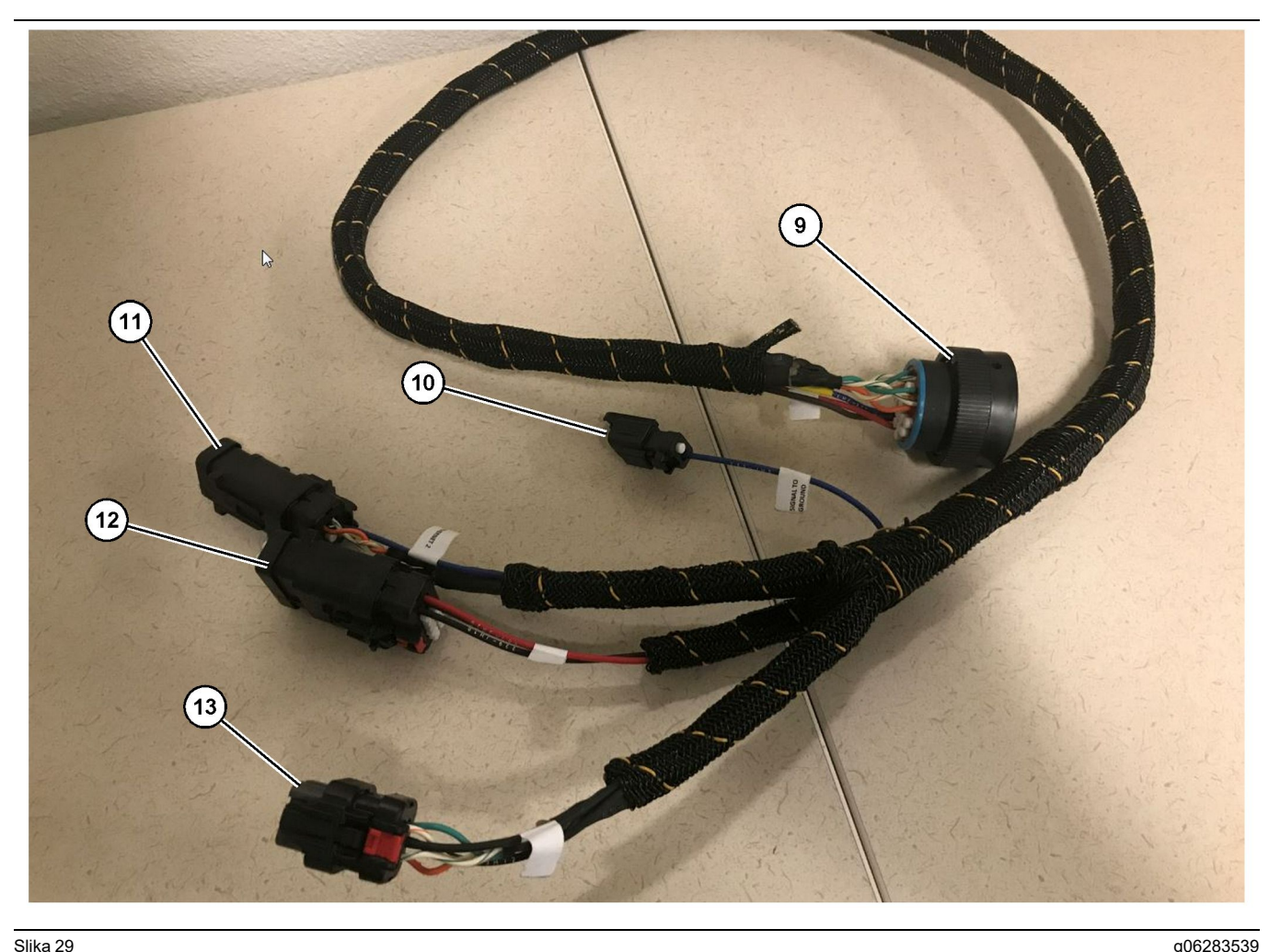

518-1142 Snop kabela za napajanje As

(9) Glavni konektor snopa kabela (10) Signal na uzemljenje

(11) Ethernet 2 (12) Napajanje zaslona

#### Postavljanje snopa kabela

- 1. Spojite "konektor za GPS radio" (2) sa 12 iglica iz 509-8032 upravljačkog snopa kabela As na modul PL671.
- 2. Provucite 509-8032 upravljački snop kabela As u kabinu vozila u skladu sa zahtjevima na lokaciji i pritom se pridržavajte najboljih praksa za postavljanje snopa kabela.

Napomena: Kontakti "signal na uzemljenje" (3) i (10) opcijski je spoj i konfiguracija. Prilikom konfiguriranja rte opcije za vozilo pridržavajte se najboljih praksa na lokaciji.Kontakt "signal na uzemljenje" rabi se kao priključak za inverzni ulaz signala.

3. Spojite "konektor za radio stranke" (5) iz 509-8032 upravljačkog snopa kabela As na adapter RJ45 i potom na radio.

Napomena: Na istom dijelu 509-8032 upravljačkog snopa kabela As pronaći ćete priključak za napajanje. Za pojedinosti pogledajte poglavlje "Priključci za napajanje".

(13) Ethernet 1

4. Spojite "konektor monitora" (1) iz 509-8032 upravljačkog snopa kabela As na "glavni konektor snopa kabela" (9) 518-1142 snopa kabela za napajanje As.

Napomena: Na istom dijelu na 518-1142 pronaći ćete priključak za napajanje. Za pojedinosti pogledajte poglavlje "Priključci za napajanje".

- 5. Provucite 518-1142 snop kabela za napajanje As do lokacije prethodno montiranog zaslona.
- 6. Spojite priključke "Ethernet 2" (11), "napajanje zaslona" (12) i "Ethernet 1" (13) iz 518 - 1142 snopa kabela za napajanje As na zaslon.

#### Priključci za napajanje

Priključci za napajanje za snopove kabela razlikuju se ovisno o vozilu i određuje ih ovlašteni zastupnik ili odgovorna osoba n alokaciji. Za više pojedinosti pogledajte https://dealer.cat.com/content/dam/dealer/ Products/Technology/Mining%20Technology%20and %20Autonomy/detect/PL671-information-sheet.pdf.
### Puštanje modula u pogon PL671

### Test prilikom uključivanja

**Napomena:** Kako biste izbjegli moguće poteškoće pri registraciji, ne uključujte napajanje sustava dok ne ugradite sav hardver i ne spojite sve električne priključke.

Nakon što povežete radio i žice iz snopa kabela za naknadnu ugradnju na pozitivni i negativni pol akumulatora te pravilno spojite napajanje prekidača s ključem na opremu, uključite napajanje opreme.

#### Instalacija softvera u modulu PL671 Uporaba metode WinFlash

**Napomena:** Flash datoteke nalaze se u https:// dealer.cat.com/PL, u odjeljku "Alatni okvir za servisne tehničare".

Izvršite sljedeći postupak kako biste učitali softver u radio. U radio se učitava softver radi nadogradnje. Programiranje prepisivanje Flash memorije radija mora se izvršiti i ako je radio bio zamijenjen. Cat Elektronički tehničar (Cat ET) sadrži program WinFlash. WinFlash se rabi za učitavanje softvera u radio. Za učitavanje softvera u radio rabi se sljedeći postupak.

1. Povežite prijenosno računalo s modulom PL671 s pomoću 517-2604 upravljačkog snopa kabela As, 419-5974 adaptera As i Ethernet kategorije Cat 5 ili veće.

| Directories             | Regional              | CBT        | SIS        |
|-------------------------|-----------------------|------------|------------|
| Communications          | Confirmation          | Show Dialo | gs Startup |
| ernet Direct Connectior | i                     | •          | OK         |
| Intel(R) 82579LM Gigab  | it Network Connection | -          | Cancel     |
| ., .                    |                       |            | Help       |
|                         |                       |            | Advanced   |

g03396549

 S pomoću Cat programa Elektroničkog tehničara (ET) pristupite modulu PL671 putem "izravne Ethernet veze" i otvorite program WinFlash.

|                                               | MMED> <not pro<="" th=""><th>GRAMMED&gt; - IP - S/N: 16082300D0110</th><th>013 - Current S/W Part # : -</th><th></th></not> | GRAMMED> - IP - S/N: 16082300D0110  | 013 - Current S/W Part # : -                |       |
|-----------------------------------------------|----------------------------------------------------------------------------------------------------|-------------------------------------|---------------------------------------------|-------|
| Flash File:                                   | C:\Users\taylov                                                                                                    | wr\Documents\V2X\Software\Field Fol | low\Build 17\Production Unit\5196719-17.fl2 | P 🔍 🗙 |
| File Description:<br>ECM/File<br>Information: | No Description<br>Click For Conte                                                                                           | ent Information                     |                                             |       |
| Parameter                                     |                                                                                                    | ECM Values                          | File Values                                 |       |
| Application De                                | escription                                                                                                    | <not programmed=""></not>           | Generic Machine                             |       |
| Component De                                  | escription                                                                                                    | <not programmed=""></not>           | V2X Radio                                   |       |
| Software Part                                 | Number                                                                                                    | -                                   | 5196719-17                                  |       |
| ECM Part Num                                  | ber                                                                                                    | 4833663-01                          | Not Applicable                              |       |
| ECM Serial Nu                                 | mber                                                                                                    | 16082300D0110013                    | Not Applicable                              |       |
| Last Service T                                | ool                                                                                                    | FTP12345                            | Not Applicable                              |       |
| Location ID                                   |                                                                                                    |                                     | 0                                           |       |
| SIS Name                                      |                                                                                                    |                                     | Minestar Proximity Awareness                |       |
|                                               |                                                                                                    |                                     |                                             |       |

**3.** Odaberite odgovarajuću datoteku "FL2" koju želite učitati u modul PL671 i pokrenite učitavanje.

**Napomena:** Učitavanje datoteke "FL2" potrajat će do pet minuta i modul PL671 jednom će se pokrenuti ponovno radi promjena aplikacije.

**Napomena:** Ne pristupajte web-konfiguraciji sve dok Cat program Elektroničkog tehničara (ET) ne pokaže da je učitavanje dovršeno.

### Uspostavljanje veze između modula PL671 i računala

Napomena: Promijenite postavke LAN adaptera na sljedeće vrijednosti prije povezivanja s modulom PL671.Postavkama možete pristupiti putem opcije "Network and Sharing Center" (Centar za mreže i zajedničko korištenje), potom "Network Connections" (Mrežne veze), "Local Area Connection" (Lokalna veza), "Properties" (Svojstva), "Networking" (Umrežavanje) i na kraju "Internet Protocol" (Internetski protokol).

IP adresa – 10.0.0.xx

Maska podmreže – 255.255.255.0

 S pomoću servisnog snopa kabela i ethernet kabela kategorije Cat 5 ili veće povežite modul PL671 s prijenosnim računalom. ISKLJUČITE wifi skretnicu ili onemogućite wifi na računalu.

- 2. Prekinite ili onemogućite sve VPN veze.
- Otvorite "Network and Sharing Center" (Centar za mreže i zajedničko korištenje) na računalu i uvjerite se da je omogućena veza "Caterpillar Machine Network" (Veza Caterpillar stroja).
- **4.** Otvorite web-preglednik. Preferira se Google Chrome.

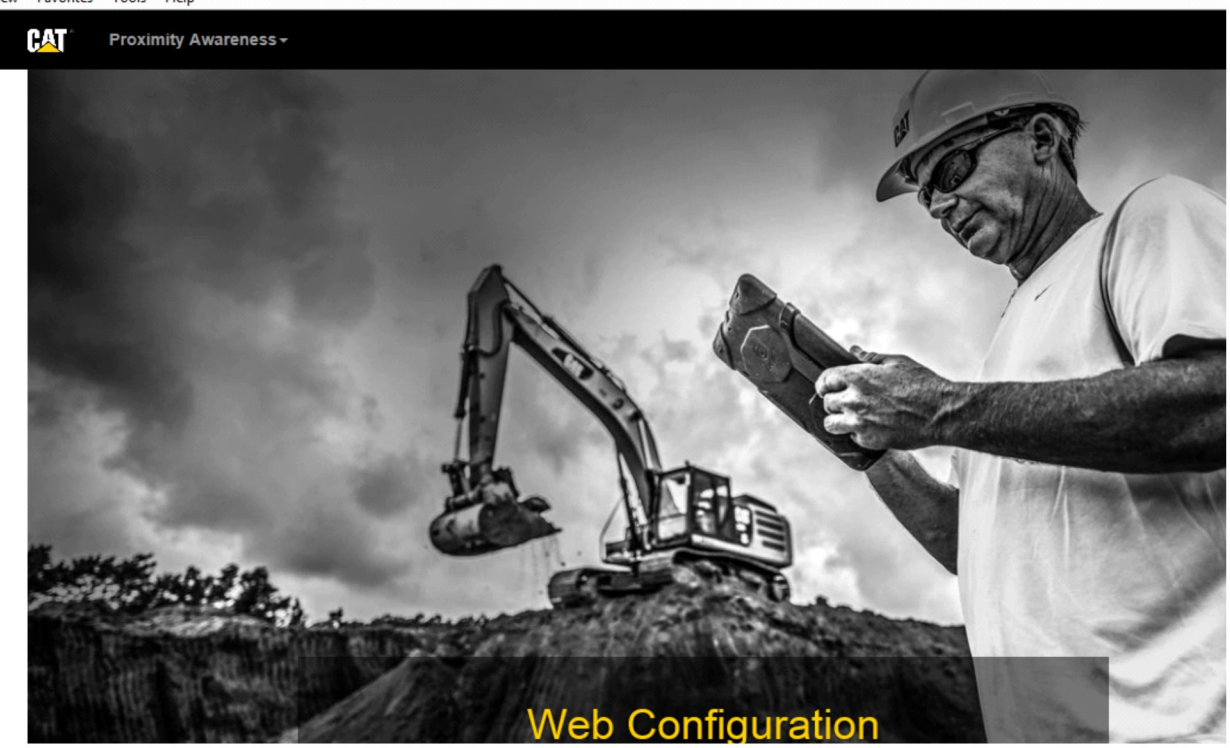

g06169139

 U adresnu traku upišite: "10.0.0.10:8000". Treba se prikazati početna stranica "Web Configuration" (Web-konfiguracija), kao što je prikazano na slici 32.

**Napomena:** Ako se ne možete povezati s modulom PL671, iskopčajte pa ponovno ukopčajte Ethernet kabel i počekajte najmanje 60 sekundi da računalo uspostavi vezu. Ako i dalje ne možete uspostaviti vezu, pogledajte postupke za rješavanje problema.

# Općenito PL671 Configuration (Konfiguracija)

Konfiguriranje modula PL671 za sustav Proximity Awareness

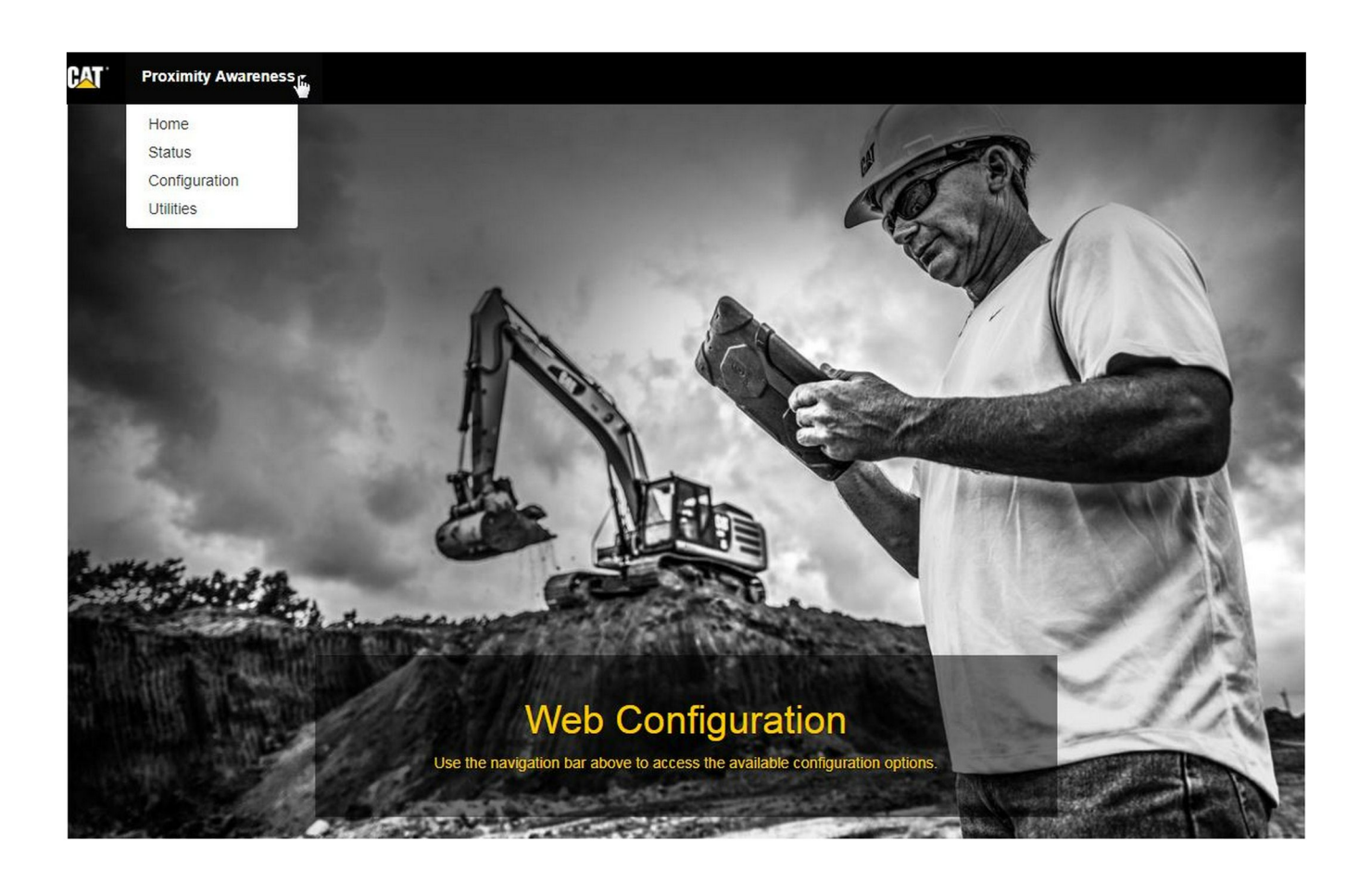

Slika 33

g06274430

 Na početnoj stranici "Web Configuration" (Webkonfiguracija) u padajućem izborniku odaberite "Configuration" (Konfiguracija).

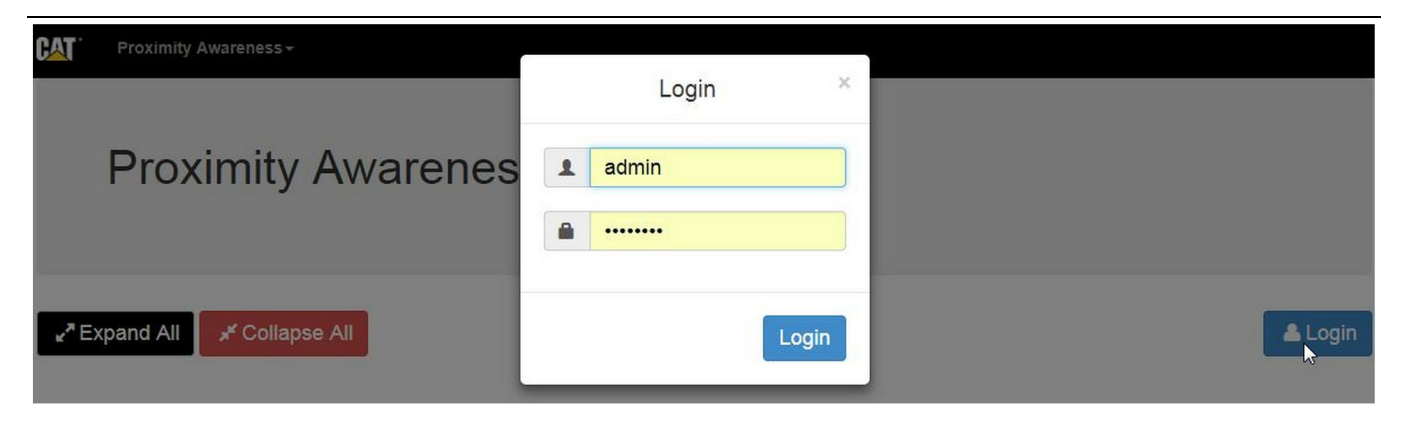

g06275020

 Prije vršenja promjena na stranici "Configuration" (Konfiguracija) morat ćete se prijaviti. Odaberite gumb "Login" (Prijava) i prikazat će se prozor za prijavu. "Username" (Korisničko ime) bit će "admin" , a "Password" (Lozinka) "password".

| Country                  | United States of America 🔻                                 |   |
|--------------------------|------------------------------------------------------------|---|
|                          | Taiwan (Province of China)                                 |   |
|                          | Tajikistan                                                 | - |
|                          | Theiland                                                   |   |
| Installation Type -      | Timor Leste                                                |   |
|                          | Togo                                                       |   |
|                          | Tokelau                                                    |   |
| PL671 Function           | Tonga                                                      | þ |
|                          | Trinidad and Tobago                                        |   |
|                          | Tunisia                                                    |   |
|                          | Turkey                                                     |   |
|                          | Turkmenistan                                               |   |
| Beacon Mode Configuratio | Turks and Caicos Islands (the)                             |   |
|                          | Tuvalu                                                     |   |
| MineStar Machine ID      | Uganda                                                     |   |
| MilleStar Machine ID     | Ukraine                                                    | 1 |
|                          | United Arab Emirates (the)                                 |   |
| Reverse Signal Input     | United Kingdom of Great Britain and Northern Ireland (the) |   |
| reverse olgital input    | United States Minor Outlying Islands (the)                 |   |
|                          | United States of America (the)                             | - |

Slika 35

g06274951

3. Konfigurirajte postavke za državu. Država se može odabrati u padajućem popisu.

| Installation Type -                                                                                                    |                                                                                                    |                                                                                                    |              |                 |          |
|----------------------------------------------------------------------------------------------------|----------------------------------------------------------------------------------------------------|----------------------------------------------------------------------------------------------------|--------------|-----------------|----------|
| PL671 Function                                                                                                    | Primary<br>Stand-alone<br>Primary                                                                                                    | •                                                                                                    | Machine Type | Hauling Machine | ▼ Vpdate |
| Network Settings -                                                                                                    | Beacon                                                                                                    |                                                                                                    |              |                 |          |
| lika 36                                                                                                    |                                                                                                    |                                                                                                    |              |                 | g0627496 |
| . Konfigurirajte vrsl<br>modula PL671 i v<br>"Update" (Ažurira                                                                                                    | tu instalacije. Oda<br>rstu stroja te poto<br>j).                                                                                                    | aberite funkciju<br>om pritisnite                                                                                  |              |                 |          |
|                                                                                                    |                                                                                                    |                                                                                                    |              |                 |          |
| lapomena: Prilikor<br>PL671 s vrstom stro<br>i može biti onemog<br>Posebne konfigurac<br>PL671 bit će objašn<br>onfiguracije u odjel<br>a specifične primje                                 | n mijenjanja funk<br>oja pojavljivat će s<br>ućeno uređivanje<br>ije za te različite<br>jene nakon odjelj<br>ljku "Konfiguracija<br>ne" u ovim uputa                        | cije modula<br>se različiti odjeljci<br>e nekih polja.<br>funkcije modula<br>ika općenite<br>a modula PL671<br>ma. | i            |                 |          |
| Apomena: Prilikor<br>PL671 s vrstom stro<br>i može biti onemog<br>Posebne konfigurac<br>PL671 bit će objašn<br>onfiguracije u odjel<br>a specifične primje<br>Machine Din                   | m mijenjanja funk<br>oja pojavljivat će s<br>iućeno uređivanje<br>ije za te različite<br>jene nakon odjelj<br>ljku "Konfiguracija<br>ne" u ovim uputa                       | cije modula<br>se različiti odjeljci<br>e nekih polja.<br>funkcije modula<br>ka općenite<br>a modula PL671<br>ma.  | i            |                 |          |
| Japomena: Prilikor<br>PL671 s vrstom stro<br>i može biti onemog<br>Posebne konfigurac<br>PL671 bit će objašn<br>configuracije u odjel<br>a specifične primje<br>Machine Din<br>Machine Leng | m mijenjanja funk<br>oja pojavljivat će s<br>jućeno uređivanje<br>cije za te različite<br>jene nakon odjelj<br>ljku "Konfiguracija<br>ne" u ovim uputa<br><b>nensions</b> • | cije modula<br>se različiti odjeljci<br>e nekih polja.<br>funkcije modula<br>ka općenite<br>a modula PL671<br>ma.  | İ            |                 |          |

 Unesite dimenzije stroja. Duljina stroja temelji se na smjeru osi x, a širina na smjeru osi y.

**Napomena:** Za informacije o mjerenju pogledajte Posebne upute, Machine Dimension Measure-Up Procedure for Cat Detect Proximity Awareness REHS9127.

|                                                                                                    | jin -                                                                                                    |                                                                                                   |  |          |
|----------------------------------------------------------------------------------------------------|----------------------------------------------------------------------------------------------------|---------------------------------------------------------------------------------------------------|--|----------|
| X Coordinate (                                                                                                    | (m)                                                                                                    | 1.1                                                                                               |  |          |
| Y Coordinate (                                                                                                    | (m)                                                                                                    | 1.1                                                                                               |  |          |
| ika 38                                                                                                    |                                                                                                    |                                                                                                   |  | g0627573 |
| . Unesite podrijetlo s                                                                                                    | stroja. "X Coordin                                                                                                    | nate" (X                                                                                          |  |          |
| koordinate) i <sup>#</sup> Y Co                                                                                                    | ordinate" (Y kooi<br>ogu se razlikovati                                                                                                    | Po potrebi                                                                                        |  |          |
| koordinate) i "Y Co<br>podrijetlo stroja mo<br>pogledajte priručnil                                                                                                    | ordinate" (Y koor<br>ogu se razlikovati<br>k stroja.                                                                                                    | . Po potrebi                                                                                      |  |          |
| koordinate) i <sup>4</sup> Y Co<br>podrijetlo stroja mo<br>pogledajte priručnil<br>Na primjer, podrijet<br>se na središnjoj lini<br>Coordinate" (X koo<br>stražnji kut stroja, a<br>na desni stražnji ku                                                                   | ordinate" (Y koor<br>ogu se razlikovati<br>k stroja.<br>ilo transportnog k<br>iji stroja na stražr<br>rdinate) odnose<br>a "Y Coordinate"<br>it stroja. | (Inate) za<br>. Po potrebi<br>kamiona nalazi<br>njoj osovini. "X<br>se na desni<br>(X koordinate) |  |          |
| koordinate) i <sup>4</sup> Y Co<br>podrijetlo stroja mo<br>pogledajte priručnil<br>Na primjer, podrijet<br>se na središnjoj lini<br>Coordinate" (X koo<br>stražnji kut stroja, a<br>na desni stražnji ku                                                                   | ordinate" (Y koor<br>ogu se razlikovati<br>k stroja.<br>ilo transportnog k<br>iji stroja na stražr<br>rdinate) odnose<br>a "Y Coordinate"<br>it stroja. | kamiona nalazi<br>njoj osovini. "X<br>se na desni<br>(X koordinate)                               |  |          |
| koordinate) i <sup>4</sup> Y Co<br>podrijetlo stroja mo<br>pogledajte priručnil<br>Na primjer, podrijet<br>se na središnjoj lini<br>Coordinate" (X koo<br>stražnji kut stroja, a<br>na desni stražnji ku<br>GNSS Receiver -<br>Settings                                    | ordināte" (Y koor<br>ogu se razlikovati<br>k stroja.<br>do transportnog k<br>iji stroja na stražr<br>rdinate) odnose<br>a "Y Coordinate"<br>it stroja.  | ainate) za<br>. Po potrebi<br>kamiona nalazi<br>njoj osovini. "X<br>se na desni<br>(X koordinate) |  |          |
| koordinate) i <sup>4</sup> Y Co<br>podrijetlo stroja mo<br>pogledajte priručnil<br>Na primjer, podrijet<br>se na središnjoj lini<br>Coordinate" (X koo<br>stražnji kut stroja, a<br>na desni stražnji ku<br>GNSS Receiver -<br>Settings<br>Internal/External               | erdināte" (Y koor<br>ogu se razlikovati<br>k stroja.<br>ilo transportnog k<br>iji stroja na stražr<br>rdināte) odnose<br>a "Y Coordināte"<br>it stroja. | (Inate) za<br>A Po potrebi<br>kamiona nalazi<br>njoj osovini. "X<br>se na desni<br>(X koordinate) |  |          |
| koordinate) i <sup>4</sup> Y Co<br>podrijetlo stroja mo<br>pogledajte priručnil<br>Na primjer, podrijet<br>se na središnjoj lini<br>Coordinate" (X koo<br>stražnji kut stroja, a<br>na desni stražnji ku<br>GNSS Receiver -<br>Settings<br>Internal/External<br>IP Address | erdinate" (Y koor<br>ogu se razlikovati<br>k stroja.<br>do transportnog k<br>iji stroja na stražr<br>rdinate) odnose<br>a "Y Coordinate"<br>it stroja.  | Amiona nalazi<br>njoj osovini. "X<br>se na desni<br>(X koordinate)                                |  |          |

7. Popunite "GNSS Receiver Settings" (Postavke GNSS prijamnika).

Internal (Unutarnje) se rabi za strojeve na kojima će se rabiti modul PL671 za GPS položaj. External (Vanjsko) se rabi za strojeve na kojima će se rabiti moduli MS352 za GPS položaje.

Internal (Unutarnje) – Ako se opcija odabere. polja "IP Address" (IP adresa) i "Port" automatski će se popuniti i neće se moći uređivati. Zadana vrijednost jest 127.0.0.1 za "IP Address" (IP adresa) i 2947 za "Port".

**External (Vanjsko)** – Ako se opcija odabere, za "IP Address" (IP adresa) postavite IP adresu modula MS352, a "Port" postavite na 15555.

| Prenesite.dc c   | latoteku upitnika s lokacije. |        |         |
|------------------|-------------------------------|--------|---------|
| "DC File" (DC da | toteka):                      |        |         |
| ka 40            |                               |        | g062757 |
| 🕹 Downloa        | d <u> </u> 🖻 Delete           |        |         |
| Browse           |                               | Upioad |         |

| RTCM Port Number | 3784          |
|------------------|---------------|
| RTCM Status      | Not Connected |

9. "RTCM Port" (odašiljanje korekcije bazne postaje):

- Broj RTCM porta standardno će biti port "3784" za veze.
- RTCM status bit će "Connected" (Povezano) ili "Data Not Available" (Podaci nisu dostupni).

| GNSS Antenna | Offset |  |  |
|--------------|--------|--|--|
| X Offset (m) | 0      |  |  |
| Y Offset (m) | 0      |  |  |
| Z Offset (m) | 0      |  |  |

Slika 42

**10.** "GNSS Antenna Offsets" (Pomak GNSS antene):

• "X Offset" (X pomak) jest udaljenost od izvora do antene duž središnje linije stroja.

g06275748

- "Y Offset" (Y pomak) jest udaljenost od izvora ٠ do antene duž širine stroja.
- "Z Offset" (Z pomak) jest udaljenost od izvora • do antene po visini. Únesite tu vrijednost kao udaljenost od antene do razine tla stroja ako je potrebna referentna visina.

| MineStar FT                                                                                                    | P Configurat                                                    | tion <del>-</del>                           |                            |           |
|----------------------------------------------------------------------------------------------------|-----------------------------------------------------------------|---------------------------------------------|----------------------------|-----------|
| FTP Usernan                                                                                                    | ne                                                              | aquila                                      |                            |           |
| FTP Passwor                                                                                                    | rd                                                              |                                             |                            |           |
| Slika 43                                                                                                    |                                                                 |                                             |                            | g06275836 |
| <ul> <li>Konfiguracija):</li> <li>"FTP Usernan<br/>podudarati s "F</li> <li>"FTP Passwoi<br/>podudarati s "E</li> </ul> | ne" (FTP korisniči<br>FTP korisničkim ir<br>rd" (FTP lozinka) i | ko ime) mora se<br>nenom" ureda.<br>mora se |                            |           |
| Incident Report -                                                                                                    |                                                                 |                                             |                            |           |
| Settings                                                                                                    |                                                                 |                                             | PR2 Information            |           |
| Incident File Size                                                                                                    | 250 KB                                                          | ¥                                           | Position Time Interval (s) | 0.2       |
|                                                                                                    |                                                                 |                                             |                            |           |

g06275838

- 12. Incident Report (Izvještaj o incidentu):
  - Standardna zadana veličina za "Incident File Size" (Veličina datoteke incidenta) jest "250 kb" , ali se može povećati ako je dostupna robusna mreža.
  - "Position Time Interval" (Vremenski interval ٠ položaja) izlaz je iz uređaja.

### Konfiguracija za posebnu primjenu za modul PL671

#### PL671 Konfiguracija samostalne funkcije

Napomena: Sekundarni modul PL671 potreban je samo u odabranim primjenama. Za pojedinosti o konfiguraciji pogledajte "Sekundarna funkcija".

| Installation Type - |                    |                 |                 |
|---------------------|--------------------|-----------------|-----------------|
| PL671 Function      | Stand-alone v      | Machine Type    | Hauling Machine |
| Network Settings -  |                    |                 |                 |
| ETH1                |                    | ETHO            |                 |
| IP Address          | 192.168.10.6       | IP Address      | 192.168.1.1     |
| Subnet Mask         | 255.255.255.0      | Subnet Mask     | 255.255.255.0   |
| Default Gateway     | Data Not Available | Default Gateway | 0.0.0           |
| MineStar            |                    | G407            |                 |
| IP Address          | 192.168.1.7        | IP Address      | 192.168.1.8     |
| Port                | 16020              | TMAC Port       | 20000           |
|                     |                    | NMEA Port       | 15555           |
|                     |                    |                 |                 |

g06276181

- 1. Konfigurirajte samostalni modul PL671.
  - a. Odaberite "Stand-alone" (Samostalni) s padajućeg popisa "PL671 Function" (Funkcija PL671).
  - b. Odaberite vrstu stroja s padajućeg popisa "Machine Type" (Vrsta stroja) i kliknite "Update" (Ažuriraj).
  - c. Ispunite "IP Address" (IP adresa), "Subnet Mask" (Maska podmreže) i "Default Gateway" (Zadani pristupnik) za lokaciju u odjeljku "ETH1"
  - d. Ispunite "IP Address" (IP adresa) ureda) i "Port" u odjeljku "MineStar" .
  - e. U odjeljku "G407" ispunite "IP Address" (IP adresa) zaslona. Postavite "TMAC Port" na "20000". Postavite "NMEA Port" na "15555"

**Napomena:** Odjeljak "ETH0" zasivljen je jer nema potrebe za drugim modulom PL671.

| GNSS Antenna Offset<br>X Offset (m)<br>Y Offset (m)<br>Z Offset (m)<br>Current Machine Pos | et Con<br>The applied cha<br>o<br>sition | nfiguration updated successfully!<br>anges have no effect on the system u<br>PL671 is rebooted. | unless                            |
|--------------------------------------------------------------------------------------------|------------------------------------------|-------------------------------------------------------------------------------------------------|-----------------------------------|
| Easting (m)                                                                                | Data Not Available                       | Latitude (°)                                                                                    | Data Not Available                |
| Northing (m)                                                                               | Data Not Available                       | Longitude (°)                                                                                   | Data Not Available                |
|                                                                                            |                                          | Elevation (m)                                                                                   | Data Not Available                |
| MineStar FTP Configurati                                                                   | ion +                                    |                                                                                                 |                                   |
| FTP Username                                                                               | aquila                                   |                                                                                                 |                                   |
| FTP Password                                                                               |                                          |                                                                                                 |                                   |
| Incident Report +                                                                          |                                          |                                                                                                 |                                   |
| Settings                                                                                   |                                          | PR2 Information                                                                                 |                                   |
| Incident File Size                                                                         | 1.5 MB                                   | Position Time Interval (s)                                                                      | 0.2                               |
| Reboot PL671                                                                               |                                          | •                                                                                               | Apply Cancel @Reset Configuration |

g06276230

Slika 46

 Spustite se na dno stranice "Configuration" (Konfiguracija) i kliknite "Apply" (Primijeni). Potom kliknite "OK" (U redu) kako biste potvrdili da je potrebno ponovno pokretanje.

| GNSS Antenna (      | Offset Of            | e you sure you want to reboot PL671? |                                   |
|---------------------|----------------------|--------------------------------------|-----------------------------------|
| X Offset (m)        | Not A                |                                      |                                   |
| Y Offset (m)        | Not #                | OK Cancel                            |                                   |
| Z Offset (m)        | Not Applicable       |                                      |                                   |
| Current Machine     | Position             |                                      |                                   |
| Easting (m)         | Not Applicable       | Latitude (°)                         | Not Applicable                    |
| Northing (m)        | Not Applicable       | Longitude (°)                        | Not Applicable                    |
|                     |                      | Elevation (m)                        | Not Applicable                    |
| MineStar FTP Config | uration <del>-</del> |                                      |                                   |
| FTP Username        | Not Applicable       |                                      |                                   |
| FTP Password        | Not Applicable       |                                      |                                   |
| Incident Report +   |                      |                                      |                                   |
| Settings            |                      | PR2 Information                      |                                   |
| Incident File Size  |                      | Position Time Interval (s)           | Not Applicable                    |
| Reboot PL 671       |                      |                                      | Apply Cancel @Reset Configuration |

g06276232

 Kliknite "OK" (U redu) kada se prikaže dijaloški okvir "Are you sure you want to reboot PL671" Jeste li sigurni da želite ponovno pokrenuti PL671).

# PL671 Konfiguracija primarne i/ili sekundarne funkcije

### Primarna funkcija

| Installation Type - |                    |                 |                 |
|---------------------|--------------------|-----------------|-----------------|
| PL671 Function      | Primary            | Machine Type    | Hauling Machine |
| Network Settings -  |                    |                 |                 |
| ETH1                |                    | ETHO            |                 |
| IP Address          | 192.168.10.6       | IP Address      | 192.168.1.1     |
| Subnet Mask         | 255.255.255.0      | Subnet Mask     | 255.255.255.0   |
| Default Gateway     | Data Not Available | Default Gateway | 0.0.0.0         |
| MineStar            |                    | G407            |                 |
| IP Address          | 192.168.1.7        | IP Address      | 192.168.1.8     |
| Port                | 16020              | TMAC Port       | 20000           |
|                     |                    | NMEA Port       | 15555           |

#### Slika 48

- 1. Konfigurirajte primarni modul PL671.
  - a. Odaberite "Primary" (Primarni) s padajućeg popisa "PL671 Function" (Funkcija PL671).
  - b. Odaberite vrstu stroja s padajućeg popisa
     "Machine Type" (Vrsta stroja) i kliknite "Update" (Ažuriraj).
  - c. Ispunite "IP Address" (IP adresa), "Subnet Mask" (Maska podmreže) i "Default Gateway" (Zadani pristupnik) za lokaciju u odjeljku "ETH1"
  - d. Ispunite "IP Address" (IP adresa) ureda) i "Port" u odjeljku "MineStar".
  - e. Postavite "IP Address" (IP adresa) na "192.168.1.1". Postavite "Subnet Mask" (Maska podmreže) na "255.255.255.0". Postavite "Default" (Zadano) na "0.0.0.0" u odjeljku "ETH0".
  - f. U odjeljku "G407" ispunite "IP Address" (IP adresa) zaslona. Postavite "TMAC Port" na "20000" . Postavite "NMEA Port" na "15555"

| GNSS Antenna Offset<br>X Offset (m)<br>Y Offset (m)<br>Z Offset (m)<br>Current Machine Pos | et Con<br>The applied cha<br>o<br>sition | nfiguration updated successfully!<br>anges have no effect on the system u<br>PL671 is rebooted. | unless                            |
|--------------------------------------------------------------------------------------------|------------------------------------------|-------------------------------------------------------------------------------------------------|-----------------------------------|
| Easting (m)                                                                                | Data Not Available                       | Latitude (°)                                                                                    | Data Not Available                |
| Northing (m)                                                                               | Data Not Available                       | Longitude (°)                                                                                   | Data Not Available                |
|                                                                                            |                                          | Elevation (m)                                                                                   | Data Not Available                |
| MineStar FTP Configurati                                                                   | ion +                                    |                                                                                                 |                                   |
| FTP Username                                                                               | aquila                                   |                                                                                                 |                                   |
| FTP Password                                                                               |                                          |                                                                                                 |                                   |
| Incident Report +                                                                          |                                          |                                                                                                 |                                   |
| Settings                                                                                   |                                          | PR2 Information                                                                                 |                                   |
| Incident File Size                                                                         | 1.5 MB                                   | Position Time Interval (s)                                                                      | 0.2                               |
| Reboot PL671                                                                               |                                          | •                                                                                               | Apply Cancel @Reset Configuration |

g06276230

Slika 49

 Spustite se na dno stranice "Configuration" (Konfiguracija) i kliknite "Apply" (Primijeni). Potom kliknite "OK" (U redu) kako biste potvrdili da je potrebno ponovno pokretanje.

| GNSS Antenna C      | Offset Of      | re you sure you want to reboot PL | _671?                               |
|---------------------|----------------|-----------------------------------|-------------------------------------|
| X Offset (m)        | Not /          |                                   |                                     |
| Y Offset (m)        | Not /          | OK Cancel                         |                                     |
| Z Offset (m)        | Not Applicable |                                   |                                     |
| Current Machine     | Position       |                                   |                                     |
| Easting (m)         | Not Applicable | Latitude (°)                      | Not Applicable                      |
| Northing (m)        | Not Applicable | Longitude (°)                     | Not Applicable                      |
|                     |                | Elevation (m)                     | Not Applicable                      |
| MineStar FTP Config | uration +      |                                   |                                     |
| FTP Username        | Not Applicable |                                   |                                     |
| FTP Password        | Not Applicable | ]                                 |                                     |
| Incident Report -   |                |                                   |                                     |
| Settings            |                | PR2 Informa                       | tion                                |
| Incident File Size  |                | Position Time Inte                | erval (s) Not Applicable            |
| Dahaat DI 674       |                |                                   | Apply M Cancel AReset Configuration |

g06276232

 Kliknite "OK" (U redu) kada se prikaže dijaloški okvir "Are you sure you want to reboot PL671" Jeste li sigurni da želite ponovno pokrenuti PL671).

#### Sekundarna funkcija

| Installation Type - |                |                 |                 |
|---------------------|----------------|-----------------|-----------------|
| PL671 Function      | Secondary      | Machine Type    | Hauling Machine |
| Network Settings -  |                |                 |                 |
| ETH1                |                | ETHO            |                 |
| IP Address          | Not Applicable | IP Address      | 192.168.1.2     |
| Subnet Mask         | Not Applicable | Subnet Mask     | 255.255.255.0   |
| Default Gateway     | Not Applicable | Default Gateway | 0.0.0.0         |
| VineStar            |                | G407            |                 |
| IP Address          | Not Applicable | IP Address      | Not Applicable  |
| Port                | Not Applicable | TMAC Port       | Not Applicable  |
|                     |                | NMEA Port       | Not Applicable  |

Slika 51

g06277123

1. Konfigurirajte sekundarni modul PL671.

**Napomena:** Opcija "Machine Type" (Vrsta stroja) bit će zasivljena jer nije potrebna za sekundarni modul PL671.

- 2. Konfigurirajte "Network Settings" (Mrežne postavke).
  - a. Odjeljak "ETH0" popunjava se automatski. Uvjerite se da je "IP Address" (IP adresa) postavljena na "192.168.1.2", "Subnet Mask" (Maska podmreže) na "255.255.255.0" i opcija "Default" (Zadano) na "0.0.0.0".

**Napomena:** Kada se modul PL671 rabi kao sekundarna funkcija, druge mrežne postavke nije potrebno postavljati.

| GNSS Antenna Offs<br>X Offset (m)<br>Y Offset (m)<br>Z Offset (m)<br>Current Machine Po | et Confi<br>Confi<br>Con | iguration updated successfully!<br>ges have no effect on the system u<br>PL671 is rebooted.<br>✔OK | nless                       |
|-----------------------------------------------------------------------------------------|----------------------------------------------------------------------------------------------------|----------------------------------------------------------------------------------------------------|-----------------------------|
| Easting (m)                                                                             | Data Not Available                                                                                                    | Latitude (°)                                                                                       | Data Not Available          |
| Northing (m)                                                                            | Data Not Available                                                                                                    | Longitude (°)                                                                                      | Data Not Available          |
|                                                                                         |                                                                                                    | Elevation (m)                                                                                      | Data Not Available          |
| MineStar FTP Configurat                                                                 | ion -                                                                                                    |                                                                                                    |                             |
| FTP Username                                                                            | aquila                                                                                                    |                                                                                                    |                             |
| FTP Password                                                                            |                                                                                                    |                                                                                                    |                             |
| Incident Report +                                                                       |                                                                                                    |                                                                                                    |                             |
| Settings                                                                                |                                                                                                    | PR2 Information                                                                                    |                             |
| Incident File Size                                                                      | 1.5 MB                                                                                                    | Position Time Interval (s)                                                                         | 0.2                         |
| Reboot PL671                                                                            |                                                                                                    | <b>~</b> A                                                                                         | pply X Cancel Configuration |

g06276230

Slika 52

 Spustite se na dno stranice "Configuration" (Konfiguracija) i kliknite "Apply" (Primijeni). Potom kliknite "OK" (U redu) kako biste potvrdili da je potrebno ponovno pokretanje.

| GNSS Antenna (      | Offset 0             | re you sure you want to reboot PL671? |                |
|---------------------|----------------------|---------------------------------------|----------------|
| X Offset (m)        | Not 4                |                                       |                |
| Y Offset (m)        | Not A                | OK Cancel                             |                |
| Z Offset (m)        | Not Applicable       | ]                                     |                |
| Current Machine     | Position             |                                       |                |
| Easting (m)         | Not Applicable       | Latitude (°)                          | Not Applicable |
| Northing (m)        | Not Applicable       | Longitude (°)                         | Not Applicable |
|                     |                      | Elevation (m)                         | Not Applicable |
| MineStar FTP Config | uration <del>-</del> |                                       |                |
| FTP Username        | Not Applicable       | ]                                     |                |
| FTP Password        | Not Applicable       | ]                                     |                |
| Incident Report -   |                      |                                       |                |
| Settings            |                      | PR2 Information                       |                |
| Incident File Size  |                      | Position Time Interval (s)            | Not Applicable |
|                     |                      |                                       |                |

g06276232

 Kliknite "OK" (U redu) kada se prikaže dijaloški okvir "Are you sure you want to reboot PL671" Jeste li sigurni da želite ponovno pokrenuti PL671).

### Postupak konfiguracije za rotacijsku opciju 1 s dva PL671 Modules (Moduli)

Konfiguriranje primarnog modula PL671

| L671 Function | Primary         | •        | Machine Movement | Rotational |
|---------------|-----------------|----------|------------------|------------|
| lachine Type  | Loading Machine | ▼ Vpdate |                  |            |

#### Slika 54

1. Konfigurirajte "Installation Type" (Vrsta instalacije).

a. Odaberite "Loading Machine" (Utovarni stroj) na padajućem popisu "Machine Type" (Vrsta stroja). Pritisnite gumb "Update" (Ažuriraj) kako biste ažurirali svoj odabir. Pogledajte sliku 54.

**Napomena:** Ažuriranje opcije "Machine Type" (Vrsta stroja) mora biti prvi izvršeni korak kako bi se mogle urediti druge opcije pod "Installation Type" (Vrsta instalacije).

- b. Odaberite "Primary" (Primarni) na padajućem potpisu "PL671 Function" (Funkcija PL671). Pogledajte sliku 54.
- c. Odaberite "Rotational" (Rotacijski) na padajućem potpisu "Machine Movement" (Kretanje stroja). Pogledajte sliku 54.

| Network Settings + |                |                 |                |
|--------------------|----------------|-----------------|----------------|
| ETH1               |                | ETH0            |                |
| IP Address         | Not Applicable | IP Address      | 192.168.1.2    |
| Subnet Mask        | Not Applicable | Subnet Mask     | 255.255.255.0  |
| Default Gateway    | Not Applicable | Default Gateway | 0.0.0.0        |
| MineStar           |                | G407            |                |
| IP Address         | Not Applicable | IP Address      | Not Applicable |
| Port               | Not Applicable | TMAC Port       | Not Applicable |
|                    |                | NMEA Port       | Not Applicable |

g06372704

- 2. Konfigurirajte mrežne postavke.
  - a. Na kartici "Network Settings" (Mrežne postavke) u odjeljku "ETH1" popunite "IP Address" (IP adresa), "Subnet Mask" (Maska podmreže) i "Default Gateway" (Zadani pristupnik) za lokaciju koji će se rabiti za primarni modul PL671. Pogledajte sliku 55.
  - b. Na kartici "Network Settings" (Mrežne postavke) u odjeljku "MineStar" popunite "IP Address" (IP Adresa) i "Port". Pogledajte sliku 55.
  - c. Na kartici "Network Settings" (Mrežne postavke) u odjeljku "G407" popunite "IP Address" (IP Adresa) zaslona. Postavite "TMAC Port" i "NMEA Port" zaslona. Pogledajte sliku 55.

**Napomena:** Odjeljak "ETH0" popunjava se automatski.

| GNSS Receiver 1   |            |                   | GNSS Receiver 2        |
|-------------------|------------|-------------------|------------------------|
| Settings          |            | Settings          |                        |
| Internal/External | Internal • | Internal/External | Secondary Internal     |
| P Address         | 127.0.0.1  | IP Address        | Configure On Secondary |
| Port              | 2947       | Port              | Configure On Secondary |
| SNSS Antenna (    | Offset     | GNSS Antenna C    | Offset                 |
| X Offset (m)      | 0          | X Offset (m)      | 0                      |
| Y Offset (m)      | 0          | Y Offset (m)      | 0                      |
| Offset (m)        | 0          | Z Offset (m)      | 0                      |

g06372707

- 3. Konfigurirajte postavke GNSS prijamnika.
  - a. Pod "GNSS Receiver 1" (GNSS prijamnik 1), "Settings" (Postavke), "Internal/External" (Unutarnji/vanjski) odaberite "Internal" (Unutarnji) na padajućem popisu.
  - b. Pod "GNSS Receiver 1" (GNSS prijamnik 1), "Settings" (Postavke) popunite brojeve za "IP Address" (IP adresa) i "Port" za lokaciju.
  - c. Pod "GNSS Receiver 1" (GNSS prijamnik 1), "GNSS Antenna Offset" (GNSS Antenna Offsets (Pomak GNSS antene) popunite "X Offset" (X pomak), "Y Offset" (Y pomak) i "Z Offset" (Z pomak) za primarni modul PL671.
  - d. Pod "GNSS Receiver 2" (GNSS prijamnik 1), "Settings" (Postavke), "Internal/External" (Unutarnji/vanjski) odaberite "Secondary Internal" (Sekundarni unutarnji) na padajućem popisu.
  - e. Pod "GNSS Receiver 2" (GNSS prijamnik 1), "GNSS Antenna Offset" (GNSS Antenna Offsets (Pomak GNSS antene) popunite "X Offset" (X pomak), "Y Offset" (Y pomak) i "Z Offset" (Z pomak) za sekundarni modul PL671

**Napomena:** "IP Address" (IP adresa) i "Port" za sekundarni modul PL671 generirat će se automatski nakon što se konfigurira sekundarni modul PL671.

| RTCM Port Number             | 2000                                    |                                           |                                    |
|------------------------------|-----------------------------------------|-------------------------------------------|------------------------------------|
| RTCM Status                  | Data O Configuration                    | updated successfully!                     |                                    |
| Current Machine Positi       | The applied changes have<br>ion PL671 i | no effect on the system ur<br>s rebooted. | nless                              |
| Easting (m)                  | Data                                    | ✔ OK                                      | Available                          |
| Northing (m)                 | Data                                    |                                           | Available                          |
|                              |                                         | Elevation (m)                             | Data Not Available                 |
|                              |                                         |                                           |                                    |
| Minestar Configuration Setti | tings +                                 |                                           |                                    |
| FTP Settings                 |                                         | Incident Report Setti                     | ings                               |
| FTP Username                 | aquila                                  | Incident File Size                        | 1.5 MB                             |
| FTP Password                 | ••••                                    | Position Time Interval (s)                | 0.2                                |
|                              |                                         |                                           |                                    |
| Reboot PL671                 |                                         | <b>√</b> Ap                               | oply X Cancel @Reset Configuration |
|                              | Caterpillar © 2018. All Ri              | ghts Reserved. • Privacy • Terms          |                                    |
| lika 57                      |                                         |                                           | n06372601                          |

4. Spustite se na dno stranice "Configuration" (Konfiguracija) i kliknite "Apply" (Primijeni). Kliknite "OK" (U redu) kako biste potvrdili da je potrebno ponovno pokretanje. Potom kliknite "Reboot PL671" (Ponovno pokreni PL671) kako bi se konfiguracija instalirala na uređaj.

#### Konfiguriranje sekundarnog modula PL671

| L671 Function | Secondary       | v          | Machine Movement | Rotational | • |
|---------------|-----------------|------------|------------------|------------|---|
| lachine Type  | Loading Machine | ▼ ✓ Update |                  |            |   |
| е Туре        | Loading Machine | ▼ Vpdate   |                  |            |   |

Slika 58

- 1. Konfigurirajte "Installation Type" (Vrsta instalacije).
  - a. Odaberite "Loading Machine" (Utovarni stroj) na padajućem popisu "Machine Type" (Vrsta stroja). Pritisnite gumb "Update" (Ažuriraj) kako biste ážurirali svoj odabir. Pogledajte sliku 58.

Napomena: Ažuriranje opcije "Machine Type" (Vrsta stroja) mora biti prvi izvršeni korak kako bi se mogle urediti druge opcije pod "Installation Type" (Vrsta instalacije).

- b. Odaberite "Secondary" (Sekundarni) na padajućem potpisu "PL671 Function" (Funkcija PL671). Pogledajte sliku 58.
- c. Odaberite "Rotational" (Rotacijski) na padajućem potpisu "Machine Movement" (Kretanje stroja). Pogledajte sliku 58.

| Network Settings - |                |                 |                |
|--------------------|----------------|-----------------|----------------|
| ETH1               |                | ETH0            |                |
| IP Address         | Not Applicable | IP Address      | 192.168.1.2    |
| Subnet Mask        | Not Applicable | Subnet Mask     | 255.255.255.0  |
| Default Gateway    | Not Applicable | Default Gateway | 0.0.0.0        |
| MineStar           |                | G407            |                |
| IP Address         | Not Applicable | IP Address      | Not Applicable |
| Port               | Not Applicable | TMAC Port       | Not Applicable |
|                    |                | NMEA Port       | Not Applicable |
|                    |                |                 |                |

 Pod "ETH0" "IP Address" (IP adresa) za komuniciranje s primarnim modulom PL671 popunit će se automatski.

**Napomena:** Pod "Network Settings" (Mrežne postavke) nećete moći uređivati nikakve okvire.

|                   | GNSS Receiver 1 |                   | GNSS Receiver 2      |                                                               |
|-------------------|-----------------|-------------------|----------------------|---------------------------------------------------------------|
| Settings          |                 | Settings          |                      |                                                               |
| Internal/External | T               | Internal/External | Internal             |                                                               |
| IP Address        | Not Applicable  | IP Address        | 127.0.0.1 con        | Enter IP address for<br>nmunication with the<br>GNSS receiver |
| Port              | Not Applicable  | Port              | 2947                 |                                                               |
| GNSS Antenna      | Offset          | GNSS Antenna C    | Dffset               |                                                               |
| X Offset (m)      | Not Applicable  | X Offset (m)      | Configure On Primary |                                                               |
| Y Offset (m)      | Not Applicable  | Y Offset (m)      | Configure On Primary |                                                               |
| Z Offset (m)      | Not Applicable  | Z Offset (m)      | Configure On Primary |                                                               |

g06372976

 Odaberite "Internal" (Unutarnji) s padajućeg popisa pod "GNSS Receiver" (GNSS prijamnik) u postavci "Internal/External" (Unutarnji/vanjski).

**Napomena:** Sve će druge postavke biti "Not Applicable" (Nije primjenjivo) jer su konfigurirane za prvi modul PL671.

| RTCM Port Number     2000       RTCM Status     Data       Current Machine Position | Configuration updated successfully!<br>The applied changes have no effect on the system unless<br>PL671 is rebooted. |
|-------------------------------------------------------------------------------------|----------------------------------------------------------------------------------------------------|
| Easting (m) Data                                                                    | Available<br>Available                                                                                               |
|                                                                                     | Elevation (m) Data Not Available                                                                                     |
| Minestar Configuration Settings -                                                   |                                                                                                    |
| FTP Settings                                                                        | Incident Report Settings                                                                                             |
| FTP Username aquila                                                                 | Incident File Size 1.5 MB •                                                                                          |
| FTP Password                                                                        | Position Time Interval (s) 0.2                                                                                       |
| Reboot PL671                                                                        | Caterpillar © 2018. All Rights Reserved. • Privacy • Terms                                                           |

g06372691

4. Spustite se na dno stranice "Configuration" (Konfiguracija) i kliknite "Apply" (Primijeni). Kliknite "OK" (U redu) kako biste potvrdili da je potrebno ponovno pokretanje. Potom kliknite "Reboot PL671" (Ponovno pokreni PL671) kako bi se konfiguracija instalirala na uređaj.

### Postupak konfiguracije za rotacijsku opciju 2 s jednim modulom PL671 i jednim modulom MS352

 Konfigurirajte modul PL671 s jednom modulom MS352

| Installation Type - |                 |            |                  |            |  |
|---------------------|-----------------|------------|------------------|------------|--|
| PL671 Function      | Stand-alone     |            | Machine Movement | Rotational |  |
| Machine Type        | Loading Machine | • Vipclate |                  |            |  |
| Communication Test  |                 |            |                  |            |  |

- a. Na kartici "Installation Type" (Vrsta instalacije) odaberite "Stand Alone" (Samostalno) na padajućem popisu "PL671 Function" (Funkcija PL671). Pogledajte sliku 62.
- b. Na kartici "Installation Type" (Vrsta instalacije) odaberite "Rotational" (Rotacijski) na padajućem popisu "Machine Movement" (Kretanje stroja). Pogledajte sliku 62.
- c. Na kartici "Installation Type" (Vrsta instalacije) odaberite "Loading Machine" (Utovarni stroj) na padajućem popisu "Machine Type" (Vrsta stroja). Pogledajte sliku 62.

| Network Settings - |                    |                 |                    |
|--------------------|--------------------|-----------------|--------------------|
| ETH1               |                    | ETHO            |                    |
| IP Address         | Data Not Available | IP Address      | 192.168.1.2        |
| Subnet Mask        | Data Not Available | Subnet Mask     | 255.255.255.0      |
| Default Gateway    | Data Not Available | Default Gateway | 0.0.0.0            |
| MineStar           |                    | G407            |                    |
| IP Address         | Data Not Available | IP Address      | Data Not Available |
| Port               | Data Not Available | TMAC Port       | Data Not Available |
|                    |                    | NMEA Port       | Data Not Available |

Slika 63

- d. Na kartici "Network Settings" (Mrežne postavke) u odjeljku "ETH1" popunite "IP Address" (IP adresa), "Subnet Mask" (Maska podmreže) i "Default Gateway" (Zadani pristupnik). Pogledajte sliku 63.
- e. Na kartici "Network Settings" (Mrežne postavke) u odjeljku "MineStar" popunite "IP Address" (IP Adresa) i "Port". Pogledajte sliku 63.

q06372628

f. Na kartici "Network Settings" (Mrežne postavke) u odjeljku "G407" popunite "IP Address" (IP Adresa) zaslona. Postavite "TMAC Port" na "2000" i "NMEA Port" na "15555" . Pogledajte sliku 63.

Napomena: Odjeljak "ETH0" bit će zasivljen.

|              | GNSS Receiver 1 |                   | GNSS Receiver 2 |
|--------------|-----------------|-------------------|-----------------|
| tings        |                 | Settings          |                 |
| nal/External | Internal 🔻      | Internal/External | External        |
| ddress       | 127.0.0.1       | IP Address        | 10.232.246.33   |
|              | 2947            | Port              | 15555           |
| SS Antenna C | Offset          | GNSS Antenna C    | Offset          |
| et (m)       | 1               | X Offset (m)      | -1              |
| et (m)       | 2               | Y Offset (m)      | -2              |
| et (m)       | 3               | Z Offset (m)      | -3              |

#### Slika 64

- Konfigurirajte postavke GNSS prijamnika za rotacijsku opciju s jednim modulom PL671 i jednim modulom MS352.
  - a. Pod "GNSS Receiver 1" (GNSS prijamnik 1), "Settings" (Postavke), "Internal/External" (Unutarnji/vanjski) odaberite "Internal" (Unutarnji) na padajućem popisu.
  - b. Pod "GNSS Receiver 1" (GNSS prijamnik 1), "Settings" (Postavke) popunite "IP Address" (IP adresa) i "Port" za PL671.
  - c. Pod "GNSS Receiver 1" (GNSS prijamnik 1), "GNSS Antenna Offset" (GNSS Antenna Offsets (Pomak GNSS antene) popunite "X Offset" (X pomak), "Y Offset" (Y pomak) i "Z Offset" (Z pomak).
  - d. Pod "GNSS Receiver 2" (GNSS prijamnik 2), "Settings" (Postavke), "Internal/External" (Unutarnji/vanjski) odaberite "External" (Vanjski) na padajućem popisu.

e. Pod "GNSS Receiver 2" (GNSS prijamnik 2), "Settings" (Postavke) popunite "IP Address" (IP adresa) i "Port" za MS352.

g06372685

f. Pod "GNSS Receiver 2" (GNSS prijamnik 2), "GNSS Antenna Offset" (GNSS Antenna Offsets (Pomak GNSS antene) popunite "X Offset" (X pomak), "Y Offset" (Y pomak) i "Z Offset" (Z pomak).

| RTCM Port Number     2000       RTCM Status     Data       Current Machine Position | Configuration updated successfully!<br>The applied changes have no effect on the system unless<br>PL671 is rebooted. |
|-------------------------------------------------------------------------------------|----------------------------------------------------------------------------------------------------|
| Easting (m) Data Northing (m) Data                                                  | Available<br>Available                                                                                               |
|                                                                                     | Elevation (m) Data Not Available                                                                                     |
| Minestar Configuration Settings -                                                   |                                                                                                    |
| FTP Settings                                                                        | Incident Report Settings                                                                                             |
| FTP Username aquila                                                                 | Incident File Size 1.5 MB •                                                                                          |
| FTP Password                                                                        | Position Time Interval (s) 0.2                                                                                       |
| Reboot PL671                                                                        | ✓ Apply ★ Cancel      ⑦ Reset Configuration     Caterpillar © 2018. All Rights Reserved. • Privacy • Terms           |

g06372691

3. Spustite se na dno stranice "Configuration" (Konfiguracija) i kliknite "Apply" (Primijeni). Potom kliknite "OK" (Ú redu) kako biste potvrdili da je potrebno ponovno pókretanje.

### PL671 Konfiguracija funkcije signalne postaje

Postoje dva načina za konfiguriranje funkcije signalne postaje. Funkcija signalne postaje s omogućenom opcijom WIFI klijenta omogućuje modulu PL671 da se putem unutarnje Wi-Fi kartice poveže s bežičnom infrastrukturom na lokaciji bez potrebe za radijskom vezom na lokaciji. Funkcija signalne postaje s onemogućenim WIFI klijentom omogućit će uporabu porta "ETH1" za konfiguriranje signalne postaje s radijskom vezom na lokaciji.

Izvršite sljedeće korake za konfiguriranje funkcije signalne postaje.

| PL671 Function | Beacon      | T | Machine Type       | Hauling Machine | 🔻 🗸 🗸 Updar |
|----------------|-------------|---|--------------------|-----------------|-------------|
|                | Stand-alone |   |                    |                 |             |
|                | Primary     |   | Communication Test |                 |             |
|                | Secondary   |   |                    |                 |             |
|                | Beacon      |   |                    |                 |             |

Slika 66

1. Odaberite "Beacon" (Signalna postaja) s padajućeg popisa funkcije modula PL671.

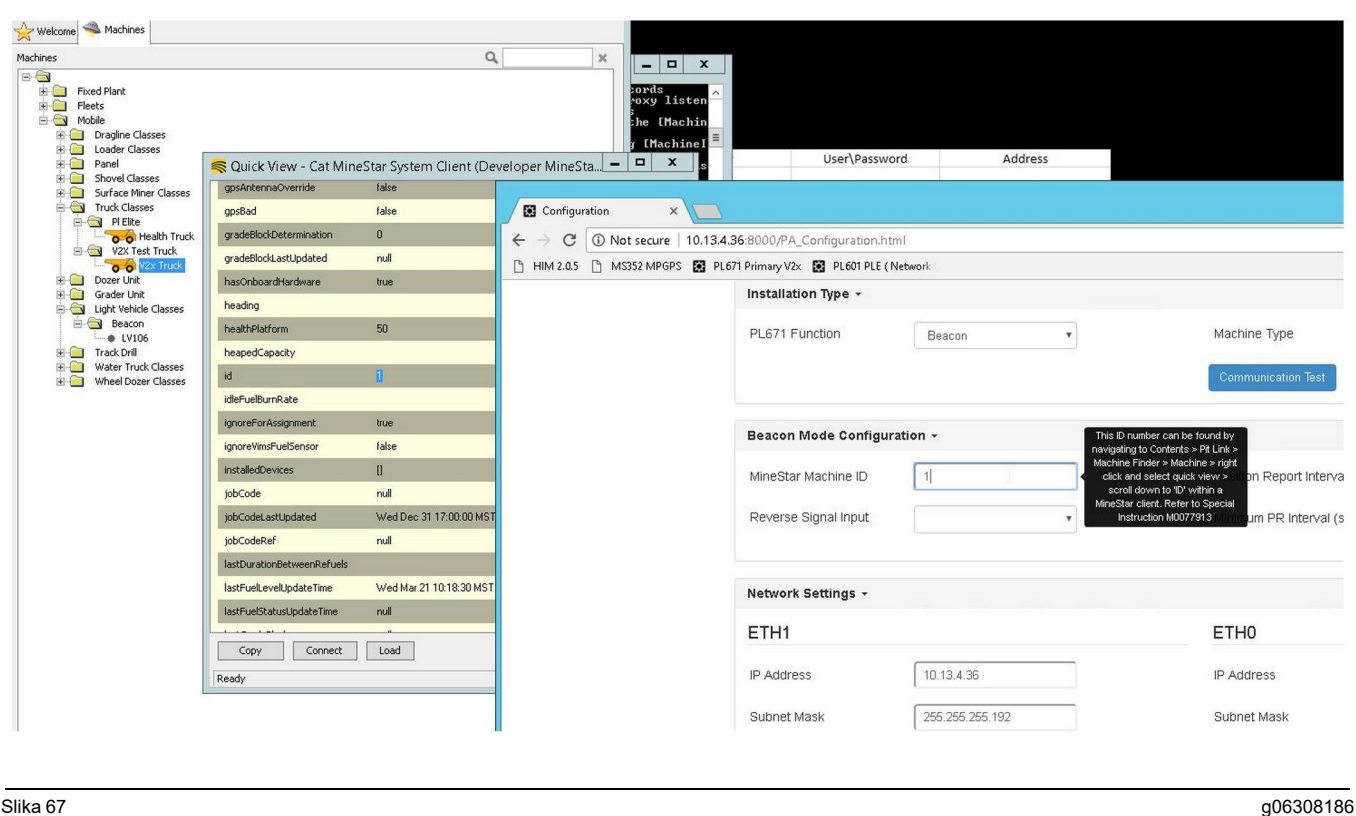

 Unesite MineStar ID stroja. ID možete pronaći tako da odete na "Contents" (Sadržaj), "Pit Link" (Poveznica Pit), "Machine Finder" (Pretraživač strojeva), "Machine" (Stroj), potom kliknete desnom tipkom miša i odaberete "Quick View" (Brzi pregled) i spustite se na "ID".

| Jυ | 03 | 00 | 10 |  |
|----|----|----|----|--|
|    |    |    |    |  |

g06308190

| /lineStar Machine ID | 1           | Position Report Interval (s) | Data Not Available |
|----------------------|-------------|------------------------------|--------------------|
| Reverse Signal Input | Unavailable | Minimum PR Interval (s)      | Data Not Available |

Slika 68

3. Odaberite "Reverse Signal Input" (Inverzni ulaz signala). Taj odabir određuje je li inverzni signal određen napajanjem, uzemljenjem ili je nedostupan. Način konfiguriranja ove opcije po potrebi će trebati utvrditi na lokaciji.

Napomena: Stavka "Position Report Interval" (Interval izvještavanja o položaju) označava koliko često uređaj šalje izvještaj o položaju, a "Minimum Position Report Interval" (Minimalni interval izvještavanja o položaju) koliko se često položaj kreira.

 Prijeđite na "Konfiguracija signalne postaje s omogućenim WIFI klijentom" ili "Konfiguracija signalne postaje s onemogućenim WIFI klijentom". O ovom se odjeljku objašnjava kako konfigurirati signalnu postaju s omogućenom (uporaba unutarnje WIFI kartice) ili onemogućenom (uporaba radijske veze na lokaciji) WIFI vezom. Kada dovršite konfiguraciju, trebate kliknuti gumb "Apply" (Primijeni) i potom "Reboot PL671" (Ponovno pokreni PL671) na dnu stranice kako biste dovršili konfiguraciju.

#### Konfiguracija signalne postaje s omogućenim WIFI klijentom

Funkcija signalne postaje s omogućenom opcijom Wi-Fi klijenta omogućuje modulu PL671 da se putem unutarnje Wi-Fi kartice poveže s bežičnom infrastrukturom na lokaciji bez potrebe za radijskom vezom na lokaciji.

| Network Settings 🝷 |                 |                 |                 |
|--------------------|-----------------|-----------------|-----------------|
| ETH1               |                 | ETH0            |                 |
| IP Address         | Not Applicable  | IP Address      | 192.168.1.1     |
| Jubnet Mask        | Not Applicable  | Subnet Mask     | 255.255.255.0   |
| Default Gateway    | Not Applicable  | Default Gateway | 0.0.0.0         |
| VineStar           |                 | G407            |                 |
| IP Address         | 10.13.4.6       | IP Address      | Not Applicable  |
| Port               | 16020           | TMAC Port       | Not Applicable  |
|                    |                 | NMEA Port       | Not Applicable  |
| Wi-Fi Client       |                 |                 |                 |
| Wi-Fi Client       | Enabled •       | IP Address      | 10.13.4.9       |
| SSID               | IronByrdMine    | Subnet Mask     | 255.255.255.192 |
| Password           |                 | Default Gateway | 10.13.4.1       |
| Security Type      | WPA2 Personal V |                 |                 |
|                    |                 |                 |                 |

#### Slika 69

Odjeljak ETH1:

Ne može se uređivati

Odjeljak ETH0:

• Ne može se uređivati

Odjeljak MineStar:

 IP adresa: Postavite na MineStar IP adresu ureda na lokaciji

g06308201

· Port: Postavite na MineStar port ureda

Odjeljak G407

Ne može se uređivati

Odjeljak WIFI klijenta:

- Postavite SSID: Naziv koji se rabi za povezivanje s WIFI pristupnom točkom
- Postavite lozinku: Lozinka za povezivanje s WIFI mrežom koja je unesena u polju SSID.
- Vrsta sigurnosti: WPA2 je jedina podržana vrsta sigurnosti.
- Vrsta šifriranja: AES je jedina podržana vrsta šifriranja
- Postavite IP adresu: Statička adresa za WIFI adapter
- Postavite masku podmreže: Maska podmreže koju će rabiti WIFI adapter
- Zadani pristupnik: Rabi ga WIFI adapter

#### Konfiguracija signalne postaje s onemogućenim WIFI klijentom

Funkcija signalne postaje s onemogućenim WIFI klijentom omogućit će uporabu porta "ETH1" za konfiguriranje signalne postaje s radijskom vezom na lokaciji.

| Network Settings + |                   |                 |                |
|--------------------|-------------------|-----------------|----------------|
| ETH1               |                   | ETHO            |                |
| IP Address         | 10.13.4.36        | IP Address      | 192.168.1.1    |
| Subnet Mask        | 255.255.255.192   | Subnet Mask     | 255.255.255.0  |
| Default Gateway    | 10.13.4.1         | Default Gateway | 0.0.0.0        |
| MineStar           |                   | G407            |                |
| IP Address         | 10.13.4.6         | IP Address      | Not Applicable |
| Port               | 16020             | TMAC Port       | Not Applicable |
|                    |                   | NMEA Port       | Not Applicable |
| Wi-Fi Client       |                   |                 |                |
| Wi-Fi Client       | Disabled <b>v</b> | IP Address      | Not Applicable |
| SSID               | IronByrdMine      | Subnet Mask     | Not Applicable |
| Password           |                   | Default Gateway | Not Applicable |
| Security Type      | WPA2 Personal     |                 |                |
| Encountion Type    | AE0 -             | R               |                |

Odjeljak ETH1:

- IP adresa: Postavite na IP adresu radijske veze na lokaciji
- Postavite masku podmreže: Maska podmreže koju će rabiti radijska veza na lokaciji
- Zadani pristupnik: Rabi ga radijska veza na lokaciji

#### Odjeljak ETH0:

• Ne može se uređivati

#### Odjeljak MineStar:

- IP adresa: Postavite na MineStar IP adresu ureda na lokaciji
- Port: Postavite na MineStar port ureda

#### Odjeljak G407

• Ne može se uređivati

Odjeljak WIFI klijenta:

- SSID: Ne može se uređivati
- Lozinka: Ne može se uređivati

• Vrsta sigurnosti: Ne može se uređivati.

a06308196

- Vrsta šifriranja: Ne može se uređivati
- IP adresa: Ne može se uređivati
- Maska podmreže: Ne može se uređivati
- Zadani pristupnik: Ne može se uređivati

### Pristupanje web-konfiguraciji nakon početnog podešavanja s prijenosnim računalom

 Promijenite postavku LAN adaptera tako da počinje s istim konfiguracijskim rasponom kao "IP Address" (IP adresa), "Subnet Mask" (Maska podmreže) i "Default" (Zadano) za modul PL671.

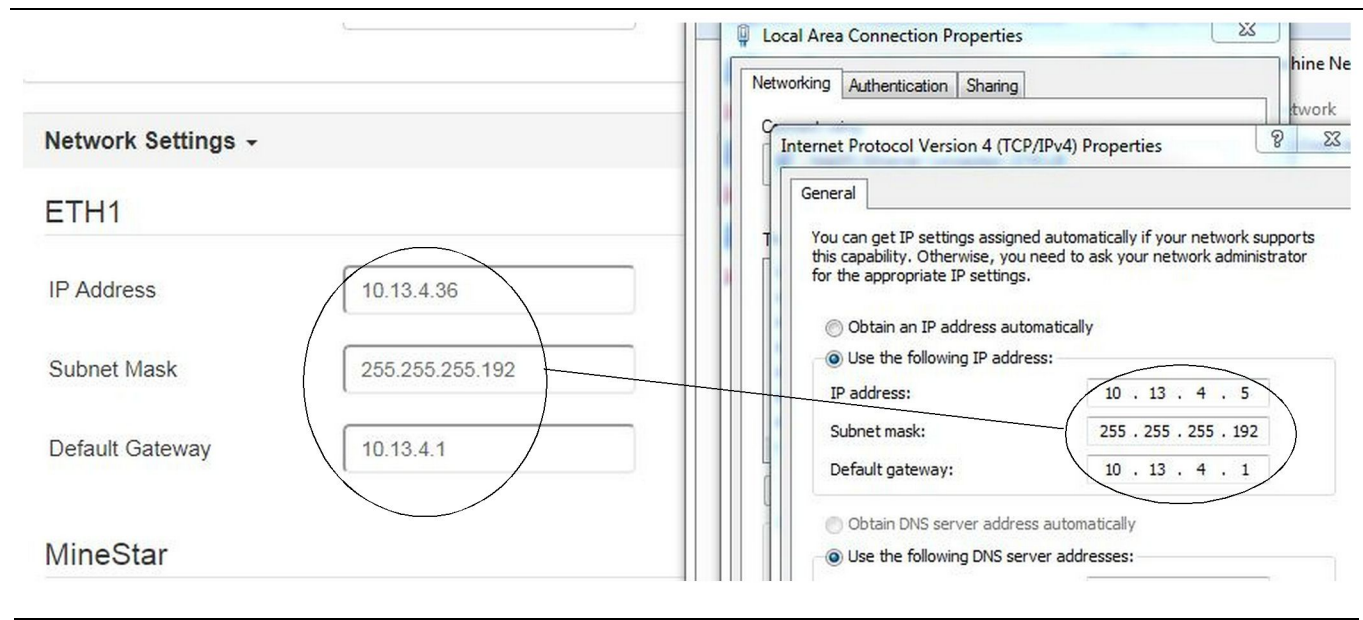

- a. U "Network and Sharing Center" (Centar za mreže i zajedničko korištenje), odaberite "Network Connections" (Mrežne veze), "Local Area Connection" (Lokalna veza), i nakon toga "Properties" (Svojstva), "Networking" (Umrežavanje) i "Internet Protocol" (Internetski protokol).
- 2. Putem web-preglednika (preferira se Google Chrome ) unesite IP adresu i port.

### Instalacija softvera zaslona

 Povežite računalo sa zaslonom putem odgovarajućeg adaptera za učitavanje softvera i snopa kabela.

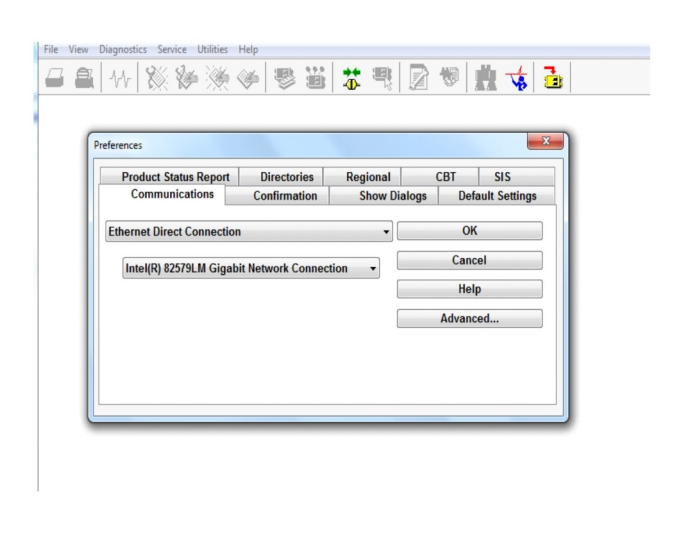

Slika 72

g06170088

g06277139

 S pomoću Cat programa Elektroničkog tehničara (ET) pristupite zaslonu putem izravne Ethernet veze i otvorite program WinFlash.

| Briash File:                                  | C:\Users\taylo                  | wr\Documents\V2X\Software\Field Fo | Ilow/Build 17/Production Unit/5196719-17.fl2 | 🜔 Q 🗙 |
|-----------------------------------------------|---------------------------------|------------------------------------|----------------------------------------------|-------|
| File Description:<br>ECM/File<br>Information: | No Description<br>Click For Con | n<br>tent Information              |                                              |       |
| Parameter                                     |                                 | ECM Values                         | File Values                                  | 1     |
| Application De                                | scription                       | <not programmed=""></not>          | Generic Machine                              | 1     |
| Component De                                  | scription                       | <not programmed=""></not>          | V2X Radio                                    | 1     |
| Software Part I                               | Number                          |                                    | 5196719-17                                   |       |
| ECM Part Num                                  | er                              | 4833663-01                         | Not Applicable                               | 1     |
| ECM Serial Nur                                | nber                            | 16082300D0110013                   | Not Applicable                               |       |
| Last Service To                               | lol                             | FTP12345                           | Not Applicable                               | 1     |
| Location ID                                   |                                 |                                    | 0                                            |       |
| SIS Name                                      |                                 |                                    | Minestar Proximity Awareness                 | 1     |
|                                               |                                 |                                    |                                              | _     |
|                                               |                                 |                                    |                                              |       |

**3.** Odaberite odgovarajuću datoteku FL2 koju želite učitati u zaslon i pokrenite učitavanje.

Slika 73

**Napomena:** Učitavanje softvera potrajat će do 10 minuta i zaslon će se ponovno pokrenuti nekoliko puta radi promjena operativnog sustava i aplikacije.

**Napomena:** Ne pristupajte konfiguraciji zaslona sve dok Cat program Elektroničkog tehničara (ET) ne pokaže da je učitavanje dovršeno.

- Kada se učitavanje softvera dovrši, izradite i učitajte datoteke topeconfig.txt i topewincfg.txt.
  - a. Datoteka topeconfig.txt učitat će se u mapu pohrane zaslona.
  - b. Datoteka topewincfg.txt učitat će se u konfiguracijsku mapu pohrane zaslona.

splay & MineStar Initial Configuration -MineStar -Display O Dynamic (DHCP) Ping TCP/IP 0 O Static TMAC IP Address: IP Address: Subnet Mask Port Number Default Gateway Save Discard Stop Connection Test

Slika 74

q06170091

#### q06170113

- 5. Izvršite početnu konfiguraciju tako da unesete informacije o sustavu MineStar (ured) i zaslonu.
  - a. Unesite MineStar "IP Address" (IP adresa).
  - b. Unesite MineStar "Port Number" (Broj porta).
  - c. Unesite "IP Address" (IP adresa) za zaslon.
  - d. Unesite "Subnet Mask" (Maska podmreže) za zaslon.
  - e. Unesite "Default Gateway" (Zadani pristupnik) za zaslon.
- Nakon što unesete sve adrese, pritisnite gumb "Save" (Spremi). To će uzrokovati ponovno pokretanje zaslona.
- Kada se zaslon ponovno pokrene, pritisnite "Start Connection Test" (Pokreni test veze). Ako je test "Successful" (Uspješan), pritisnite gumb "Save" (Spremi). Ako test ne uspije, pozabavite se s problemom.

| ECM Comm                        | 11.18.18 (xx) 2 nunication IP addresses Configurat                                                 | 8 2<br>ion |                                      | Rick                                     | Miller                       |    |
|---------------------------------|----------------------------------------------------------------------------------------------------|------------|--------------------------------------|------------------------------------------|------------------------------|----|
| rIP Add<br>O Sei                | Addresses Configuration for Communication Set xIM IP Address GPS IM GPS                            |            |                                      |                                          |                              | OK |
| A xII<br>Manu<br>xIM t<br>Displ | M was not detected.<br>Jally enter the IP address of the<br>that will be connected to this<br>lay. | •          | Enter the IP add<br>will be connecte | dress of GPS that<br>ad to this Display. | of GPS that<br>this Display. | V  |
|                                 | ID Address                                                                                         |            |                                      |                                          |                              | Ы  |
|                                 | IP A00 es. 10.45.88.141                                                                            |            |                                      |                                          |                              | 2  |
| 2<br>517770                     | ונ                                                                                                 |            | Save                                 | Discard                                  |                              | Ŋ. |

 Initialize PL671

 Plng
 IP Address:

 TCP/IP
 Application Port:

 TMAC
 Server Port:

 10001

g06170124

Slika 76

g06277146

8. Postavite IP adresu za komunikaciju.

Slika 75

- a. Ako je vaš stroj opremljen sustavom xlM, odaberite radijski gumb "Set xlM IP Address" (Odaberi IP adresu za), pritisnite "Save" (Spremi) i prikazat će se sljedeći zaslon.
- b. Ako se na stroju rabi GPS uređaj, odaberite gumb za "Set GPS IP Address" (Postavi IP adresu za GPS) i unesite IP adresu modula MS352, ako je stroj tako opremljen, ili IP adresu modula PL671 koji pruža GPS položaje zaslonu. Pritisnite "Save" (Spremi) i prikazat će se sljedeći zaslon.

**Napomena:** Na strojevima opremljenim sustavom MS352 trebaju se rabiti položaji koje generira sustav MS352. Na strojevima opremljenim sustavom MS952 trebaju se rabiti položaji koje generira modul PL671.

- **9.** Ispunite stranicu "Initialize PL671" (Inicijalizacija modula PL671):
  - a. Unesite "IP Address" (IP adresa) primarnog modula PL671.
  - b. Postavite "Application Port" (Port aplikacije) na "20000" za zaslon "G407" .
  - c. Postavite "Server Port" (Port poslužitelja) na "10001" za modul PL671.

 Pritisnite gumb "Save" (Spremi). Zaslon se može ponovno pokrenuti ako treba prepisati datoteku u kojoj su spremljene te vrijednosti.

### Sustav Proximity Awareness Tipke za postavljanje konfiguracije značajke Tope

**Napomena:** Za više informacija o konfiguraciji pogledajte Rad sustava, Cat Fleet Onboard 5.3 Configuration GuideUENR6985.

## Sustav Proximity Awareness Općenite tipke

- \$ Omogući detekciju blizine stroja
- \$ Uvijek prikazuj područja blizine
- \$ Zadani polumjer kruga zone izbjegavanja stroja
- \$ Zadani polumjer kruga karoserije stroja

## Sustav Proximity Awareness Tipke za alarm

- \$ Dopusti potvrđivanje alarma sustava Proximity Awareness
- \$ Dopusti isključivanje zvuka alarma sustava Proximity Awareness
- \$ Isključivanje zvuka PA alarma u neutralnom stupnju
# Sustav Proximity Awareness Tipke za filtriranje

- \$ Omogući filtar detekcije blizine dodjele
- \$ Broj filtara za detekciju blizine stroja
- \$ Filtar za detekciju blizine stroja

Primjer:

- \$ Broj filtara za detekciju blizine stroja = 2
- \$ Filtar za detekciju blizine stroja 0 =13 15 (razred kamiona / razred utovarivača)
- \$ Filtar za detekciju blizine stroja 1 =13 17 (razred kamiona / razred lopate)

**Napomena:** ID-jevi razreda (13, 15, 17) dolaze iz machinetype.mwf i generira ih sustav Fleet Office.

## Razine zumiranja sustava Proximity Awareness

- \$ Minimalna razina zumiranja =300000
- \$ Nema ruta preko zumiranja =150000
- \$ Maksimalna razina zumiranja =10000
- \$ Početna razina zumiranja =10000

**Napomena:** Pod sljedećim je okolnostima moguće dodatno kašnjenje jer zaslon obrađuje slike.

- Prelazak preko 16 km/h (10.0 mph)
- Razina zumiranja na 150000
- Obrada dodatnih stavki, kao što su zone, rute, opasnosti.

To ne utječe na alarmiranje / upozoravanje na događaje blizine.

## Tipke V2X

- \$ Uporabi režim V2X (tipka se može istaći ako modul PL671 ne uspije omogućiti sustavu da uporabi WiFi sustava Proximity Awareness)
- \$ Vremenski interval V2X položaja
- \$ Uporabi vanjski položaj (samo rotacijski sustav)
- \$ Interval izvještaja o smjeru kretanja (samo rotacijski sustav)

| Tipke V2X                                     |                                                                         |                                                                                                    |                |            |
|-----------------------------------------------|-------------------------------------------------------------------------|----------------------------------------------------------------------------------------------------|----------------|------------|
| vrsta                                         | Ključ                                                                   | Sintaksa                                                                                                    | Parametar/opis | Jedinice   |
| Općenite tipke sustava<br>Proximity Awareness |                                                                         |                                                                                                    |                |            |
|                                               | \$ Omogući detekciju bli-<br>zine stroja                                | Ova se tipka rabi za akti-<br>viranje modula za detek-<br>ciju blizine stroja.                                                                                                    | Ništa          |            |
|                                               | \$ Uvijek prikazuj područje<br>blizine                                  | Kada je ova tipka prika-<br>zana, zona blizine ka-<br>miona bit će uvijek<br>vidljiva kao pravokutni<br>okvir oko kamiona.                                                                                                    | Ništa          |            |
|                                               | \$ Zadani polumjer kruga<br>zone izbjegavanja stroja                    | Ova se tipka rabi za po-<br>stavljanje polumjera kru-<br>ga za izbjegavanje<br>kamiona koji će se rabiti<br>kao zadan u sustavu za<br>detekciju blizine kada ne-<br>dostaje informacija o iz-<br>bjegavanju stroja.                     | Cijeli broj    | Centimetri |
|                                               |                                                                         | Primjer – \$ Zadani polu-<br>mjer kruga karoserije<br>stroja =200                                                                                                    |                |            |
| Alarmi sustava Proximity<br>Awareness         |                                                                         |                                                                                                    |                |            |
|                                               | \$ Dopusti potvrđivanje<br>alarma sustava Proximity<br>Awareness        | Alarm sustava Proximity<br>Awareness može se<br>potvrditi.                                                                                                    | Ništa          |            |
|                                               | \$ Dopusti isključivanje<br>zvuka alarma sustava<br>Proximity Awareness | Zvuk alarma sustava Pro-<br>ximity Awareness može<br>se isključiti ako zvuk<br>alarma isključuje ručno.                                                                                                    |                |            |
|                                               | \$ lsključivanje zvuka<br>alarma blizine u neutral-<br>nom stupnju      | Ovom se tipkom isklju-<br>čuje alarm sustava Proxi-<br>mity Awareness kada je<br>mjenjač u neutralnom<br>položaju.                                                                                                    |                |            |
|                                               |                                                                         |                                                                                                    |                |            |
| Filtar sustava Proximity<br>Awareness         |                                                                         |                                                                                                    |                |            |
|                                               | \$ Omogući filtar detekcije<br>blizine dodjele                          | Ovom se tipkom aktivira<br>filtar za sve alarme koji se<br>aktiviraju uslijed interak-<br>cije sustava Proximity<br>Awareness između ka-<br>miona i lopate kojoj je ka-<br>mion dodijeljen. Alarmi za<br>karoseriju ne suzbijaju<br>se. |                |            |
|                                               | \$ Broj filtara za detekciju<br>blizine stroja                          | Ova tipka kazuje sustavu<br>koliko tipaka filtara treba<br>pratiti prilikom čitanja<br>konfiguracijske datoteke.                                                                                                    | Cijeli broj    | Broj       |

(nastavak)

|                                                 |                                            | Primjer – - \$ Broj filtara<br>za detekciju blizine stroja<br>=5                                                                                                    |             |         |
|-------------------------------------------------|--------------------------------------------|----------------------------------------------------------------------------------------------------|-------------|---------|
|                                                 | \$ Filtar za detekciju bli-<br>zine stroja | Ova se tipka rabi za spe-<br>cificiranje filtra za detek-<br>ciju blizine stroja. Dva su<br>parametra razredi stroje-<br>va čije interakcije treba fil-<br>trirati modul za<br>detektiranje blizine stroja.<br>Indeksi filtra moraju poče-<br>ti s 0 i slijediti aritmetičku<br>progresiju: 0, 1, 2, 3, 4<br>ID 1 razreda parametra:<br>ID razreda stroja (ID<br>kategorije)<br>ID 2 razreda parametra:<br>ID razreda stroja (ID<br>kategorije) | Cijeli broj | Broj    |
|                                                 |                                            | Primjer – \$ Filtar za de-<br>tekciju blizine stroja 2 =16<br>18                                                                                                    |             |         |
|                                                 |                                            |                                                                                                    |             |         |
| Razine zumiranja sustava<br>Proximity Awareness |                                            |                                                                                                    |             |         |
|                                                 | \$ Minimalna razina<br>zumiranja           | Pogledajte UENR6985                                                                                                    |             |         |
|                                                 | \$ Nema ruta preko<br>zumiranja            | Pogledajte UENR6985                                                                                                    |             |         |
|                                                 | Maksimalna razina<br>zumiranja             | Pogledajte UENR6985                                                                                                    |             |         |
|                                                 | Početna razina zumiranja                   | Pogledajte UENR6985                                                                                                    |             |         |
|                                                 |                                            |                                                                                                    |             |         |
| Tipke V2X                                       |                                            |                                                                                                    |             |         |
|                                                 | \$ Uporabi režim V2X                       | Omogućuje AMP prima-<br>nje iz V2X i konfiguriranje<br>postavki za GPS i xIM<br>Ovom će se tikom premo-<br>stiti ponašanje stavke \$<br>Uporabi NMEA GPS ulaz<br>u slučaju konfiguracije<br>PA_V2X<br>0 = xIM postavka bit će<br>omogućena<br>1 = GPS postavka bit će<br>omogućena<br>2 = bit će omogućene po-<br>stavke xIm i GPS                                                                                                    | Cijeli broj |         |
|                                                 | \$ Vremenski interval V2X<br>položaja      | Ovom se tipkom specifici-<br>ra učestalost kojom će<br>značajka Tope slati poru-<br>ku položaja u okvir V2X                                                                                                    | Cijeli broj | Sekunde |

(nastavak)

|                                      | Example – \$ Vremenski<br>interval V2X položaja =60<br>Značajka Tope svakih će<br>60 sekundi slati poruku u<br>okvir V2X pokazujući po-<br>ložaj stroja.                                 |                              |  |
|--------------------------------------|----------------------------------------------------------------------------------------------------|------------------------------|--|
| \$ Uporabi vanjski položaj           | Uporabite ovu tipku kako<br>biste uporabili prethodno<br>izračunat smjer kretanja,<br>brzinu, položaj (na teme-<br>lju izvora stroja, primije-<br>njen GPS pomak) iz<br>vanjskog izvora. |                              |  |
| \$ Interval izvještaja o<br>kretanju | Uporabite ovu tipku za<br>određivanje minimalne<br>promjene kretanja stroja<br>s dva GPS-a za slanje u<br>PR2.                                                                           | Radijani – zadano<br>0,05236 |  |
|                                      | Primjer – \$ Interval izvje-<br>štaja o smjeru kretanju<br>=0,05236<br>Stroj s dva GPS-a mora<br>promijeniti smjer kretanja<br>za 0,05236 radijana za<br>slanje u PR2.                   |                              |  |

# Sustav Proximity Awareness Konfiguracija sustava Fleet Office

## MineStar Konfiguracija nadzora

| Product<br>All      | FTP Job Comms                 |                                                                             |
|---------------------|-------------------------------|-----------------------------------------------------------------------------|
| Option Sets         | · ·                           |                                                                             |
| Explorer - Client 🔺 | FTP user name                 | Jaquila                                                                     |
| Explorer - Supervi: |                               | The default user name to connect to field equipment when using FTP.         |
| Explorer - Table C  | FTP password                  | Cold                                                                        |
| Explorer - Web Cli  |                               | The default password to connect to field equipment when using FTP.          |
| External Referenc   | Only and developed divertees. | late and                                                                    |
| FUA (Fleet Update   | Onboard download directory    | jmir_out                                                                    |
| Field Message Ger   |                               | The download directory onboard the machine where we can retrieve the incide |
| Final Roads         |                               |                                                                             |
| Formatting Styles   |                               |                                                                             |
| Fuel & SMU Assista  |                               |                                                                             |
| Fuel Properties     |                               |                                                                             |
| GIS Server          |                               |                                                                             |
| GPS Coordinate Ir   |                               |                                                                             |
| Graphical Display   |                               |                                                                             |
| Health Reporting    |                               |                                                                             |
| Incident FIP        |                               |                                                                             |

### Slika 77

- 1. Pođite na "System Options" (Opcije sustava).
  - a. Na popisu "Product" (Proizvod) odaberite "All" (Sve).
  - b. Pod "Option Sets" (Kompleti opcija) odaberite "Incident FTP" (FTP za nesreće).
  - c. Odaberite "FTP Job" (FTP posao).
- 2. Na kartici "FTP Job" (FTP posao) upišite "aquila" u okvir "FTP User Name" (Korisničko ime za FTP).
- **3.** Na kartici "FTP Job" (FTP posao) upišite "cold" u okvir "FTP Password" (Lozinka za FTP).

**Napomena:** Podaci poslani putem FTP-a ići će u: D: \mstarFiles\systems\main\data\Incedentdata.

## MineStar Savijena konfiguracija

**Napomena:** Provjeravanje jesu li postavke "Machine Class" (Razred stroja) pravilne ključno je za pravilan rad sustava Proximity Awareness. Za konfiguraciju modula PL671 bit će potrebno nekoliko od tih stavki. U nastavku se nalazi pregled polja koja treba ažurirati ili provjeriti u sustavu Fleet MineStar Office. Za dodatne pojedinosti pogledajte priručnike sustava Fleet MineStar.

g06277548

\_\_\_\_

|                                                                                                    | a exproje repete transmitter                                                                                                    |                                                                                                    |
|----------------------------------------------------------------------------------------------------|----------------------------------------------------------------------------------------------------|----------------------------------------------------------------------------------------------------|
| 🔆 Welcome 🤏 Machines                                                                                                    |                                                                                                    |                                                                                                    |
| Machines                                                                                                    |                                                                                                    |                                                                                                    |
| Fixed Plant<br>Fixed Plant<br>Fixed Plant<br>Fixed Plant<br>Fixed Plant<br>Coder Classes<br>Fixed Plane<br>Shovel Classes<br>Fixed Plane<br>Fixed Plane<br>F | Class* V2X Test Truck Class Editor - Cat MineStar Syste Class* V2X Test Truck Manufacture      Engine Payload Road EFH Shovel Processor Tres Capabilities Onto Machine Type Machine Dimensions General Body Area Avoidance Area Icon Tr Machine Length     33 [sft] Machine Width     14-5 [sft] Note: For the type of machine selected, the origin is located on the machine certerline at the rear axie. Machine Origin X Coordinate     9.6 [sft] Note: GP5 Antenna Position will only be used for machines with CMPD(/6407 Operator Interfaces. GP5 Antenna X     23.4 [sft] GP5 Antenna Y     7.25 [sft] Use Centre Of Rotation Centre Of Rotation X Coordinate     0 [sft] | em Client (Developer MineStar on MineStarSQL44)  Description* V2x Machine Type Haul Truck word Stopped External Reference Materials Fuel Machine Type Uck Body Polygon Avoidance Polygon |
|                                                                                                    | Import Export                                                                                                    | Apply Save Ca                                                                                                    |

### Slika 78

Pođite na "Contents" (Sadržaj), "Pit Link" (Poveznica Pit), "Machine Finder" (Pretraživač strojeva), "Machine Class" (Razred stroja) i potom "Machine Type" (Vrsta stroja). Provjerite sljedeće podatke:

- Dimenzije stroja
- · Područje karoserije
- Područje izbjegavanje

### Dimenzije stroja

Na kartici "Machine Dimensions" (Dimenzije stroja) provjerite ili unesite sljedeće informacije:

g06308707

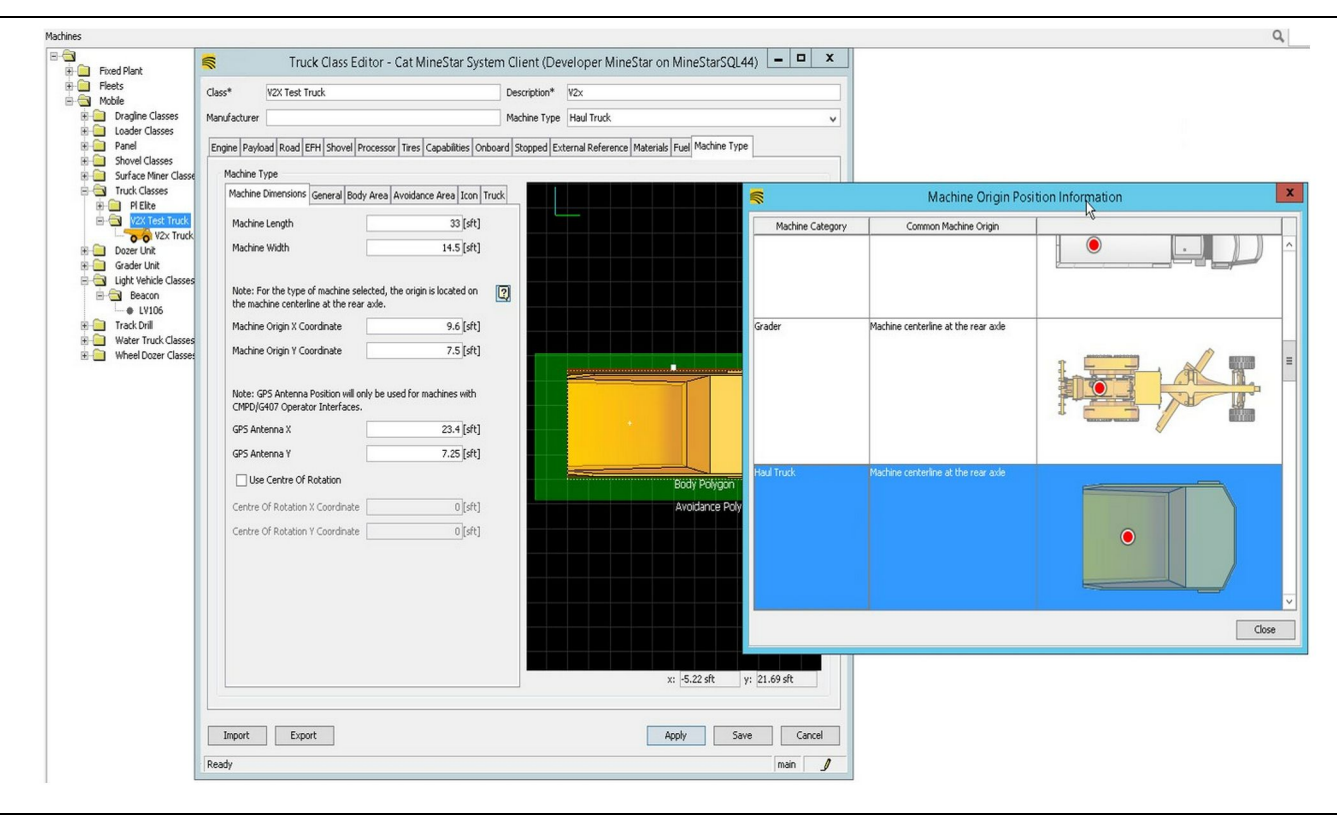

g06308712

- Duljima i širina stroja.
- X i Y koordinate izvora stroja
- · X/Y GPS antene

**Napomena:** Postavljanjem pokazivača iznad ikone upitnika pomoći će vam u utvrđivanju lokacije izvora različitih vrsta strojeva.

Za više informacija o mjerenju pogledajte Posebne upute, REHS9127, Machine Dimension Measure Up Procedure for Cat Detect Proximity Awareness.

## Područje karoserije

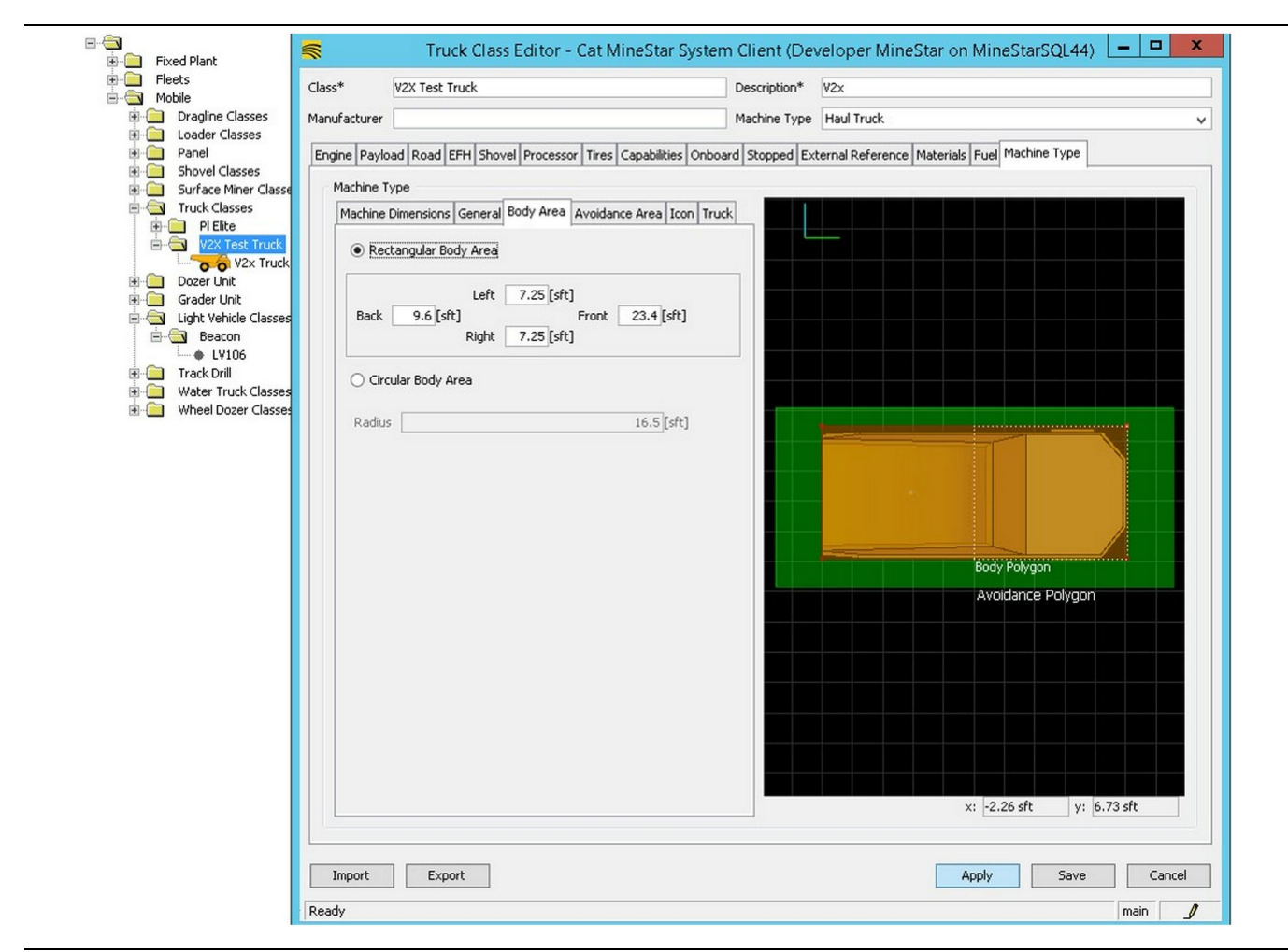

Slika 80

Na kartici "Body Area" (Područje karoserije) unesite regije straga, lijevo, desno i sprijeda.

Za strojeve koji se okreću oko središnje osi odaberite "Circular Body Area" (Kružno područje karoserije). Unesite polumjer stroja. g06308731

| E Fleets                                                                                                    |                                                                                                    | Description*                   |                                                                                                    |
|----------------------------------------------------------------------------------------------------|----------------------------------------------------------------------------------------------------|--------------------------------|----------------------------------------------------------------------------------------------------|
| 🗄 🔄 Mobile                                                                                                    | VZX Test Truck                                                                                                    | Description*                   | V2X                                                                                                    |
| Dragline Classes                                                                                                    | Manufacturer                                                                                                    | Machine Type                   | Haul Truck                                                                                                    |
| Panel     Shovel Classes     Surface Miner Classe     Truck Classes     PElte     V2X Test Truck     Grader Unit     Grader Unit     Upht Vehicle Classes     Weater Truck Classes     Water Truck Classes     Wheel Dozer Classes | Engine   Payload   Road   EFH   Shovel   Processor   Tires   Capab<br>Machine Type<br>Machine Dimensions   General   Body Area   Avoidance Area<br>Rectangular Avoidance Area<br>Rectangular Avoidance Area<br>Right 3 [sft] Front 5<br>Right 3 [sft]   Circular Avoidance Area<br>Radius 21.5<br>Server Proximity Exempt   Path Region Path Region Extension | ities [onboard   Stopped   Ext | ternal Reference       Materials       Fuel       Machine Type         Body Polygon       Body Polygon       Avoidance Polygon         Avoidance Polygon       Avoidance Polygon       Avoidance Polygon         X:       -2.26 sft       y:       6.73 sft |
|                                                                                                    | Import Export                                                                                                    |                                | Apply Save Ca                                                                                                    |

Iznimno je važno surađivati sa strankom kako bi se utvrdilo područje izbjegavanja jer će to imati izravan utjecaj na učestalost alarmiranja i nesreća o kojima će stroj izvještavati. Područje izbjegavanja treba prilagoditi nekoliko puta tijekom puštanja u pogon.

Izuzeće poslužitelja za blizinu – Prilikom postavljanja stroja (obično utovarni alat ili alat za lomljenje) ova će postavka ignorirati zonu izbjegavanja stroja (obično kamion) ako je izuzeće izbjegavanje blizine omogućeno za taj razred stroja i za njihovu se interakciju ne generira događaj nesreće.

**Izuzeće izbjegavanja blizine** – Prilikom postavljanja stroja (obično kamion) ova će postavka ignorirati područja izbjegavanja strojeva (obično alat za lomljenje ili utovarni alat) za koje je izbjegavanje blizine omogućeno i za njihove se interakcije ne generira događaj nesreće.

**Skalar područje putanje** – Vrijednost vremena koja se rabi za prilagođavanje stavke "Projected Avoidance Zone" (Projicirana zona izbjegavanja) na temelju trenutačne brzine stroja. g06308739

**Produženje područje putanje** – Udaljenost koja se dodaje području izbjegavanja u trenutačnom smjeru kretanja strojeva.

|                                                                                                    | Machines - Cat MineStar System Client (Developer MineStar                  | on MineStarSQL44)                                |              |
|----------------------------------------------------------------------------------------------------|----------------------------------------------------------------------------|--------------------------------------------------|--------------|
| File Edit View Contents Jobs Too                                                                           | ils Displays Reports Actions Help                                          |                                                  |              |
|                                                                                                    | Dishight relation trades that                                              | Page Configuration Default 🗸                     |              |
| Welcome Stachines Machines                                                                                 | s                                                                          |                                                  |              |
| Machines                                                                                                   |                                                                            | Q, X                                             |              |
| Fixed Plant                                                                                                | 🛸 Truck Editor - Cat MineStar Sys                                          | tem Client (Developer MineStar on MineStarSQL44) | _ <b>_</b> X |
|                                                                                                    | Name* V2x Truck                                                            | Serial No                                        |              |
| Dragline Classes                                                                                           | Class V2X Test Truck                                                       | V Description V2x                                |              |
| Loader Classes     Panel     Shovel Classes                                                                | Operator                                                                   | Waypoint <a>Last Waypoint from Field&gt;</a>     | ~            |
| Surface Miner Classes     Truck Classes                                                                    | General Capabilities Onboard External Reference Machine Type Fuel Restrict | ions Payload Tires                               |              |
| Light Vehicle Classes     Beacon     Lv106     Track Drill     Water Truck Classes     Wheel Dozer Classes | Custom Configuration GPS  Onboard Health Platform VIMS ABL with xIM        |                                                  |              |
|                                                                                                    | Interface Name                                                             | Interface URL                                    | 7            |
|                                                                                                    | Assignment                                                                 | tmac://10.13.4.52:10001                          | -            |
|                                                                                                    | V2X FTP Server                                                             | ftp://10.13.4.36:21                              |              |
|                                                                                                    | Config                                                                     | ftp://aquila:cold@10.13.4.52:21                  |              |
|                                                                                                    | Machine Broadcast                                                          | tmac://10.13.4.52:10001                          | _            |
|                                                                                                    | V2X Comms Interface                                                        | tmac://10.13.4.36:10001                          | _            |
|                                                                                                    |                                                                            |                                                  | New          |
|                                                                                                    |                                                                            |                                                  |              |
|                                                                                                    |                                                                            |                                                  | Delete       |
|                                                                                                    |                                                                            |                                                  |              |
|                                                                                                    |                                                                            |                                                  |              |
|                                                                                                    |                                                                            |                                                  |              |
|                                                                                                    |                                                                            |                                                  |              |
|                                                                                                    |                                                                            |                                                  |              |
| ·                                                                                                    |                                                                            |                                                  |              |
| New Archive                                                                                                |                                                                            |                                                  |              |
|                                                                                                    |                                                                            | Apply S                                          | ave Cancel   |
| Σ Total: 5                                                                                                 |                                                                            |                                                  |              |

- Pođite na "Contents" (Sadržaj), "Pit Link" (Poveznica Pit), "Machine Finder" (Pretraživač strojeva), "Stroj" (Razred stroja) i na kraju "Onboard" (Ugrađeno).
- Uvjerite se da je odabrano pravilno korisničko sučelje.
- **3.** Uvjerite se da su odabrane pravilne stavke "Configuration" (Konfiguracija) i "Custom Configuration" (Prilagođena konfiguracija).
- Dodajte adresu "V2x FTP Server" (V2x FTP poslužitelj) (ftp://xxx.xxx.xxx.21) na popis sučelja.
- Dodajte adresu "V2x Comms Interface" (V2x komunikacijsko sučelje) (Tmac://xxx.xxx. xxx:10001) na popis sučelja.

# PL671 Bežično učitavanje softvera putem sustava Fleet Office

g06277592

**Napomena:** Bežično učitavanje softvera putem moguće je samo sustava Fleet Office 5.2 ili novijeg. Obratite se podršci tvrtke MineStar ako je potrebno bežično učitavanje softvera za verziju sustava Fleet Office stariju od 5.2.

| ↑ 🥼 « New Volume (D:) 🕨 mst | arFiles 🕨 systems 🕨 main 🕨 | onboard ► Det | tect V2X on PL671 + baseline | ~ C | Search baseline | 5 |
|-----------------------------|----------------------------|---------------|------------------------------|-----|-----------------|---|
| ame                         | Date modified              | Туре          | Size                         |     |                 |   |
| 5196719-44.fl2              | 4/23/2018 11:19 AM         | FL2 File      | 40,148 KB                    |     |                 |   |

g06309064

 Kopirajte datoteku "PL671.fl2" u osnovnu mapu. Kako biste postupili osnovnoj mapi, kliknite "mstarfiles", "systems" (sustavi), "main" (glavno), "onboard" (ugrađeno), "Detect V2x on PL671" (detektiraj V2x na PL671) i potom "baseline" (osnovno).

### Welcome 🔳 Onboard V2X Devices

| Machine   | Office Version : 5196719-44                                              | Current Version                 |        |        |
|-----------|--------------------------------------------------------------------------|---------------------------------|--------|--------|
| LV106     |                                                                          | Primary device varsion: Unknown | Update | Reboot |
| V2x Truck | Primary device version: 519671944<br>Secondary device version: 519671944 |                                 | Update | Reboot |

### Slika 84

 Otvorite klijent Fleet MineStar. Pođite na "Contents" (Sadržaj), "Pit Link" (Poveznica Pit) i potom "Onboard V2x Devices" (Ugrađeni V2x uređaji). Na stranici "Onboard V2x Devices" (Ugrađeni V2x uređaji) odaberite primarni uređaj PL671 u koji se treba učitati nova verzija softvera i potom kliknite "Update" (Ažuriraj).

| Welcome  Onboard V2X Devices Field Comms |                              |                                             |        |         |
|------------------------------------------|------------------------------|---------------------------------------------|--------|---------|
| Machine                                  | Office Version : 5196719-43  | Current Version                             |        |         |
|                                          |                              | Primary device version: Unknown             | Update | Réboot  |
|                                          |                              |                                             |        |         |
|                                          |                              | Primary device version: Updating<br>Sending |        |         |
|                                          |                              |                                             |        |         |
|                                          |                              |                                             |        |         |
|                                          |                              |                                             |        |         |
|                                          |                              |                                             |        |         |
| ka 85                                    |                              |                                             |        | g063091 |
|                                          |                              |                                             |        |         |
|                                          |                              |                                             |        |         |
| Welcome  Orboard V2X Devices Field Comms |                              |                                             |        |         |
| Machine                                  | Offlice Version : 5196719-43 | Current Version                             |        |         |
|                                          |                              |                                             |        |         |
| 1.1106                                   |                              | Primary device version: Unknown             | Update | Reboot  |

 Tijekom postupka učitavanja softvera stranica će se ažurirati s obavijestima kada se na primarnom uređaju PL671 datoteke "Sending" (šalju) i "Activating" (Aktiviraju).

# PL671 Svjetlosni pokazivači

PL671 je V2x modul koji se rabi u sustavima Cat Detect. Modul sadrži 4 LED svjetlosna pokazivača koji pokazuju sljedeće scenarije:

## Zelena LED dioda

Svrha zelenog LED pokazivača jest pokazati kada je radio UKLJUČEN ili ISKLJUČEN.

**Zeleni LED pokazivač ISKLJUČEN** – Pokazuje da radio ne prima napajanje.

**Zeleni LED pokazivač UKLJUČEN** – Pokazuje da radio pravilno prima napajanje i da je UKLJUČEN.

Zeleni LED pokazivač trepće – Zeleni LED pokazivač treptat će kada se detektira kvar koji će onemogućiti rad firmvera aplikacije. Ako zeleni LED pokazivač trepće, obratite se svom zastupniku tvrtke Caterpillar.

## Narančasti LED pokazivač – GPS

Svrha narančastog LED pokazivača jest pokazati je li fiksiran GPS položaj.

q06309183

### Narančasti LED pokazivač ISKLJUČEN –

Narančasti LED pokazivač bit će ISKLJUČEN kada radio ne pronađe GPS antenu.

Narančasti LED pokazivač UKLJUČEN – GPS antena radi pravilno i može uhvatiti dovoljno GPS satelita za dobro fiksiranje lokacije.

Narančasti LED pokazivač trepće – Narančasti LED pokazivač stalno trepće kada GPS antena radio pravilno, ali ne hvata dovoljno GPS satelita za dobro fiksiranje lokacije. Ako narančasti LED pokazivač ne prestaje treptati, obratite se ovlaštenom zastupniku tvrtke Caterpillar.

## Žuta LED lampica – DSRC komunikacije

Svrha žute LED lampice jest pokazati da se pokušava uspostaviti veza s komunikacijskom mrežom putem DSRC-a. To ne znači da postoji odgovarajući signal, već samo da hardver radi ispravno i da može uspostaviti vezu ako je signal prisutan.

**ISKLJUČEN žuti LED pokazivač** – Pokazuje da DSRC komunikacija nije dostupna.

**Žuti LED pokazivač trepće** – Pokazuje da postoji kvar DSRC-a i da uređaj ne može pokrenuti komunikacije.

## Plavi LED pokazivač – Ethernet

Svrha plavog LED pokazivača jest utvrditi jesu li prisutne Ethernet veze.

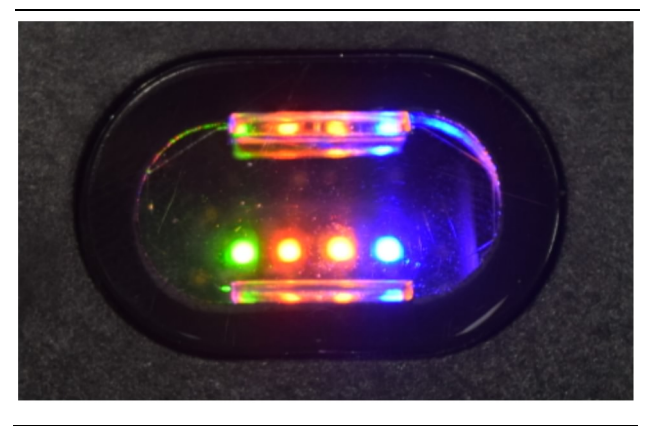

Slika 87

g03738018

Plavi LED pokazivač ISKLJUČEN – Pokazuje da Ethernet veza nije uspostavljena.

**Plavi LED pokazivač trepće** – Plavi LED pokazivač treptat će kako bi označio Ethernet aktivnost.

**Plavi LED pokazivač UKLJUČEN** – Plavi LED pokazivač UKLJUČIT će se kada modul uspostavi Ethernet vezu. Pogledajte sliku 87.

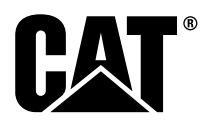

M0077913 ©2019 Caterpillar Sva prava pridržana. CAT, CATERPILLAR, LET'S DO THE WORK, njihovi logotipi, "Caterpillar Yellow" i komercijalna oprema "Power Edge" te "Modern Hex", kao i poslovni identitet i identitet proizvoda koji se ovdje upotrebljavaju, zaštitni su znakovi tvrtke Caterpillar i ne mogu se upotrebljavati bez prethodnog dopuštenja.